# Samsung GALAXY Note

# TABLETTE 4 G LTE Guide d'utilisation

Veuillez lire ce guide avant d'utiliser votre tablette et conservez-le à titre de référence.

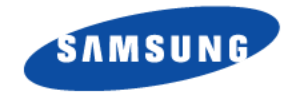

# Propriété intellectuelle

Tous les éléments de propriété intellectuelle définis ci-dessous, qui sont la possession ou la propriété de SAMSUNG ou de ses fournisseurs, et qui ont trait à la tablette Galaxy SAMSUNG, incluant, de façon non limitative, les accessoires, les pièces ou les logiciels s'y rattachant (la « tablette Galaxy »), sont des propriété sexclusives de SAMSUNG et sont protégés conformément aux lois fédérales et provinciales, et aux dispositions de traités internationaux. Les éléments de propriété intellectuelle comprennent, de façon non limitative, les inventions (brevetables ou non brevetables), les brevets, les secrets commerciaux, les droits d'auteur, les logiciels, les programmes informatiques et les documents qui s'y rattachent, ainsi que toute autre oeuvre de création. En aucun cas, vous ne pouvez enfreindre ou autrement violer les droits garantis par la propriété intellectuelle. De plus, vous acceptez de ne pas modifier, préparer d'oeuvres dérivées, rétroconcevoir, décompiler, désassembler ou essayer de quelque manière que ce soit de créer un code source à partir des logiciels, ni même de faire toute tentative dans ce sens. Aucun droit ni titre de propriété à l'égard des éléments de propriété intellectuelle ne vous est cédé par la présente. Tous les droits applicables de propriété intellectuelle demeureront la propriété de SAMSUNG et de ses fournisseurs.

#### Logiciel libre

Certains composants logiciels de ce produit comprennent des codes sources relevant des licences : GNU General Public License (GPL), GNU Lesser General Public License (LGPL), OpenSSL License, BSD License et de logiciels libres. Pour connaitre les codes sources relevant des licences de logiciels libres, veuillez visiter : <a href="http://opensource.samsung.com">http://opensource.samsung.com</a>

# Dénégation de garantie; exclusion de responsabilité

SAUF TEL QUE STIPULÉ DANS LA GARANTIE EXPRESSE FIGURANT À LA PAGE DE GARANTIE ACCOMPAGNANT LE PRODUIT, L'ACHETEUR PREND LE PRODUIT « TEL QUEL », ET SAMSUNG NE DONNE AUCUNE GARANTIE EXPRESSE OU TACITE QUE CE SOIT À L'ÉGARD DU PRODUIT, Y COMPRIS NOTAMMENT À PROPOS DE LA QUALITÉ MARCHANDE DU PRODUIT OU DE SA CONVENANCE À UN USAGE PARTICULIER; DE LA CONCEPTION, DE L'ÉTAT OU DE LA QUALITÉ DU PRODUIT; DU RENDEMENT DU PRODUIT; DE LA FABRICATION DU PRODUIT OU DES COMPOSANTES QU'IL RENFERME; OU DE LA CONFORMITÉ DU PRODUIT AUX EXIGENCES DE TOUT RÈGLEMENT, TOUTE LOI, TOUTE SPÉCIFICATION OU TOUT CONTRAT. RIEN DE CE QUI SE TROUVE DANS LE GUIDE D'UTILISATION NE POURRA ÊTRE INTERPRÉTÉ COMME CRÉANT UNE GARANTIE EXPRESSE OU TACITE DE QUELQUE NATURE QUE CE SOIT PAR RAPPORT AU PRODUIT. DE PLUS, SAMSUNG NE POURRA ÊTRE TENUE RESPONSABLE DE QUELQUE DOMMAGE QUE CE SOIT POUVANT RÉSULTER DE L'ACHAT OU DE L'UTILISATION DU PRODUIT, OU DU NON-RESPECT DE LA GARANTIE EXPRESSE, Y COMPRIS LES DOMMAGES INDIRECTS, SPÉCIAUX OU ACCESSOIRES, OU ENCORE LA PERTE DE PROFITS OU D'AVANTAGES PRÉVUS.

#### Modification du logiciel

SAMSUNG NE PEUT EN AUCUN CAS ÊTRE TENU RESPONSABLE DES PROBLÈMES DE FONCTIONNEMENT OU DES INCOMPATIBILITÉS CAUSÉS PAR TOUTE MODIFICATION PAR L'UTILISATEUR DES PARAMÈTRES D'ENREGISTREMENT OU DU LOGICIEL DU SYSTÈME D'EXPLOITATION.

L'UTILISATION DE LOGICIELS DE SYSTÈME D'EXPLOITATION PERSONNALISÉS PEUT EMPÊCHER LE BON FONCTIONNEMENT DE VOTRE APPAREIL ET DE SES APPLICATIONS. VOTRE FOURNISSEUR PEUT NE PAS AUTORISER LE TÉLÉCHARGEMENT DE CERTAINS LOGICIELS, COMME DES SYSTÈMES D'EXPLOITATION PERSONNALISÉS.

© 2013 Samsung Electronics Canada inc.

Vous avez des questions à propos de votre tablette mobile Samsung? Visitez en tout temps notre foire aux questions et notre système de réponse automatique : <a href="http://www.samsung.com/us/support">http://www.samsung.com/us/support</a> Nuance<sup>MD</sup>, VSuite<sup>MC</sup>, saisie de texte T9<sup>MD</sup>, saisie intelligente XT9<sup>MD</sup> et le logo Nuance sont des marques de commerce ou des marques déposées de Nuance Communications inc., et de ses sociétés affiliées aux États-Unis et dans les autres pays. La lettre de marque, le logo stylisé et la combinaison de la lettre de marque et du logo stylisé Bluetooth<sup>MD</sup> sont des marques déposées et sont des propriétés de Bluetooth SIG inc. microSD<sup>MD</sup>, microSDHC<sup>MD</sup>, et le logo microSD sont des marques déposées de SD Card Association.

Openwave<sup>®</sup> est une marque déposée de Openwave, Inc.

LTE est une marque déposée de ETSI.

SISC et SISC sont des marques de commerce de SRS Labs inc. La technologie WOW HD est incorporée sous licence de SRS Labs inc.

DivX<sup>MD</sup> et DivX Certified<sup>MD</sup> et leurs logos sont des marques de commerce de Rovi Corporation et de ses filiales et sont utilisés sous licence.

Appareil DivX Certified<sup>MD</sup> peut lire des vidéos DivX<sup>MD</sup> de qualité supérieure, jusqu'à HD 720p.

À PROPOS DE LA VIDÉO DIVX : DivX<sup>MD</sup> est un format vidéo numérique créé par DivX, LLC, une filiale de Rovi Corporation. Cet appareil DivX Certified<sup>MD</sup> a passé des tests de certification rigoureux pour la lecture de vidéos DivX. Visitez <u>www.divx.com</u> pour en savoir davantage sur les outils logiciels pouvant convertir vos fichiers en vidéos DivX.

À propos de la vidéo sur demande DivX : Cet appareil DivX Certified<sup>MD</sup> doit être enregistré avant de pouvoir lire les films des vidéos sur demande DivX achetées. Pour obtenir le code d'enregistrement, trouvez la rubrique DivX VOD dans le menu de configuration de votre tablette (touchez Applis > Paramètres > À propos du périphérique > Mentions légales > Paramètres de licence > DivX® VOD > Enregistrer). Visitez <u>vod divx com</u> pour en savoir davantage sur la façon de compléter l'enregistrement.

Google, le logo Google, Android, le logo Android, Google Play, Gmail, Google Mail, Google Maps, Google Music, Google Talk, Picasa, YouTube sont des marques de commerce de Google inc.

Wi-Fi est une marque déposée de Wireless Fidelity Alliance, inc.

Swype et les logos Swype sont des marques de commerce de Swype inc. © 2010 Swype, Inc. Tous droits réservés.

# Avis d'Industrie Canada

Le présent appareil est conforme aux CNR d'Industrie Canada applicables aux appareils radio exempts de licence. L'exploitation est autorisée aux deux conditions suivantes :

(1) l'appareil ne doit pas produire de brouillage, et

(2) l'utilisateur de l'appareil doit accepter tout brouillage radioélectrique subi, même si le brouillage est susceptible d'en compromettre le fonctionnement.

# **Table des matières**

1

| Chapitre 1 : Mise en route1                    |
|------------------------------------------------|
| Présentation du guide d'utilisation 1          |
| Pile                                           |
| Insérer la carte SIM 4                         |
| Allumer et éteindre la tablette 5              |
| Configurer votre tablette 6                    |
| Créer un compte Google 6                       |
| Créer un compte Samsung 7                      |
| Récupérer votre mot de passe Google7           |
| Carte mémoire7                                 |
| Verrouiller et déverrouiller l'écran tactile 9 |
| Résolution de problèmes                        |
| Chapitre 2 : Description de votre tablette .10 |
| Fonctionnalités 10                             |
| Vue avant                                      |
| Écran d'accueil 12                             |
| Parcourir votre tablette 16                    |
| Stylet Samsung 17                              |
| Notifications                                  |

| Zone d'état                      | .20 |
|----------------------------------|-----|
| Paramètres rapides               | .20 |
| Barre d'état                     | .24 |
| Raccourcis principaux            | .25 |
| Widgets                          | .25 |
| Raccourcis vers les applications | .26 |
| Dossiers                         | .26 |
| Fond d'écran                     | .27 |
| Utiliser les fenêtres multiples  | .28 |
| Écran Applis                     | .33 |
| Carte mémoire                    | .34 |
| Chapitre 3 : Contacts et comptes | 35  |
| Comptes                          | .35 |
| Contacts                         | .36 |
| Groupes                          | .40 |
| Favoris                          | .41 |
| Chapitre 4 : Entrée de texte     | .43 |
| Modes de saisie de texte         | .43 |
| Utiliser le clavier Samsung      | .43 |
| <b>v</b>                         |     |

| Utiliser la saisie manuscrite            |    |
|------------------------------------------|----|
| Utiliser la saisie vocale Google         |    |
| Chapitre 5 : Messagerie49                | CI |
| Types de messages                        |    |
| Rédiger et envoyer un message            |    |
| Options des messages50                   |    |
| Visualiser les nouveaux messages reçus52 |    |
| Supprimer les messages53                 |    |
| Rechercher un message53                  |    |
| Paramètres de messagerie                 |    |
| Gmail                                    |    |
| Courriel                                 |    |
| Google Talk63                            | C  |
| Google+                                  |    |
| Chat+67                                  |    |
| ChatON68                                 |    |
| Chapitre 6 : Musique69                   |    |
| Écouter de la musique69                  |    |
| Play Musique69                           |    |
| Lecteur de musique70                     |    |
| Chapitre 7 : Photos et vidéos76          |    |
| Appareil photo                           |    |
|                                          |    |

| Lecteur vidéo 85                                                                                                    |
|----------------------------------------------------------------------------------------------------|
| Galerie                                                                                                    |
| Chapitre 8 : Connexions                                                                                                    |
| Internet                                                                                                    |
| Wifi                                                                                                    |
| Wifi Direct                                                                                                    |
| Bluetooth                                                                                                    |
| Gérer les téléchargements                                                                                                   |
| Kies via Wi-Fi                                                                                                    |
| Synchroniser avec le lecteur Windows Media . 101                                                                            |
| Connecter la tablette en tant que mémoire auxiliaire                                                                        |
| 101                                                                                                    |
| Chapitre 9 : Applications 103                                                                                               |
| Mettre à jour les applications 103                                                                                          |
| Applications GPS 103                                                                                                    |
| Alarme                                                                                                    |
| aNote HD                                                                                                    |
|                                                                                                    |
| Calculatrice 107                                                                                                    |
| Calculatrice                                                                                                    |
| Calculatrice         107           Calendrier         108           Appareil photo         111                              |
| Calculatrice         107           Calendrier         108           Appareil photo         111           ChatON         111 |

| Contacts 111           |
|------------------------|
| Téléchargements 111    |
| Dropbox                |
| Courriel               |
| Flipboard 112          |
| Galerie                |
| Game Hub               |
| Gmail 113              |
| Google 113             |
| Paramètres Google 114  |
| Google+ 114            |
| Group Play             |
| Aide 116               |
| Internet               |
| Learning Hub           |
| Local                  |
| Maps 117               |
| Messagerie             |
| Chat+ 118              |
| Lecteur de musique 118 |
|                        |
| Mes fichiers 118       |

| Wifi                           |
|--------------------------------|
| Bluetooth                      |
| Utilisation des données134     |
| Paramètres supplémentaires     |
| Mode blocage                   |
| Son                            |
| Affichage                      |
| Stockage                       |
| Mode économie d'énergie        |
| Pile                           |
| Gestionnaire d'applications145 |
| Services de localisation       |
| Écran verrouillé148            |
| Sécurité                       |
| Langue et saisie               |
| Nuage                          |
| Sauvegarder et réinitialiser   |
| Comptes                        |
| Mouvement                      |
| Stylet Samsung162              |
| Accessoire                     |
| Date et heure                  |

| Accessibilité                                           |
|---------------------------------------------------------|
| Options de développement 167                            |
| À propos du périphérique 168                            |
| Chapitre 11 : Santé et sécurité 171                     |
| Obtenir la meilleure réception possible 171             |
| Utilisation sécuritaire et accès approprié à l'appareil |
| 171                                                     |
| Entretien de la pile 173                                |
| Précautions spéciales et avis d'Industrie Canada 174    |
| Renseignements pour le propriétaire 176                 |
| Index                                                   |

#### Ce chapitre explique comment préparer votre tablette. Présentation du guide d'utilisation

Les divers chapitres de ce guide présentent les fonctions de votre tablette. Un index des différentes fonctions vous est présenté à la page 177.

Lisez attentivement le chapitre Santé et sécurité à la page 171, avant d'utiliser votre tablette.

Toutes les instructions présentées dans ce guide sont basées sur les paramètres par défaut. Il se peut qu'elles s'appliquent différemment à votre tablette selon les changements apportés aux paramètres.

À moins qu'il ne soit spécifié autrement, toutes les instructions de ce guide présument que vous démarrez dans l'écran d'accueil. Pour accéder à l'écran d'accès, vous aurez peutêtre à déverrouiller l'appareil. Pour tout renseignement, consultez la rubrique « Verrouiller et déverrouiller l'écran tactile » à la page 9. Nota : Toutes les instructions présentées dans ce guide sont basées sur les paramètres par défaut. Il se peut qu'elles s'appliquent différemment à votre tablette selon la version logicielle ou les changements apportés aux paramètres de votre tablette.

Nota : À moins qu'il ne soit spécifié autrement, toutes les instructions de ce guide démarrent de l'écran d'accueil avec l'appareil déverrouillé. Toutes les images présentées dans ce guide sont des

simulations. L'affichage peut différer selon la version logicielle ou les changements apportés aux paramètres de votre tablette.

#### Remarques

Tout au long du guide, vous trouverez divers types d'encarts. Ces derniers ont pour but d'attirer l'attention sur de l'information importante, de partager des méthodes rapides d'activation de fonctions, de définir des termes, etc. Vous trouverez les types d'encarts suivants :

- Nota : présente d'autres options disponibles pour la fonction, le menu ou le sous-menu traité.
- Astuces : présente des méthodes rapides ou novatrices et des raccourcis utiles.
- Important : attire l'attention sur l'information importante au sujet de la fonction traitée qui pourrait nuire au bon fonctionnement de l'appareil.
- Avertissement : attire l'attention sur les risques de perdre des données ou d'endommager la tablette.

#### **Convention**

Ce guide se veut un condensé des instructions d'utilisation des fonctions de votre tablette. À des fins de clarté, le passage à l'étape suivante est indiqué par une flèche : → Les flèches indiquent la série d'options à sélectionner. Par exemple :

Dans un écran d'accueil, touchez **ﷺ** Applications → **ﷺ** Paramètres → Affichage → Mise en veille de l'écran.

# Pile

Votre tablette est alimentée par une pile au lithium-ion rechargeable. Le câble chargeur et l'adaptateur USB sont fournis avec votre tablette.

Nota : La pile est partiellement chargée. Vous devez charger la pile complètement avant d'utiliser votre tablette pour la première fois.

Après la première recharge complète, vous pourrez utiliser l'appareil pendant la recharge de la pile.

Avertissement ! N'utilisez que des accessoires (câble chargeur, adaptateur USB) homologués par Samsung. Ces accessoires sont conçus de façon à maximiser la durée de vie de la pile. L'utilisation d'autres accessoires peut annuler la garantie et endommager l'appareil.

#### Témoin de pile

L'icône de la pile dans la barre d'état indique le niveau de charge de la pile. Lorsque le niveau de pile est inférieur à 15%, votre tablette vous avise de recharger la pile. Si vous continuez à utiliser la tablette sans la charger, elle s'éteindra. Pour connaitre le niveau d'utilisation de la pile, consultez la rubrique « À propos du périphérique » à la page 168.

Astuce : Touchez le champ Heure pour afficher le niveau de charge de la pile.

#### Charger la pile

Votre tablette est accompagnée d'un câble chargeur et d'un adaptateur USB que vous pouvez brancher dans une prise de courant. Nota : La pile est partiellement chargée. Vous devez charger la pile complètement avant d'utiliser votre tablette pour la première fois.

Après la première recharge complète, vous pourrez utiliser la tablette pendant larecharge de la pile.

1. Branchez le câble chargeur à l'adaptateur USB.

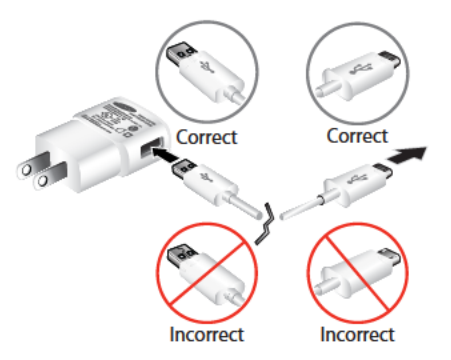

 Branchez l'autre extrémité du câble chargeur dans la prise multifonction.

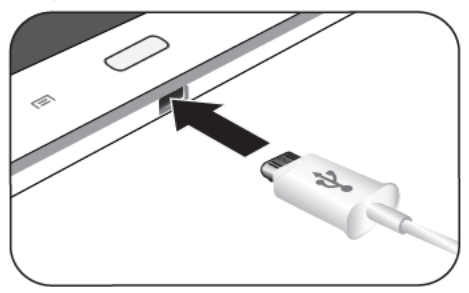

- 3. Branchez l'adaptateur USB dans la prise de courant.
- Avertissement ! Pendant le chargement de l'appareil, si l'écran tactile ne fonctionne pas en raison d'une instabilité de l'alimentation électrique, débranchez l'adaptateur USB de la prise de courant ou le câble chargeur de l'appareil.

 Lorsque la recharge est terminée, débranchez l'adaptateur USB de la prise de courant et le câble chargeur de la tablette.

#### Insérer la carte SIM

La carte SIM contient tous les détails de votre abonnement, tels que votre NIP (numéro d'identification personnel), les services optionnels que vous avez choisis et de nombreuses autres fonctionnalités.

- Important! La carte SIM et ses éléments de contact peuvent facilement être endommagés si on les égratigne ou les plie. I faut procéder avec soin lorsque vous manipulez, insérez ou retirez cette carte. Gardez la carte SIM hors de portée des jeunes enfants.
  - Insérez doucement la carte SIM dans son logement (voir l'illustration) jusqu'à ce qu'elle soit bien en place.

 Assurez-vous de placer la puce de la carte vers le bas et l'encoche de la carte vers l'intérieur (voir l'illustration).

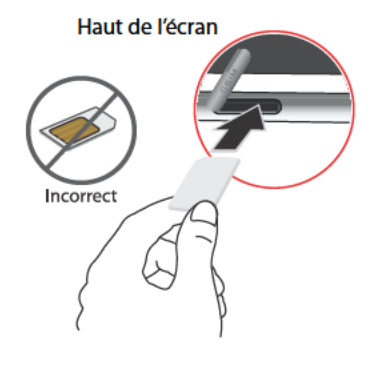

Nota : Si la carte SIM n'est pas insérée correctement, la tablette ne peut la détecter. Si c'est le cas, réinstallez-la correctement.

# Allumer et éteindre la tablette Allumer la tablette

Pressez longuement le bouton Allumer/Éteindre
 O.

Nota : L'antenne interne se trouve dans la partie supérieure, à l'arrière de la tablette. Évitez de bloquer l'antenne, car vous pourriez gêner le signal et la tablette pourrait transmettre davantage d'énergie RF qu'à la normale. Pour tout renseignement, consultez la rubrique « *Applications GPS* » à la page 103.

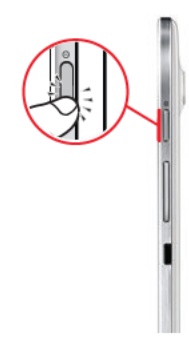

#### Éteindre la tablette

1. Pressez longuement le bouton Allumer/Éteindre

2. À l'invite, touchez Éteindre → OK.

# **Configurer votre tablette**

Lorsque vous démarrez votre tablette pour la première fois, il vous est demandé de configurer certaines fonctionnalités. Pour ce faire, les écrans suivantes apparaissent. Vous pouvez ignorer certains écrans (touchez **Ignorer**) ou revenir à l'écran précédent (touchez **Retour**). D'autres écrans apparaissent selon les options que vous sélectionnez.

- Lorsque vous démarrez votre tablette pour la première fois, l'écran Welcome! apparait.
- Par défaut, la langue de votre tablette est réglée à English (anglais). Si vous voulez sélectionner Français, touchez Français dans la liste déroulante.
- Si vous êtes malvoyant ou malentendant, touchez le bouton Accessibilité pour modifier les paramètres d'accessibilité.
- Touchez Suivant.
- Lisez et suivez les directives à l'écran pour configurer la tablette.

# Créer un compte Google

Afin de profiter de toutes les fonctionnalités qu'offre votre tablette, il est recommandé de créer un compte Google<sup>MC</sup>. Avec un tel compte, vous pouvez synchroniser les applications Google entre votre tablette et votre ordinateur.

Si vous n'avez pas créé de compte lors de la configuration de votre tablette, suivez les étapes suivantes :

- Dans un écran d'accueil, touchez → Paramètres
   → Ajouter un compte → Google.
   L'écran Ajouter un compte Google s'affiche.
- Touchez Nouveau pour créer un nouveau compte Google.

– ou –

Si vous possédez déjà un compte Google, touchez Compte existant pour vous y connecter et ajouter ce compte.

- Suivez les directives à l'écran pour ajouter un compte Google.
- Nota : Une fois votre compte Google créé, vous n'aurez qu'à vous y connecter.

# Créer un compte Samsung

Vous devez disposer d'un compte Samsung actif pour accéder à certaines applications, comme ChatON et AllShare Play. Si vous n'avez pas créé de compte Samsung lors de la configuration de votre tablette, suivez les étapes suivantes :

- Dans un écran d'accueil, touchez → Paramètres

   → Ajouter un compte.
- Touchez Samsung.
- 3. Touchez Créer un compte.
- 4. Sélectionnez un pays ou une région.
- Touchez et lisez Conditions d'utilisation et touchez <sup>1</sup>
- Touchez et lisez Politique de confidentialité et touchez
   .
- Cochez J'accepte toutes les conditions ci-dessus et touchez J'accepte.
- Saisissez l'information requise et touchez Connexion. Votre compte Samsung est créé.

# Récupérer votre mot de passe Google

Un mot de passe Google est requis pour les applications Google. Si vous perdez ou oubliez votre mot de passe, suivez les directives suivantes pour le récupérer :

- À partir d'un ordinateur, lancez le navigateur et allez à <u>http://google.com/accounts.</u>
- Cliquez sur le lien Vous ne pouvez pas accéder à votre compte ?, et suivez les procédures de récupération de mot de passe.

# **Carte mémoire**

Votre tablette prend en charge les cartes mémoire microSD, microSDHC ou microSDXC d'une capacité maximale de 64 Go (selon le fabricant et le type de carte mémoire). Les cartes mémoire servent à stocker les fichiers musicaux, les photos, les vidéos et autres types de fichiers.

#### Insérer la carte mémoire

- 1. Ouvrez le couvercle du logement pour carte mémoire.
- Insérez doucement la carte mémoire dans son logement, en plaçant les contacts métalliques vers le bas, jusqu'à ce qu'elle soit bien en place.
- 3. Replacez le couvercle du logement.

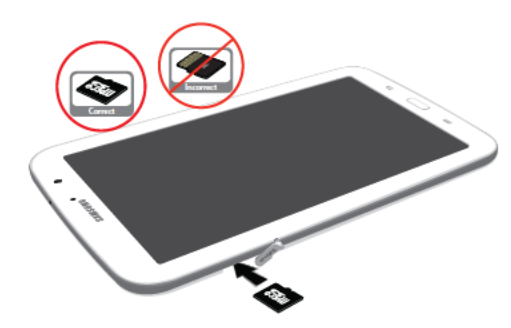

#### Retirer la carte mémoire

Important! Afin d'éviter de perdre ou de corrompre les données stockées sur la carte mémoire, désactivez la carte avant de la retirer.

- Sous le champ Carte SD, touchez Désactiver la carte SD, puis touchez OK.
- 3. Ouvrez le couvercle du logement pour carte mémoire.
- Pressez délicatement la carte mémoire (1) jusqu'à ce qu'elle s'éjecte de la tablette, et retirez-la (2).
- 5. Replacez le couvercle du logement.

Pour tout renseignement, consultez la rubrique « Insérer et retirer la carte mémoire » à la page 34.

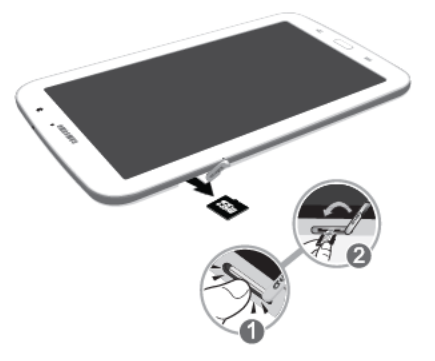

# Verrouiller et déverrouiller l'écran tactile

- 1. Pressez pour verrouiller l'écran tactile.
- Pressez pour afficher l'écran de verrouillage, puis glissez votre doigt sur l'écran pour le déverrouiller.
- Nota : L'option Glisser est le mode de verrouillage par défaut. Pour changer le mode de verrouillage, consultez la rubrique « *Écran verrouillé* » à la page 148.

Astuce : À partir de l'écran verrouillé, touchez et glissez l'une des icônes des applications pour lancer l'application.

# **Résolution de problèmes**

Si la tablette se fige et ne répond plus ou si une erreur fatale se produit, vous aurez peut-être à le réinitialiser pour restaurer ses fonctionnalités.

Pressez longuement le bouton Allumer/Verrouiller
 pendant 8 à 10 secondes.

# Chapitre 2 : Description de votre tablette

Ce chapitre décrit les principales fonctionnalités de votre tablette. Vous y trouverez également une explication de l'écran d'affichage et des icônes qui y apparaissent lorsque vous l'utilisez. Il explique aussi comment parcourir les menus de votre tablette.

# **Fonctionnalités**

- Écran tactile ACL 8 pouces WXGA (1280x800) TFT (PLS)
- Android Version 4.1.2
- Réseau 4G avec un processeur quadricoeur de 1,6 GHz
- Naigateur Web HTML
- Technologie sans fil Bluetooth 4.0. Pour tout renseignement, consultez la rubrique « *Bluetooth* » à la page 132.
- Technologie intégrée Wifi (802.11 a/b/g/n)
- Appareil photo/vidéo de 5 Mpx et objectif avant de 1,3 Mpx pour le vidéo clavardage
- Intégration complète des services mobiles Google (Gmail, YouTube, Maps, Recherche vocale de Google)
- Galerie de photos prenant en charge les formats : G F, AG F, JPEG, PNG, BMP, WBMP et WEBP

- Fonctionnalités de messagerie : Gmail, Courriel (personnel et professionnel), Talk (messagerie instantanée), Google+ et Chat+ de Google
- Lecteur vidéo HD (1080p)
- Appareil DivX Certified<sup>MD</sup> peut lire des vidéos DivX<sup>MD</sup> de qualité supérieure, jusqu'à HD 720p
- Prise en charge des connexions HDMI/MHL afin de connecter les appareils électroniques aux téléviseurs (HDTV) et écrans haute définition
- Lecteur de musique prenant en charge les formats : MP3, AAC/ AAC+/EAAC+, WMA, OGG (vorbis), FLAC, AC-3
- Mémoire vive de 2 Go et mémoire interne de 16 Go, utilisées pour le stockage de données
- Prise en charge des cartes mémoire microSD, microSDHC et microSDHC
- Stylet Samsung (S Pen) pour écrire et jouer à des jeux
- Applications préchargées comme Play Livres et Play Store de Google, et Polaris Office. Pour tout renseignement, consultez la rubrique « Informations supplémentaires sur les applications » à la page 33.

# Vue avant

L'illustration suivante présente les principaux éléments de la tablette :

- Hautparleur externe : pour écouter la musique et les vidéos, entendre les tonalités de notification et autres sons.
- Capteur de luminosité : pour contrôler automatiquement la luminosité de l'écran et prendre des photos avec l'objectif avant de l'appareil photo.
- Objectif avant de l'appareil photo : pour prendre des photos ou saisir des vidéos.
- 4. Écran d'affichage : l'orientation de l'affichage pivote automatiquement lorsque vous tournez la tablette (portrait, paysage). Vous pouvez activer ou désactiver cette fonction. Pour tout renseignement, consultez la rubrique « Système » à la page 165.

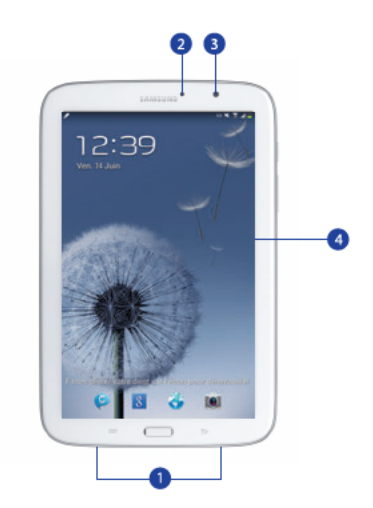

# Vue arrière

- 1. Prise pour écouteur : pour brancher un casque d'écoute de 3,5 mm.
- Bouton Allumer/Verrouiller : pressez longuement ce bouton pour allumer ou éteindre la tablette. Pressez ce bouton pour verrouiller ou déverrouiller l'écran.
- Bouton de volume : à partir d'un écran d'accueil, pressez ce bouton pour régler le volume de la tablette. Pendant l'écoute de musique, pressez ce bouton pour régler le volume de la musique.
- Témoin infrarouge : pour émettre des signaux infrarouges servant à contrôler les périphériques externes. Pour tout renseignement, consultez la rubrique « Télécommande intelligente » à la page 127.
- Stylet Samsung : stylet intégré permettant d'exécuter diverses tâches. Pour tout renseignement, consultez la rubrique « Stylet Samsung » à la page 17.
- 6. Prise multifonction : pour brancher un câble d'alimentation (chargeur) ou un câble de données.
- 7. Logement pour carte SIM : pour y insérer votre carte SIM.
- 8. Logement pour carte mémoire : pour insérer une carte mémoire afin d'y stocker des fichiers.
- 9. Objectif de l'appareil photo : pour prendre des photos ou saisir des vidéos.

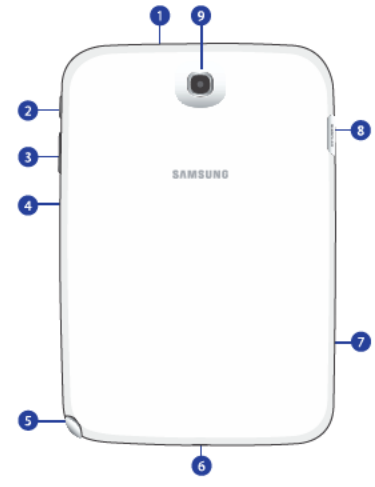

# Écran d'accueil

L'écran d'accueil principal est le point de départ d'une foule d'applications et de fonctions. Nota : À moins qu'il ne soit spécifié autrement, toutes les instructions de ce guide démarrent de l'écran d'accueil avec l'appareil déverrouillé.

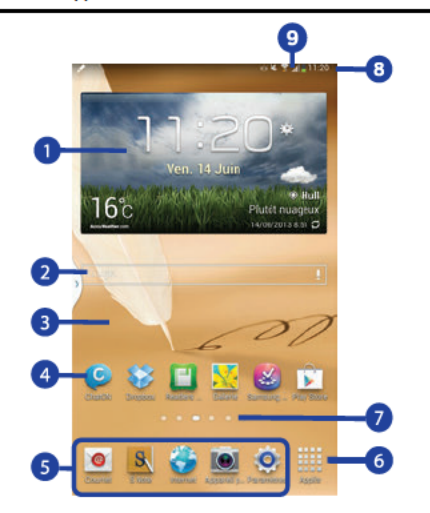

- Widgets : applications lancées à partir de l'écran d'accueil. Certains widgets sont préchargés sur les écrans d'accueil. Pour tout renseignement, consultez la rubrique « Widgets » à la page 25.
- Barre de recherche Google : raccourci permettant d'effectuer une recherche sur Internet.
- Écran d'accueil : point de départ d'une foule d'applications et de fonctions. Vous pouvez y ajouter des raccourcis, des widgets et d'autres éléments afin de personnaliser votre tablette.
- Raccourcis vers les applications : pour accéder aux applications courantes. Pour tout renseignement, consultez la rubrique « Raccourcis vers les applications » à la page 26.
- Raccourcis principaux : pour accéder aux fonctions courantes. Ces raccourcis apparaissent par défaut dans tous les écrans d'accueil. Pour tout renseignement, consultez la rubrique « Raccourcis principaux » à la page 25.
- 6. Applis : pour afficher l'écran Applis.

- Indicateur de l'écran actuel : indique quel écran d'accueil est affiché. Pour tout renseignement, consultez la rubrique « Écrans d'accueil supplémentaires » à la page 14.
- 8. Heure : affiche l'heure actuelle.
- Icônes : indique l'état de la tablette. Pour tout renseignement, consultez la rubrique « Barre d'état » à la page 24.

#### Écrans d'accueil supplémentaires

L'écran d'accueil est composé d'un écran d'accueil central et de quatre écrans supplémentaires afin d'augmenter la zone d'affichage et ainsi ajouter des raccourcis et des widgets.

Glissez l'index vers la gauche ou la droite pour parcourir les écrans. L'indicateur au haut de l'écran indique le numéro de l'écran affiché.

Nota : Lorsque vous touchez 
Accueil, l'écran d'accueil central s'affiche.

#### Personnaliser les écrans d'accueil

Pour personnaliser les écrans d'accueil :

1. Allez à un écran d'accueil.

 Touchez longuement l'écran jusqu'à ce que la fenêtre contextuelle Écran d'accueil s'ouvre.

– ou –

Utilisez le stylet Samsung pour toucher longuement l'écran jusqu'à ce que la fenêtre contextuelle Écran d'accueil s'ouvre.

- Touchez Définir fond d'écran pour changer le fond d'écran cet écran d'accueil. Pour tout renseignement, consultez la rubrique « Fond d'écran » à la page 27.
- 4. Sous le champ Ajouter à l'écran d'accueil :
  - Applications et widgets pour ajouter des raccourcis vers des applications ou des widgets dans l'écran d'accueil.
  - Dossier pour ajouter un dossier dans l'écran d'accueil. Pour tout renseignement, consultez la rubrique « Dossiers » à la page 26.
  - · Page pour ajouter une page dans l'écran d'accueil.

#### Affichage

Vous pouvez personnaliser l'écran d'affichage selon vos préférences. Pour tout renseignement, consultez la rubrique « *Affichage* » à la page 142.

#### Ajouter ou supprimer des panneaux d'écran d'accueil

Votre tablette comprend cinq panneaux d'écran d'accueil. Vous pouvez ajouter ou supprimer des écrans d'accueil, au besoin.

- Nota : Lorsque vous touchez Accueil, l'écran d'accueil central s'affiche.
  - Dans un écran d'accueil, placez le pouce et l'index sur l'écran et rapprochez-les pour afficher l'écran d'édition.
- Astuce : Touchez longuement l'écran jusqu'à ce que la fenêtre contextuelle Écran d'accueil s'ouvre. Sous le champ Ajouter à l'écran d'accueil, touchez Page pour ajouter un écran d'accueil.

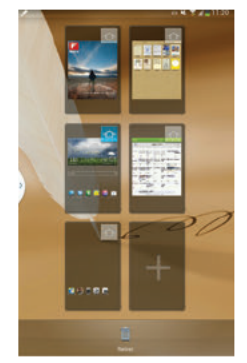

 Utilisez les icônes suivantes pour configurer les écrans d'accueil :

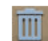

Supprimer : touchez et tirez un panneau vers la corbeille pour le supprimer des écrans d'accueil.

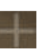

Ajouter : touchez l'icône pour ajouter un nouveau panneau (jusqu'à un maximum de sept écrans d'accueil). Cette option est offerte lorsque moins de sept panneaux sont configurés.

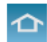

Page d'accueil par défaut : touchez l'icône Accueil dans le coin supérieur droit d'un panneau pour le définir comme écran d'accueil par défaut.

- Pour changer l'ordre des panneaux, touchez longuement un panneau et tirez-le vers son nouvel emplacement.
- 4. Touchez 🗂 Retour pour revenir à l'écran d'accueil.

# Parcourir votre tablette

Utilisez les boutons de commande et l'écran tactile pour parcourir la tablette.

#### Boutons de commande

#### Retour

Touchez T Retour pour revenir à l'option, l'étape ou l'écran précédent.

• Touchez une option dans la liste.

#### **Barre des applications**

La barre des applications correspond à la zone au-dessus des écrans de diverses applications. Elle contient généralement les icônes Recherche et Menu, de même que d'autres icônes servant à afficher les options et les paramètres.

#### **Parcourir l'écran** Tauabar

#### Toucher

Touchez un élément pour le sélectionner ou le lancer. Par exemple :

- · Touchez le clavier tactile pour saisir des caractères ou du texte.
- Touchez un élément de menu pour le sélectionner.
- · Touchez l'icône d'une application pour lancer cette application.

#### **Toucher longuement**

Touchez un élément à l'écran plus de deux secondes pour activer cet élément. Par exemple :

- Touchez longuement un widget sur l'écran d'accueil pour le déplacer.
- Touchez longuement un champ pour afficher les options dans une fenêtre contextuelle.

#### **Glisser ou glisser rapidement**

Glissez l'index verticalement ou horizontalement sur l'écran. Par exemple :

- · Glissez l'index pour déverrouiller l'écran.
- · Glissez l'index pour parcourir les écrans d'accueil ou un menu.

#### Pincer

Placez deux doigts sur l'écran, généralement l'index et le pouce, et rapprochez-les ou éloignez-les.

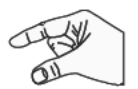

Par exemple :

- · Rapprochez les doigts pour faire un zoom avant dans une photo.
- Rapprochez les doigts pour faire un zoom avant ou éloignez-les pour faire un zoom arrière dans une page Web.

# Stylet Samsung

Le stylet Samsung vous permet d'exécuter diverses fonctions. En utilisant le bouton du stylet, vous n'aurez plus à basculer entre la saisie tactile et le stylet.

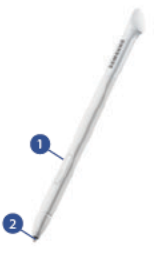

- Bouton du stylet : pressez le bouton pour ajouter une fonctionnalité au stylet. Pour tout renseignement, consultez la rubrique « Utiliser le stylet Samsung » à la page 18.
- Pointe du stylet : utilisez la pointe du stylet pour toucher l'écran

#### Paramètres du stylet Samsung

Divers paramètres sont offerts pour contrôler les actions du stylet. Par exemple, vous pouvez choisir un son qui sera émis lorsque vous retirez ou insérez le stylet de son logement.

Au lieu d'afficher les raccourcis par défaut lorsque vous retirez le stylet de la tablette, vous pouvez choisir d'afficher les applications S Note, Calendrier, ou Polaris Office.

Vous pouvez aussi activer la marque du stylet sur l'écran lorsque sa pointe se trouve près de l'écran.

Un autre paramètre permet d'économiser l'énergie de la pile en désactivant la détection du stylet lorsqu'il est inséré dans son logement.

Pour tout renseignement, consultez la rubrique « Stylet Samsung » à la page 162.

#### Retirer le stylet Samsung de la tablette

Le stylet Samsung est inséré dans votre tablette pour votre commodité.

Pour retirer le stylet :

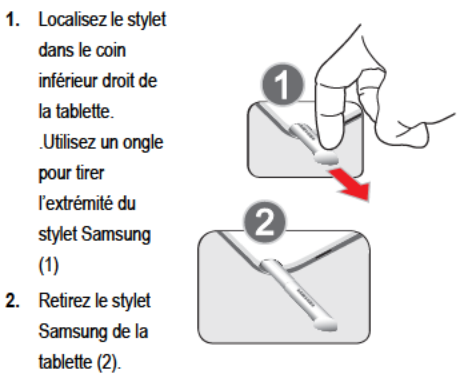

#### Utiliser le stylet Samsung

Vous pouvez exécuter diverses fonctions au moyen du stylet Samsung.

#### Actions du stylet

Vous pouvez utiliser le stylet Samsung pour effectuer diverses actions sur l'écran.

- Touchez un bouton de commande, comme 
   Retour, ou une icône, comme 
   Applis ou 
   Courriel, avec le stylet plutôt qu'avec un doigt. Vous obtiendrez le même résultat.
- Pour aller à l'écran suivant, touchez et tirez l'écran vers la gauche ou la droite.

#### Lancer l'application Note rapide

L'application Note rapide vous permet de rédiger une note ou d'inscrire des idées. Vous pouvez lancer l'application à partir des raccourcis apparaissant après le retrait du stylet ou de n'importe quel écran à l'aide du stylet. Pour ouvrir la miniapplication Note :

Pressez le bouton du stylet et touchez deux fois l'écran.

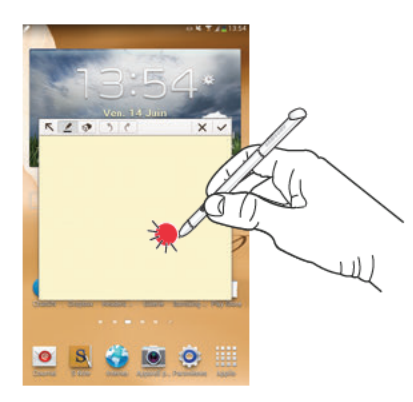

Astuce : Touchez S pour lancer l'application S Note. Pour en savoir davantage sur l'utilisation du stylet dans l'application S Note, consultez la rubrique « S Note » à la page 123.

#### Capture d'écran

Pour capturer un écran, pressez le bouton du stylet et touchez longuement l'écran. Les fichiers sont enregistrés dans le dossier Screenshots.

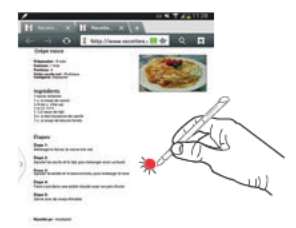

# Notifications

Lorsque vous recevez une notification, l'icône Notification apparait dans la barre du système, à gauche de l'heure. Les notifications indiquent la réception d'un message Gmail ou d'un courriel, les alarmes, etc.

# Zone d'état

Pour afficher la date et l'heure, le niveau de charge de la pile, l'état de la connexion Wifi, ouvrez la zone d'état.

- Touchez la barre de notifications, puis tirez-la vers le bas pour afficher les paramètres rapides, les raccourcis recommandés à l'aide du stylet et toute notification. La zone d'état apparait. Si vous avez des notifications, leur titre apparait sous le champ Notifications.
- Nota : Les raccourcis recommandés pour le stylet apparaissent uniquement lorsque le stylet est retiré de la tablette.
  - 2. Touchez un titre de notification pour l'ouvrir.

# Paramètres rapides

Pour voir et contrôler les principaux paramètres de votre tablette, ouvrir l'application Paramètres et voir vos notifications, ouvrez le panneau Paramètres rapides.

 Touchez la barre de notifications, puis tirez-la vers le bas pour afficher les paramètres rapides.

La fenêtre contextuelle Paramètres rapides s'ouvre.

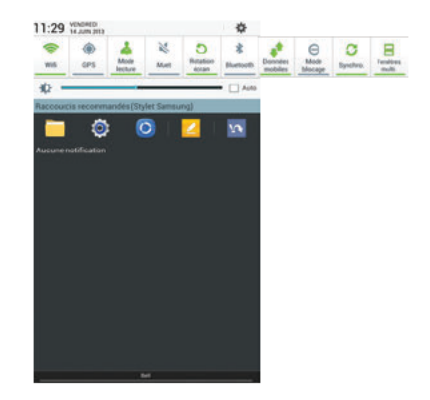

Nota : Les raccourcis recommandés pour le stylet apparaissent uniquement lorsque le stylet est retiré de la tablette.

- 2. Les paramètres rapides sont :
  - Wifi: touchez pour activer ou désactiver la fonction. Pour tout renseignement, consultez la rubrique « Wifi » à la page 94.
  - GPS : touchez pour activer ou désactiver les services GPS. Pour tout renseignement, consultez la rubrique « Satellites GPS » à la page 148.
  - · Mode lecture : touchez pour optimiser l'écran pour la lecture.
  - Son/Vibreur/Muet : touchez pour activer ou désactiver les sons de la tablette.
  - Rotation écran : si la fonction est activée, l'orientation de l'affichage pivote automatiquement lorsque vous tournez la tablette (portrait, paysage). Si la fonction est désactivée, l'affichage est fixe peu importe l'orientation de la tablette. Pour tout renseignement, consultez la rubrique « Système » à la page 165.
  - Bluetooth : touchez pour activer ou désactiver la fonction.
     Pour tout renseignement, consultez la rubrique
     « Bluetooth » à la page 97.

Glissez la fenêtre vers la gauche pour afficher les paramètres supplémentaires.

- Données mobiles : si la fonction est activée, vous pouvez utiliser les données mobiles pour les applications, telles que Internet, Courriel et YouTube.
- Mode blocage : si la fonction est activée, les notifications des fonctions sélectionnées n'apparaissent pas.
- Synchro.: pour synchroniser votre tablette avec le réseau.
   Les contacts, les courriels, l'heure et les données des divers comptes sont synchronisés.
- Fenêtres multi. : si la fonction est activée, plusieurs fenêtres peuvent s'afficher en même temps.
- Touchez et glissez le curseur Luminosité pour régler la luminosité ou touchez Automatique pour régler automatiquement la luminosité selon les conditions d'éclairage et le niveau de charge de la pile.
- Touchez Paramètres pour ouvrir l'application Paramètres. Pour tout renseignement, consultez la rubrique « Paramètres » à la page 130.
- Touchez Notifications affiche les notifications du système. Touchez un titre de notification pour l'ouvrir. Touchez Effacer pour effacer les icônes de notification de la barre du système.

Pour tout renseignement, consultez la rubrique « Notifications » à la page 19.

 Pressez ou tilisez le stylet et tirez vers le haut pour fermer la zone d'état.

Les notifications apparaissent dans la barre du système et, dans certains cas, sous le champ Notifications des Paramètres rapides afin de vous aviser de la réception de nouveaux messages, de la disponibilité des mises à jour d'applications et du logiciel, etc. Le tableau suivant décrit les icônes associées aux notifications.

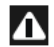

Alerte du système : s'affiche dans le panneau de notification lors de la réception de nouvelles alertes du système.

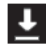

Téléchargement : s'affiche pendant et après le téléchargement d'une application ou d'un fichier sur votre tablette.

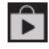

Téléchargement réussi : s'affiche après le téléchargement d'une application ou d'une mise à jour.

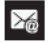

Nouveau message courriel : s'affiche après la réception d'un nouveau courriel. Touchez Répondre pour voir le message et y répondre.

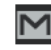

Nouveau message Gmail : s'affiche après la réception d'un nouveau message Gmail. Touchez l'icône pour afficher de l'information supplémentaire.

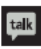

Invitation Google Talk : s'affiche si vous recevez une invitation de clavardage au moyen de Google Talk.

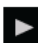

Lecteur de musique : s'affiche pendant l'écoute de la musique au moyen du lecteur de musique. Touchez l'icône Musique ou la zone d'état pour voir le titre du morceau et les boutons de commande du lecteur. Pour tout renseignement, consultez la rubrique « *Lecteur de musique »* à la page 70.

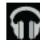

Musique : s'affiche pendant l'écoute de la musique au moyen de l'application Musique. Touchez l'icône Musique ou la zone d'état pour voir le titre du morceau et les boutons de commande du lecteur. Pour tout renseignement, consultez la rubrique « *Play Musique* » à la page 69.

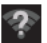

Réseaux Wifi disponibles : s'affiche si un réseau ouvert est détecté.

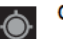

GPS activé : s'affiche si le GPS est activé.

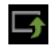

Mise à jour logicielle : s'affiche si une mise à jour du logiciel de l'appareil est disponible. Pour tout renseignement, consultez la rubrique « *Mise à jour logicielle* » à la page 169.

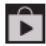

Mises à jour disponibles : s'affiche si des mises à jour des applications téléchargées sont disponibles.

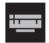

Sélectionner méthode saisie : si le clavier est affiché à l'écran, touchez cette icône pour afficher le menu des paramètres du clavier.

|   | - | - |     |  |
|---|---|---|-----|--|
|   | - |   |     |  |
|   |   |   |     |  |
|   |   | - | úa. |  |
| - |   |   |     |  |

Wifi Direct : s'affiche si la fonction Wifi Direct est active et que votre tablette est connectée à un autre périphérique. Pour tout renseignement, consultez la rubrique « Wifi Direct » à la page 96.

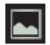

Capture d'écran : s'affiche après la capture de l'image graphique de l'écran. Pour tout renseignement, consultez la rubrique « *Capture d'écran* » à la page 19.

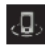

Appareils à proximité : s'affiche si la fonction Appareils à proximité est activée. Pour tout renseignement, consultez la rubrique « *Appareils à proximité »* à la page 139.

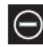

Modeblocage: s'affiche si les notifications des fonctions sélectionnées sont désactivées. Pour tout renseignement, consultez la rubrique « Mode blocage » à la page 141.

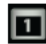

Évènement : s'affiche pour indiquer la tenue d'un ou plusieurs évènements. Pour tout renseignement, consultez la rubrique « Créer un évènement, une tâche ou une note » à la page 109.

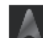

Navigation : s'affiche si l'application Navigation est active. Pour tout renseignement, consultez la rubrique « Navigation » à la page 119.

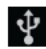

Connexion USB : s'affiche si la tablette est connectée à un ordinateur au moyen d'un câble USB.

# **Barre d'état**

La barre d'état fait partie de la barre du système. Elle affiche les icônes indiquant l'état du réseau, le niveau de charge de la pile, etc.

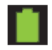

Niveau de charge de la pile : indique le niveau de charge de la pile.

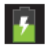

Témoin de charge de la pile : s'affiche lors de la recharge de la pile.

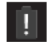

Niveau de charge critique : s'affiche si le niveau de charge de la pile est à seulement 3%. Lorsque le niveau de charge atteint 15%, une fenêtre contextuelle s'affiche pour vous rappeler de recharger la pile.

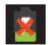

Témoin de connexion USB : s'affiche si la tablette est connectée à un ordinateur au moyen d'un câble USB, mais sans se recharger. Lorsque la tablette est connectée à un ordinateur, la pile ne se recharge que si la tablette est éteinte. Si la tablette est éteinte, pressez le bouton Allumer/Éteindre pour voir le témoin de charge de la pile.

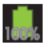

Pile pleine : s'affiche si la pile est pleine.

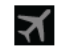

Mode Avion : s'affiche si le mode Avion est activé. Vous ne pouvez échanger de données ni accéder à de l'information ou des applications en ligne.

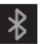

Bluetooth activé : s'affiche si Bluetooth est activé. Pour tout renseignement, consultez la rubrique « *Bluetooth* » à la page 97.

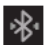

Bluetooth connecté : s'affiche si votre tablette est couplée à un périphérique Bluetooth.

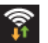

Wifi activé : s'affiche si la fonction Wifi est connectée, active et en communication avec un point d'accès sans fil (WAP).

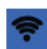

Point d'accès Wifi activé : s'affiche si votre tablette est configurée comme point d'accès Wifi.

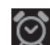

Alarme programmée : s'affiche si une alarme est programmée. Pour tout renseignement, consultez la rubrique « Alarme » à la page 104.

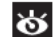

Veille intelligente : l'écran demeure allumé tant que vous le regardez. Pour tout renseignement, consultez la rubrique « *Affichage* » à la page 142.

# **Raccourcis principaux**

Les raccourcis principaux apparaissent au bas de l'écran d'accueil principal.

Astuce : L'écran d'accueil par défaut est généralement l'écran d'accueil.

Les raccourcis principaux par défaut sont : Contacts, Messagerie, Calendrier, Internet et Applis.

# Widgets

Lorsque vous démarrez votre tablette pour la première fois, divers widgets apparaissent dans l'écran d'accueil central. Certains apparaissent également dans les écrans d'accueil à gauche et à droite de l'écran d'accueil central.

Les widgets sont des miniapplications que vous pouvez placer dans n'importe quel écran d'accueil afin d'accéder rapidement à vos fonctions favorites.

#### Ajouter des widgets dans un écran d'accueil

- Allez à l'écran d'accueil dans lequel vous souhaitez ajouter un widget et touchez Applis.
- 2. Touchez l'onglet Widgets.

Nota : Parcourez l'écran horizontalement pour voir tous les widgets.

- Touchez longuement l'icône du widget jusqu'à ce que l'écran d'accueil sélectionné apparaisse, puis placez le widget à l'endroit voulu et relâchez-le.
- Nota : La zone où vous souhaitez ajouter le widget doit être libre, sinon le widget ne pourra s'ajouter dans l'écran d'accueil.

#### Retirer des widgets.

- Touchez longuement le widget jusqu'à ce que l'icône
   Retirer apparaisse, puis tirez le widget vers l'icône
   Retirer et relâchez-le.
- Nota : Cette action ne supprime pas le widget, mais le retire simplement de l'écran d'accueil.

# **Raccourcis vers les applications**

Utilisez ces raccourcis pour accéder rapidement aux applications ou fonctions, comme Courriel, Alarme, Calendrier, etc.

- 1. Allez à l'écran d'accueil dans lequel vous souhaitez ajouter le raccourci vers une application.
- 2. Touchez Hoppis.

– ou –

Touchez longuement l'écran jusqu'à ce que la fenêtre contextuelle Écran d'accueil s'ouvre, puis touchez Applications et widgets.

- 3. Touchez l'onglet Applis.
- Touchez longuement l'icône de l'application jusqu'à ce que l'écran d'accueil sélectionné apparaisse, puis placez l'application à l'endroit voulu et relâchez-la.
   Pour tout renseignement, consultez la rubrique « Écran Applis » à la page 33.
- Touchez longuement l'icône de l'application et tirez-la vers l'endroit voulu dans l'écran d'accueil.

# Retirer un raccourci vers une application

Touchez longuement l'application jusqu'à ce que l'icône
 Retirer apparaisse, puis tirez l'application vers
 l'icône Retirer et relâchez-la.

# Dossiers

Vous pouvez créer des dossiers afin de regrouper des applications similaires.

# Ajouter des dossiers

Pour créer un dossier dans un écran d'accueil :

- 1. Allez à l'écran d'accueil désiré.
- Touchez longuement l'écran jusqu'à ce que la fenêtre contextuelle Écran d'accueil s'ouvre, puis touchez Dossier.

La fenêtre contextuelle Créer un dossier s'ouvre.

 Touchez le champ Dossier sans nom, utilisez le clavier pour entrer le nom de dossier et touchez OK. Le nouveau dossier apparait dans l'écran d'accueil.

#### **Gérer les dossiers**

Pour renommer un dossier :

Touchez le dossier, puis le nom actuel et utilisez le clavier pour entrer le nouveau nom du dossier.

Pour ajouter un raccourci vers une application dans un dossier :

- 1. Ajoutez le raccourci vers une application dans l'écran d'accueil contenant le dossier.
- 2. Touchez longuement le raccourci, tirez-le vers le dossier et relâchez-le.

Pour retirer un raccourci vers une application d'un dossier :

- 1. Touchez le dossier pour en afficher le contenu.
- Touchez le raccourci vers l'application, tirez-le en dehors du dossier et relâchez-le dans l'écran d'accueil.

#### Retirer un dossier

Touchez longuement le dossier jusqu'à ce que l'icône
 Retirer apparaisse, puis tirez le dossier vers l'icône
 Retirer et relâchez-le.

Nota : Tous les raccourcis vers les applications du dossier sont également retirés.

# Fond d'écran

Vous pouvez choisir une image comme fond d'écran d'accueil, d'écran verrouillé ou pour les deux écrans. Choisissez à partir des fonds d'écran préchargés ou sélectionnez une image téléchargée ou prise avec l'appareil photo.

1. Allez à un écran d'accueil et touchez longuement l'écran.

La fenêtre contextuelle Écran d'accueil s'ouvre.

2. Touchez Définir fond d'écran.

La fenêtre contextuelle Définir fond d'écran s'ouvre.

 Touchez Écran d'accueil, Écran verrouillé ou Écran accueil et écran verrouillé.

La fenêtre contextuelle **Sélectionner un fond d'écran à partir de** affiche les options suivantes :
- Galerie : pour sélectionner une image stockée dans la galerie d'images. Touchez une image pour la sélectionner. Rognez et redimensionnez l'image au besoin. Touchez OK pour enregistrer l'image comme fond d'écran. Touchez Annuler pour annuler la sélection.
- Fonds d'écran animés : pour sélectionner un fond d'écran animé préchargé. Touchez un fond d'écran pour en voir un extrait. Si l'option est disponible, touchez Paramètres pour voir les options. Touchez Définir papier peint pour confirmer la sélection. Touchez Retour pour revenir au menu des fonds d'écran animés.
- Fonds d'écran : pour sélectionner une image préchargée. Touchez une image pour l'afficher. Touchez Définir fond d'écran pour confirmer la sélection. Touchez Retour pour revenir à l'écran d'accueil.
- Nota : L'option Fonds d'écran animés n'est pas disponible pour l'écran verrouillé.

# Utiliser les fenêtres multiples

Cette fonction vous permet d'exécuter plusieurs applications simultanément sur l'écran en cours. Nota : Seules les applications apparaissant dans le panneau des fenêtres multiples peuvent être exécutées simultanément.

Si vous lancez deux applications multimédias (musique/ vidéo), vous entendrez le son des deux fichiers.

## Lancer la fonction Fenêtres multiples

La fonction est désactivée par défaut. Pour la démarrer :

► Dans l'écran d'accueil, touchez Applis →
Image: Paramètres → Affichage → Fenêtres multi.

# Activer et désactiver la fonction Fenêtres multiples

#### Pour activer la fonction Fenêtres multiples :

- Pressez longuement la touche Retour (). L'onglet des fenêtres multiples apparait par défaut sur le côté gauche de l'écran.
- Nota : Lors de l'activation, le barre des applications s'ouvre brièvement, avant de n'afficher que l'onglet.
  - Touchez l'onglet pour ouvrir la barre des applications contenant toutes les applications actives.

#### Pour désactiver la fonction Fenêtres multiples :

 Pressez longuement la touche Retour (). Cette action masque l'onglet de la barre des applications.

# Déplacer les fenêtres multiples

La fonction Fenêtres multiples est composée de deux éléments : l'onglet et la barre des applications. Vous pouvez déplacer l'onglet manuellement le long de la marge de l'écran. Vous pouvez également déplacer la barre des applications vers les autres marges de l'écran (haut, bas, gauche, droite).

#### Pour déplacer l'onglet :

- 1. Activez la fonction Fenêtres multiples.
- D'un seul mouvement, touchez longuement l'onglet b, puis déplacez-le lentement vers son nouvel emplacement le long de la marge.
- Nota : C'est une façon rapide de déplacer l'onglet, si vous souhaitez accéder à un bouton ou à une option à l'arrièreplan.

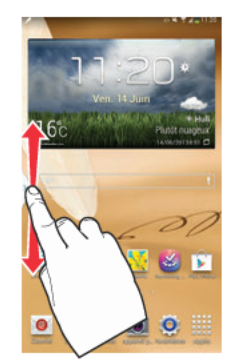

Pour déplacer la barre des applications :

- 1. Activez la fonction Fenêtres multiples.
- 2. Touchez l'onglet pour afficher la barre des applications.
- Nota : Lorsque les applications apparaissent, l'onglet passe au gris foncé. C'est seulement à ce moment que vous pouvez déplacer la barre des applications.

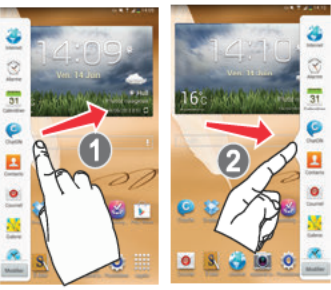

## Personnaliser les applications actives des fenêtres multiples

Vous pouvez changer l'ordre des applications ou les retirer de la barre des fenêtres multiples.

#### Pour changer l'ordre des applications :

- 1. Activez la fonction Fenêtres multiples.
- 2. Touchez l'onglet pour afficher la barre des applications.

 Touchez longuement l'application désirée pour la déverrouiller de la barre des applications, puis tirez-la vers son nouvel emplacement dans la liste. Soulevez votre doigt ou le stylet pour la déposer à son nouvel emplacement.

#### Pour retirer une application :

- 1. Activez la fonction Fenêtres multiples.
- 2. Touchez l'onglet pour afficher la barre des applications.
- Touchez le bouton Modifier (au bas de la liste) pour afficher la grille contenant les applications retirées.
- 4. Touchez OK lorsque vous avez terminé.

#### Pour restaurer une application :

- 1. Activez la fonction Fenêtres multiples.
- 2. Touchez l'onglet pour afficher la barre des applications.
- Touchez le bouton Modifier (au bas de la liste) pour afficher la grille contenant les applications retirées.
- 4. Sélectionnez l'application à restaurer.
- Touchez longuement l'application désirée pour la déverrouiller de la grille des applications retirées, puis tirez-la vers son nouvel emplacement dans la liste des applications actives.

# Exécuter plusieurs applications sur un même écran

Toutes les applications apparaissant dans le panneau des fenêtres multiples peuvent être exécutées simultanément sur un même écran.

Lorsque plusieurs applications sont en cours sur un même écran, vous pouvez les déplacer ou agrandir la fenêtre contextuelle d'une application.

Nota : Seules les applications apparaissant dans le panneau des fenêtres multiples peuvent être exécutées simultanément.

Si vous lancez deux applications multimédias (musique/ vidéo), vous entendrez le son des deux fichiers.

Par exemple, vous souhaitez lancer les applications Internet et Maps.

- 1. Lancez une application, comme Maps.
  - Dans l'écran d'accueil, touchez Internet
- 2. Activez la fonction Fenêtres multiples.
- 3. Touchez l'onglet pour afficher la barre des applications.

- Touchez longuement l'application désirée, Maps, par exemple, pour la déverrouiller de la barre des applications.
- Tirez l'application pour la placer au-dessus de l'application en cours et relâchez-la dans la zone inférieure ou supérieure de l'application en cours.
- Nota : Lorsque deux applications sont en cours, une fenêtre fractionnée contenant les deux applications initiales et la nouvelle application Fenêtre multiples s'affiche. Les applications demeurent indépendantes l'une de l'autre.

#### Pour changer l'affichage des applications :

- Lorsque les deux applications apparaissent dans une fenêtre fractionnée, touchez la barre de séparation pour afficher les icônes.
- Touchez la zone de l'application désirée (haut ou bas).
- Touchez (Changer l'ordre). Les

applications en cours changent de position.

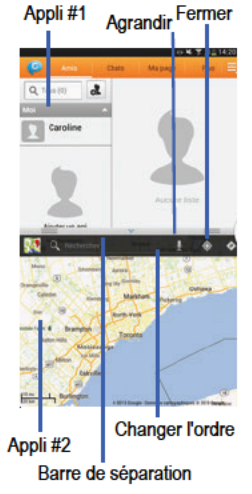

#### Pour agrandir la fenêtre d'une application :

- Lorsque les deux applications apparaissent dans une fenêtre fractionnée, touchez la barre de séparation des deux applications.
- Touchez longuement la barre de séparation et tirez-la pour redimensionner la fenêtre désirée.

#### Pour séparer les applications :

- Lorsque les deux applications apparaissent dans une fenêtre fractionnée, touchez la barre de séparation pour afficher les icônes.
- 2. Touchez la zone de l'application désirée (haut ou bas).
- Touchez (Agrandir l'application). Les fenêtres des applications en cours sont toutes deux agrandies.
- Pour quitter l'application Fenêtres multiples, touchez
   .

# Écran Applis

L'écran Applis affiche toutes les applications installées sur votre tablette, incluant les applications téléchargées et installées à partir de Google Play ou d'Internet.

Les icônes d'application sont organisées en ordre alphabétique. Pour organiser les icônes dans une grille personnalisable :

- 1. Dans un écran d'accueil, touchez **Applis**.
- Touchez Menu → Type d'affichage.
- 3. Touchez Grille personnalisable.
- Touchez Menu → Modifier.
- Touchez longuement une icône et tirez-la vers l'endroit voulu.
- 6. Touchez Enreg. pour confirmer les changements.

Vous pouvez ajouter des raccourcis vers des applications dans les écrans d'accueil pour y accéder plus rapidement. Pour tout renseignement, consultez la rubrique « *Raccourcis vers les applications »* à la page 26.

# Infos sur l'application

Vous pouvez voir de l'information sur une applications, comme l'espace mémoire utilisé, forcer l'arrêt de l'application, désinstaller des mises à jour et effacer des données.

- Dans un écran d'accueil, touchez Applis → Paramètres → Gestionnaire d'applications.
- Touchez l'onglet Tous, parcourez la liste des applications et touchez une application pour en afficher l'information.

# Informations supplémentaires sur les applications

Pour tout renseignement, consultez la rubrique « Applications » à la page 103.

Le chapitre Applications décrit toutes les applications offertes dans l'écran Applis. Si une application est déjà décrite dans un autre chapitre du guide d'utilisation, seule la référence est fournie. Divers widgets sont également présentés.

# **Carte mémoire**

Votre tablette vous permet d'utiliser une carte microSD, microSDHC ou microSDXC pour stocker les fichiers musicaux, les photos, les vidéos et autres types de fichiers.

#### Insérer et retirer la carte mémoire

Pour en savoir davantage sur l'insertion et le retrait d'une carte mémoire, consultez la rubrique « *Carte mémoire* » à la page 7.

Important! Pour éviter de corrompre les données stockées sur la carte mémoire, veuillez toujours la désactiver avant de la retirer de la tablette.

#### Formater la carte mémoire

Le formatage de la carte mémoire entraine la suppression de tout son contenu. Elle est ainsi prête à l'utilisation dans votre tablette.

#### Formater la carte mémoire à partir de la tablette

- Dans un écran d'accueil, touchez Applis → I Applis → I Applis →
- 2. Une fois la carte insérée, touchez Formater la carte SD.

 Suivez les directives pour confirmer le formatage de la carte mémoire.

#### Formater la carte mémoire à partir de votre ordinateur

Consultez les documents de votre ordinateur ou de votre lecteur de carte mémoire pour en savoir davantage sur la procédure de formatage.

# **Chapitre 3 : Contacts et comptes**

Ce chapitre explique comment gérer vos contacts et vos comptes.

# Comptes

Votre tablette peut synchroniser les données de divers comptes. Grâce à la synchronisation, toutes les données stockées sur votre tablette sont mises à jour dès qu'une modification est apportée dans vos comptes.

- · Compte Samsung : pour ajouter votre compte Samsung.
- ChatON : pour ajouter votre compte ChatON. Pour tout renseignement, consultez la rubrique « ChatON » à la page 68.
- Dropbox : pour ajouter votre compte Dropbox. Pour tout renseignement, consultez la rubrique « Dropbox » à la page 112.
- Courriel : pour ajouter un compte courriel afin de synchroniser vos contacts. Pour tout renseignement, consultez la rubrique « Courriel » à la page 59.
- Facebook : pour ajouter un compte Facebook afin de synchroniser vos contacts.

- Google : pour ajouter un compte Google afin de synchroniser vos contacts, votre agenda et vos messages Gmail. Pour tout renseignement, consultez la rubrique « Gmail » à la page 56.
- LDAP : pour ajouter un compte LDAP afin de rechercher des entrées sur le serveur d'annuaire LDAP.
- Microsoft Exchange ActiveSync : pour ajouter un compte Exchange afin de synchroniser vos contacts, votre agenda et vos messages courriel.

# **Configurer vos comptes**

Configurez et gérez vos comptes synchronisés à partir du paramètre Comptes.

- Dans un écran d'accueil, touchez Applis → Paramètres → Ajouter un compte.
- 2. Touchez un type de compte.
- Suivez les invites pour entrer vos informations d'identification et configurer le compte.

Votre tablette se connecte aux serveurs de compte appropiés pour configurer votre compte. Lorsque la configuration est terminée, votre compte apparait sous l'onglet **Comptes** de l'écran Paramètres.

# Contacts

Enregistrez l'information de contact de vos amis, des membres de votre famille et de vos collèges, de sorte que vous puissiez y accéder rapidement pour l'envoi de messages.

Pour accéder aux contacts :

■ Dans un écran d'accueil, touchez Applis → Contacts.

# Ajouter un contact

Dans un écran d'accueil, touchez IIII Applis → Contacts→ +.

La fenêtre contextuelle Enregistrer le contact dans s'ouvre.

- 2. Touchez Périphérique, SIM ou un autre compte.
- Touchez l'image du contact pour associer une image à ce contact.

- Touchez les champs du contact pour afficher le clavier et entrez l'information pertinente.
  - Certains champs ont des valeurs prédéfinies. Touchez le champ et sélectionnez une valeur. Par exemple, touchez l'onglet Libellé et touchez un nom de compte.
  - Pour d'autres champs, vous devez entrer l'information.
     Touchez le champ et utilisez le clavier pour entrer l'information.
  - Cochez la case à côté de certains champs pour afficher des champs additionnels.

  - Faites glisser l'écran vers le haut ou le bas pour afficher d'autres champs ou touchez Suivant sur le clavier pour passer au champ suivant.
- 5. Touchez OK pour revenir au clavier.
- Lorsque vous avez terminé d'entrer l'information, touchez Enreg.

– ou –

Touchez X Annuler pour ignorer les changements.

Astuce : Affichez les coordonnées d'un contact et touchez le champ Courriel pour envoyer un courriel, le champ Adresse pour afficher l'adresse sur un plan ou le champ Site Web pour ouvrir le lien vers le site Web.

# Mettre à jour un contact

Pour mettre à jour un contact existant :

- Dans un écran d'accueil, touchez IIII Applis → Contacts.
- Touchez un contact dans la liste de contacts pour afficher ses coordonnées.
- Touchez 
   Modifier.
- Modifiez l'information désirée. Pour tout renseignement, consultez la rubrique « Ajouter un contact » à la page 36.

# Supprimer un contact

Pour supprimer un contact :

Dans un écran d'accueil, touchez III Applis → 
 Contacts.

 Touchez un contact dans la liste de contacts pour afficher ses coordonnées, puis touchez Supprimer. À l'invite, touchez OK.

# Gérer l'image d'un contact

Pour supprimer ou modifier l'image d'un contact :

- Dans un écran d'accueil, touchez Applis → Contacts.
- 2. Touchez 🔶 Modifier.
- 3. Touchez l'image du contact, puis touchez Retirer, Image, Prendre une photo, S Note ou Images par personne.

# Options d'affichage des contacts

Vous pouvez afficher les contacts et les paramètres généraux des contacts de plusieurs façons.

- Dans un écran d'accueil, touchez IIII Applis → Q
   Contacts.
- Touchez les onglets Groupes, Favoris ou Contacts audessus de la liste de contacts pour afficher les contacts :

- Groupes : pour afficher les contacts regroupés sous Collègues, Famille, Amis et tout autre groupe que vous avez créé. Le nombre de contacts dans le groupe apparait à côté du nom. Touchez le nom d'un groupe pour afficher uniquement les contacts de ce groupe. Pour tout renseignement, consultez la rubrique « *Créer un groupe* » à la page 40.
- Favoris : pour afficher uniquement les contacts favoris. Pour tout renseignement, consultez la rubrique « Favoris » à la page 41.
- Contacts : pour afficher tous vos contacts. Touchez le champ Recherche et entrez des caractères pour afficher la liste de contacts correspondant à l'entrée.
- À partir des onglets Groupes, Favoris ou Contacts, touchez 
   Menu pour afficher les options de chacun des onglets.

#### Lier des contacts

Votre tablette peut synchroniser divers comptes, comme Google, un compte courriel professionnel Exchange et autres types de messagerie. Lorsque vous synchronisez votre tablette avec ces comptes, chaque compte crée une entrée individuelle dans la liste de contacts.

Vous pouvez ainsi fusionner ces comptes dans la liste afin d'afficher l'information du contact (numéros de téléphone, adresse) sous une seule entrée. Cette option facilite la mise à jour des contacts, car tout changement apporté aux contacts sera mis à jour dans les différents comptes la prochaine fois que vous synchroniserez votre tablette avec vos comptes.

#### Associer des contacts

- Dans un écran d'accueil, touchez Applis → Contacts.
- Touchez un contact dans la liste de contacts pour afficher ses coordonnées.
- 3. Touchez I Menu → Associer le contact.
- Touchez une entrée (celle que vous voulez associer au contact).

Les entrées sont maintenant liées et l'information sur les comptes est fusionnée dans une seule carte.

5. Répétez les étapes 3 et 4 pour lier d'autres contacts.

#### Séparer un contact

- Dans un écran d'accueil, touchez IIII Applis → Q
   Contacts.
- Touchez un contact dans la liste de contacts pour afficher ses coordonnées.
- Touchez Menu → Séparer le contact. La liste des contacts liés s'affiche.
- Touchez → OK pour séparer les contacts. Le contact est retiré de la liste.

# Partager les coordonnées d'un contact

Vous pouvez envoyer les coordonnées d'un contact au moyen d'une connexion Bluetooth ou comme fichier joint dans un courriel ou message Gmail.

- Nota : Ce ne sont pas tous les appareils Bluetooth qui acceptent les cartes de visite ou prennent en charge le transfert de plusieurs cartes de visite. Consultez le guide d'utilisation de l'appareil cible.
  - Dans un écran d'accueil, touchez III Applis → Q
    Contacts.

- Touchez Menu → Partager carte de visite via.
- Astuce : Créez votre propre carte de visite que vous pourrez partager avec d'autres personnes.
  - À l'invite, choisissez votre mode d'envoi, comme Bluetooth.
  - 4. Suivez les directives pour envoyer la carte de visite.

# Importer et exporter des contacts

Pour sauvegarder et restaurer les coordonnées de vos contacts, vous pouvez exporter la liste de contacts vers un périphérique de stockage ou importer une liste de contacts d'un périphérique de stockage.

- 1. Branchez le câble USB à votre tablette et au périphérique de stockage.
- Dans un écran d'accueil, touchez IIII Applis → Contacts.
- 3. Touchez Importer/exporter.

La fenêtre contextuelle Importer/Exporter les contacts s'ouvre.

 Touchez une option et suivez les directives pour compléter l'opération.

# Groupes

Vous pouvez assigner des contacts à un groupe pour en faciliter la recherche ou envoyer un message aux membres du groupe.

## Créer un groupe

Créez un nouveau groupe lorsque vous ajoutez ou modifiez un contact.

- Dans un écran d'accueil, touchez Applis → Contacts.
- 2. Touchez l'onglet Groupes, puis touchez +.
- Touchez le champ Nom de groupe et utilisez le clavier pour saisir le nom du groupe.
- Touchez Enreg. pour enregistrer le nouveau groupe.
- Astuce : Les contacts peuvent être associés à plus d'un groupe. Touchez le champ Groupes du contact, puis le groupe désiré.

Après la création d'un nouveau groupe, vous pouvez choisir de n'afficher que les contacts de ce groupe dans la liste de contacts. Pour tout renseignement, consultez la rubrique « Options d'affichage des contacts » à la page 37.

#### Renommer un groupe

Pour renommer un groupe que vous avez créé :

- Dans un écran d'accueil, touchez IIII Applis → Contacts.
- Touchez l'onglet Groupes, puis le groupe que vous voulez renommer.
- 3. Touchez Menu → Modifier.
- Touchez le champ Nom de groupe et utilisez le clavier pour saisir le nouveau nom du groupe.
- 5. Touchez 🗸 pour enregistrer le nouveau groupe.

# Supprimer un groupe

Pour supprimer un groupe que vous avez créé :

- Dans un écran d'accueil, touchez IIII Applis → Contacts.
- Touchez l'onglet Groupes, puis le groupe que vous voulez supprimer.
- 3. Touchez Menu → Supprimer des groupes.

La liste des groupes que vous pouvez supprimer s'affiche.

- Cochez Sélectionner tout ou le nom de chacun des groupes à supprimer.
- Touchez Supprimer pour confirmer la suppression. Choisissez entre Groupe uniquement ou Groupe et membres du groupe.

# Ajouter des membres dans un groupe

Pour ajouter un contact dans un groupe, vous n'avez qu'à modifier le champ Groupe du contact. Pour tout renseignement, consultez la rubrique « *Mettre à jour un contact »* à la page 37.

Pour ajouter plusieurs contacts dans un groupe :

- Dans un écran d'accueil, touchez IIII Applis → Q
   Contacts.
- Touchez l'onglet Groupes, puis le groupe dans lequel vous voulez ajouter des membres.
- Touchez Menu → Ajouter membre. La liste des contacts possibles s'affiche.
- Cochez Sélectionner tout ou le nom de chacun des contacts à ajouter.

# Supprimer des membres d'un groupe

Pour supprimer des contacts d'un groupe :

- Dans un écran d'accueil, touchez Applis → Q Contacts.
- Touchez l'onglet Groupes, puis le groupe à partir duquel vous voulez retirer des membres.
- 3. Touchez I Menu → Supprimer le membre.
- Cochez Sélectionner tout ou le nom de chacun des contacts à supprimer.

# **Favoris**

Vous pouvez marquer vos contacts favoris par ★.

# Ajouter un contact favori

Pour ajouter un contact à la liste des contacts favoris :

 Dans un écran d'accueil, touchez Applis → Contacts.

- 2. Touchez un contact pour afficher son entrée.

Astuce : Vous n'avez pas à modifier le contact pour changer son statut de favori.

#### Afficher la liste des contacts favoris

Pour afficher la liste des contacts favoris :

- Dans un écran d'accueil, touchez IIII Applis → Contacts.
- 2. Touchez l'onglet Favoris.

Seuls les contacts favoris apparaissent dans la liste.

#### Retirer un contact de la liste des favoris

Pour retirer plusieurs contacts de la liste des favoris :

- Dans un écran d'accueil, touchez Applis → Contacts.
- Touchez l'onglet Favoris au-dessus de la liste de contacts.
- 3. Touchez Menu → Retirer des favoris.
- Cochez Sélectionner tout ou le nom de chacun des contacts à retirer.

5. Touchez 🗸 OK pour confirmer le retrait du contact.

Pour retirer un contact de la liste des favoris :

- Dans un écran d'accueil, touchez IIII Applis → Contacts.
- 2. Touchez un contact pour afficher son entrée.

# Chapitre 4 : Entrée de texte

Ce chapitre explique comment sélectionner le mode d'entrée de texte désiré lors de la saisie de caractères sur votre tablette. Il explique aussi comment utiliser le mode d'entrée de texte intuitif afin de réduire le nombre de frappes nécessaires à l'entrée de texte.

Votre tablette est munie d'un détecteur d'orientation qui, si la fonction est activée, lui permet d'afficher différemment selon son orientation (mode portrait ou mode paysage). Cette fonctionnalité est fort utile pour la saisie de texte.

# Modes de saisie de texte

Votre tablette offre trois modes de saisie de texte :

- Saisie vocale Google : pour saisir du texte au moyen de la reconnaissance vocale.
- Clavier Samsung (par défaut) : clavier QWERTY tactile que vous pouvez utiliser en mode portrait ou paysage.

Vous pouvez définir le mode de saisie de texte par défaut dans l'application Paramètres. Pour tout renseignement, consultez la rubrique « *Claviers et modes de saisie* » à la page 155. Pour choisir un mode de saisie de texte pendant l'entrée de texte :

- 1. Ouvrez le panneau des Paramètres rapides et touchez Sélectionner méthode saisie.
- 2. Touchez une méthode de saisie pour l'activer.

# **Utiliser le clavier Samsung**

Le clavier Samsung est un clavier QWERTY personnalisé, offrant l'option de saisie intuitive ou de saisie continue. Saisissez des caractères en touchant le clavier tactile ou à l'aide de la reconnaissance vocale.

Vous pouvez activer la saisie intuitive afin que le clavier Samsung associe les caractères saisis aux mots courants et les affiche. L'option Personnalisation permet d'extraire les mots utilisés dans les applications Gmail, Facebook et Twitter. Connectez-vous à ces applications pour activer l'extraction des mots.

# Types de clavier

En plus du clavier par défaut QWERTY, le clavier Samsung offre deux autres types de clavier : un clavier **flottant** ou un clavier **lsoler**.

Pour changer le type de clavier :

 Placez deux doigts sur l'écran, généralement l'index et le pouce, et rapprochez-les sur la zone d'affichage du clavier..

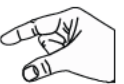

Une fenêtre contextuelle s'ouvre proposant trois types de clavier.

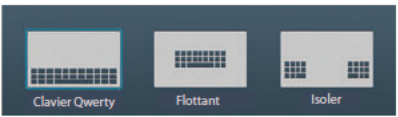

2. Touchez l'un des types de clavier pour l'afficher.

Le clavier fractionné peut être déplacé vers le haut et le bas et le clavier flottant peut être déplacé n'importe où sur l'écran.

 Touchez longuement l'écran avec deux doigts pour déplacer le clavier flottant ou fractionné.

#### Configurer le clavier Samsung

Vous pouvez configurer le clavier Samsung selon vos préférences. Pendant la saisie de texte :

 Ouvrez le panneau des Paramètres rapides, touchez Sélectionner méthode saisie et sélectionnez la méthode désirée.

– ou –

Touchez longuement si sur le clavier et sélectionnez la méthode désirée dans le menu contextuel.

Les paramètres du clavier Samsung apparaissent.

Pour tout renseignement, consultez la rubrique « Paramètres du clavier Samsung » à la page 155.

#### Entrer des lettres en majuscule et en minuscule

Par défaut, la première lettre d'une phrase est en majuscule (Abc). Entrez des caractères en majuscule et en minuscule en touchant Maj. pour alterner entre les casses avant de saisir un caractère.

- Touchez Maj. une fois pour alterner entre les modes Abc et ABC. Si le mode ABC est activé la touche Maj. apparait avec un fond bleu.
- Touchez deux fois Maj. pour activer le mode abc.

#### Entrer des symboles et des chiffres

Les touches numérotées se trouvent sur la ligne supérieure du clavier et apparaissent en tout temps.

Pour entrer les symboles courants, touchez Sym pour passer au mode Symboles, puis touchez la touche correspondante.

Deux pages de symboles sont offertes. Touchez 1/2 pour aller à la page suivante.

Touchez longuement une voyelle (A, E, I, O, U ou Y) et les touches C, N ou S pour ouvrir de petites fenêtres afin de choisir une voyelle avec un accent ou d'autres lettres. Glissez l'index jusqu'à la lettre voulue pour la sélectionner et soulevez-le.

Touchez longuement la touche (.) pour ouvrir une petite fenêtre affichant des symboles courants.

# Utiliser l'option de saisie intuitive

Cette option prédit la prochaine lettre saisie et effectue une correction des graphies régionales, corrigeant ainsi les mauvaises saisies sur le clavier QWERTY. Nota : Activez la saisie intuitive dans les paramètres du clavier Samsung. Pour tout renseignement, consultez la rubrique « Paramètres du clavier Samsung » à la page 155.

Au fur et à mesure de la saisie des caractères, les mots correspondants possibles apparaissent dans la fenêtre de suggestion de mots au-dessus du clavier.

Touchez un mot pour l'insérer dans le texte.

Astuce : Touchez V pour afficher d'autres mots.

# Paramètres du clavier Samsung

Pour en savoir davantage sur la configuration des paramètres du clavier Samsung, consultez la rubrique « *Paramètres du clavier Samsung* » à la page 155.

# Utiliser la saisie vocale Google à partir du clavier Samsung

Lorsque vous activez la saisie vocale Gogle, vous pouvez énoncer les mots à saisir plutôt que d'utiliser le clavier.

Pour en savoir davantage sur l'activation de la saisie vocale,, consultez la rubrique « *Utiliser la saisie vocale Google* » à la page 48.

#### Modifier le texte

Vous pouvez modifier le texte saisi à l'aide des fonctions couper, copier et coller. Vous pouvez effectuer ces fonctions dans une même application ou d'une application à l'autre. Cependant, certaines applications ne prennent pas en charge la modification d'une partie ou de tout le texte affiché, alors que d'autres proposent leur propre façon de sélectionner du texte.

#### Modifier le texte existant

Pour modifier le texte saisi :

 Touchez le texte à l'endroit où vous souhaitez faire la modification.

Le Curseur apparait à l'endroit sélectionné.

- 2. Touchez et tirez le curseur pour le déplacer, au besoin.
- Entrez le nouveau texte ou supprimez un caractère en touchant Effacer.

#### Copier, supprimer ou remplacer du texte

Pour sélectionner du texte afin de le copier, couper ou remplacer :

- Touchez longuement le texte ou le mot à sélectionner. Le texte sélectionné est mis en évidence avec les coches au début et à la fin de la sélection.
- 2. Touchez et tirez une coche pour modifier la sélection.

Astuce : Touchez Sélectionner tout dans la barre de l'application pour sélectionner tout le texte. Touchez une autre zone de l'écran ou touchez OK pour annuler la sélection.

- Selon l'action désirée pour le texte sélectionné, touchez dans la barre de l'application :
  - Sélectionner tout pour mettre en évidence tout le texte.
  - · Couper pour supprimer le texte sélectionné.
  - Copier pour enregistrer le texte sélectionné dans le pressepapier.
  - ou –

Entrez le nouveau texte à l'aide du clavier ou de la saisie vocale pour remplacer la sélection.

#### Coller du texte

Pour coller du texte copié dans le presse-papier :

 Touchez le texte à l'endroit où vous souhaitez coller le texte copié dans le presse-papier.

Le Curseur apparait à l'endroit sélectionné.

2. Touchez le curseur.

Une fenêtre contextuelle apparait.

3. Touchez Coller dans la fenêtre contextuelle.

Pour coller le texte à partir du presse-papier :

- 1. Touchez Presse-papiers pour afficher le texte enregistré dans le presse-papier.
- Touchez un bloc de texte pour le coller à l'endroit du curseur.

# Fermer le clavier

Pour fermer le clavier :

Touchez V Fermer clavier.

# Utiliser la saisie manuscrite

Vous pouvez simplement utiliser le bout de votre index ou le stylet pour faire la saisie manuscrite sur l'écran.

- Dans un écran où vous pouvez saisir du texte, touchez la zone de saisie de texte pour afficher le clavier tactile.
- Au besoin, ouvrez le panneau des Paramètres rapides, touchez Sélectionner méthode saisie et touchez Clavier Samsung.

Le clavier Samsung s'ouvre.

- Touchez longuement sur le clavier, puis sélectionnez La zone de saisie manuscrite apparait.
- Utilisez le bout de votre index ou le stylet pour tracer un caractère. Vous pouvez utiliser l'écriture cursive ou script.

Au fur et à mesure de la saisie des caractères, des mots apparaissent dans la fenêtre de suggestion de mots si des caractères ne sont pas reconnus.

#### Astuces pour la saisie manuscrite

- Tracez les lettres majuscules plus grandes que les lettres minuscules.
- Tracez un tiret (ligne horizontale) pour ajouter une espace.
- · Supprimez des mots en balayant un doigt de droite à gauche.
- Pour afficher les chiffres et les symboles, touchez <sup>12</sup>/<sub>sym</sub> puis touchez la touche correspondante. Touchez le bouton 1/2 ou 2/2 pour des symboles et des émoticônes additionnelles. Touchez Ty pour fermer le clavier des chiffres et symboles.
- Pour revenir au clavier Samsung, touchez 🧮

## Paramètres de la saisie manuscrite

Pour changer les paramètres de la saisie manuscrite :

- Ouvrez le panneau des Paramètres rapides et touchez Sélectionner méthode saisie et touchez Configurer les méthodes de saisie dans la barre de notifications. La fenêtre contextuelle des méthodes de saisie s'ouvre.
- Touchez A à côté du clavier Samsung pour afficher les paramètres.
- 3. Touchez Saisie manuscrite.

Pour tout renseignement, consultez la rubrique « Paramètres du clavier Samsung » à la page 155.

# Pressez D plusieurs fois pour revenir au message. Utiliser la saisie vocale Google

Vous pouvez énoncer le texte que vous souhaitez saisir à l'aide de la saisie vocale Google.

Dans une zone de saisie de texte :

 Ouvrez le panneau des Paramètres rapides et touchez Sélectionner méthode saisie et touchez Saisie vocale Google dans la fenêtre contextuelle.

– ou –

Touchez longuement sur le clavier, puis sélectionnez . dans le menu contextuel..

Pour tout renseignement, consultez la rubrique « Claviers et modes de saisie » à la page 155.

 À l'invite Vous pouvez parler, dites clairement votre texte dans le microphone.

Le logiciel de reconnaissance vocale convertit l'énoncé en texte qui s'affiche dans le message.

- 3. Continuez à parler pour ajouter du texte.
- Touchez pour afficher le clavier Samsung.

# Chapitre 5 : Messagerie

Ce chapitre décrit les types de message que vous pouvez envoyer et recevoir. Il explique aussi les fonctionnalités associées à la messagerie.

# Types de messages

Votre tablette offre les types de messagerie suivants :

- Messages texte et multimédias : pour envoyer et recevoir des messages texte (SMS) ou multimédias (photo, vidéo et audio)
- Gmail : pour envoyer ou recevoir des messages courriel via votre compte Google.
- Courriel : pour envoyer ou recevoir des messages courriel via vos comptes courriel, dont le compte d'entreprise Exchange.
- Talk : pour clavarder avec d'autres utilisateurs.
- Chat+ : pour regrouper des amis en une seule conversation.
- ChatON : pour échanger (envoyer ou recevoir) des messages instantanés avec tout appareil possédant un numéro de téléphone mobile.

La messagerie SMS (services de minimessages) vous permet d'échanger (envoyer et recevoir) de courts messages texte avec d'autres appareils mobiles ou adresses courriel. Vous pourriez devoir vous abonner à ce service auprès de votre fournisseur de services pour utiliser cette fonction.

La messagerie MMS (services de messages multimédias) vous permet d'échanger (envoyer et recevoir) des messages multimédias (comme des messages photo, vidéo ou audio) avec d'autres appareils mobiles ou adresses courriel. Vous pourriez devoir vous abonner à ce service auprès de votre fournisseur de services pour utiliser cette fonction.

Important! L'ajout d'un fichier image, audio ou vidéo lors de la rédaction d'un message texte change le type de message à message multimédia.

Les icônes de type de message apparaissent au haut de l'écran lors de la réception d'un message. Pour tout renseignement, consultez la rubrique « *Notifications* » à la page 19.

# Rédiger et envoyer un message

- Nota : L'écran d'accueil principal contient par défaut l'icône Messagerie . Si vous la supprimez ou souhaitez accéder à l'application à partir d'un autre écran d'accueil, vous devez toucher Applis . → Messagerie .
  - Touchez le champ Saisir le destinataire pour entrer manuellement un destinataire ou touchez pour sélectionner un destinataire à partir des onglets Groupes, Favoris ou Contacts.
  - Si vous voulez ajouter un destinataire parmi vos Contacts, touchez le contact pour le cocher puis tapez OK.

Le contact apparait dans le champ Destinataire.

Nota : Entrez d'autres destinataires en les séparant par un point-virgule (;) et suivez la même procédure.

- Touchez le champ Entrer un message et utilisez le clavier pour entrer un message. Pour tout renseignement, consultez la rubrique « Entrée de texte » à la page 43.
- 5. Relisez votre message et touchez Envoyer
- Nota : Si vous quittez un message avant de l'envoyer, il sera automatiquement enregistré dans les brouillons.

# **Options des messages**

# Options avant de rédiger un message

- Dans l'écran d'accueil principal, touchez Messagerie
   .
- Avant de rédiger un message, pressez pour afficher les options de messagerie suivantes :
  - Supprimer les fils : pour supprimer les fils de message. Sélectionnez les messages à supprimer. Touchez Supprimer.
  - Paramètres : pour accéder aux paramètres de messagerie. Pour tout renseignement, consultez la rubrique
    - « Paramètres de messagerie » à la page 54.

# Options pendant la rédaction d'un message

- Pendant la rédaction d'un message, pressez pour afficher les options de messagerie suivantes :
  - Insérer émoticône : pour insérer des émoticônes dans votre message.
  - Ajouter du texte : pour copier et coller du texte provenant de vos notes, du calendrier, et de vos contacts dans votre message. Cette option est utile pour ajouter des noms, des numéros de téléphone et des évènements. Pour tout renseignement, consultez la rubrique « Ajouter du texte supplémentaire » à la page 51.
  - Ajouter une page : pour ajouter une nouvelle page au message.
  - · Ajouter un objet : pour ajouter un objet au message.
  - Ignorer : pour supprimer le message et revenir à l'écran Messagerie.

# Ajouter des fichiers au message

Pour joindre des fichiers à un message, touchez 🖉 et sélectionnez l'une des options suivantes :

- Images : pour choisir une photo existante et l'ajouter au message.
- Prendre une photo : pour quitter temporairement le message, prendre une photo avec l'appareil photo intégré et l'ajouter au message en touchant Enreg.

- · Vidéo : pour choisir une vidéo existante et l'ajouter au message.
- Enregistrer une vidéo : pour quitter temporairement le message, saisir une vidéo avec l'appareil vidéo intégré et l'ajouter au message en touchant Enreg.
- Audio : pour choisir un fichier audio existant et l'ajouter au message. Cochez le fichier audio désiré, puis touchez OK.
- S Note : pour ajouter une note que vous avez créée.
- Calendrier : pour ajouter un évènement de votre agenda. Sélectionnez l'évènement désiré et touchez OK.
- Emplacement: pour joindre la miniature d'un plan affichant votre position.
- Contacts : pour choisir une entrée des contacts existante et l'ajouter au message en touchant OK.

# Ajouter du texte supplémentaire

Vous pouvez copier et coller du texte, comme des noms, des numéros de téléphone et des évènements à partir des applications Contacts, Calendrier et Note.

- Pendant la rédaction d'un message, pressez → Ajouter du texte.
- Dans la fenêtre Ajouter du texte, sélectionnez l'une des options suivantes:
  - S Note : pour insérer du texte d'une note existante.

- Calendrier : pour ajouter le nom, la date et l'heure d'un évènement de votre agenda au message.
- Emplacement : pour ajouter une adresse et un lien vers cette adresse dans une page Google Maps.
- Contacts : pour ajouter le nom ou le numéro de téléphone d'un contact dans votre message.
- Modèles texte : pour ajouter un message prédéfini. L'information apparait dans votre message.

# Visualiser les nouveaux messages reçus

- Lorsque vous recevez un nouveau message, l'icône apparait dans la partie supérieure de l'écran.

- ou -

Dans l'écran d'accueil principal, touchez Messagerie , puis touchez le nouveau message.

Le message sélectionné s'ouvre à l'écran.

- 3. Touchez 💿 pour lire un message multimédia.
  - Touchez up pour en arrêter temporairement la lecture.

 Si le message comporte plus d'une page, touchez l'écran et glissez l'index verticalement afin d'accéder aux autres pages du message.

#### **Conversations**

Tous les messages (texte et multimédias) reçus et envoyés s'affichent dans la liste des conversations. Cela vous permet de voir tous les messages échangés (à l'exemple d'une conversation en ligne) avec un contact. Les conversations sont triées en ordre chronologique, le plus récent message s'affiche en haut.

#### Pour accéder aux options d'une conversation :

- Dans l'écran d'accueil principal Messagerie, touchez longuement une conversation pour afficher les options suivantes :
  - · Afficher le contact : pour afficher les coordonnées du contact.
  - Ajouter aux contacts : pour ajouter le nouveau numéro dans une entrée des contacts.
  - · Supprimer le fil : pour supprimer la conversation.

#### Pour accéder aux options des bulles :

- Touchez longuement une bulle dans une conversation pour afficher les options suivantes :
  - Suppprimer le message : pour supprimer la bulle sélectionnée.

- Copier le message texte : pour copier le texte de la bulle sélectionnée.
- Verrouiller/Déverrouiller le message : pour verrouiller la bulle sélectionnée afin d'en éviter la suppression accidentelle, ou la déverrouiller afin d'en permettre la suppression.
- Transférer : pour transférer la bulle sélectionnée à une autre personne.
- Copier dans SIM : pour copier le texte de la bulle sélectionnée comme message individuel dans la carte SIM.
- Afficher les détails du message : pour afficher les détails de la bulle sélectionnée.

# Supprimer les messages

## Supprimer un fil de message

- Dans l'écran d'accueil principal, touchez Messagerie
   .
- 2. Touchez longuement le message, puis touchez Supprimer le fil.
- Å l'invite, touchez OK pour supprimer ou Annuler pour annuler.

#### Supprimer plusieurs messages

- Dans l'écran d'accueil principal, touchez Messagerie
   .
- Pressez → Supprimer les fils.
- Cochez les messages que vous souhaitez supprimer pour les sélectionner.
- 4. Touchez Supprimer.
- À l'invite, touchez OK pour supprimer ou Annuler pour annuler.

# **Rechercher un message**

Vous pouvez chercher un message au moyen de l'outil de recherche.

- Dans l'écran d'accueil principal, touchez Messagerie
   .
- 2. Touchez Q
- Utilisez le clavier pour saisir un mot ou une phrase, puis touchez Q.
- Tous les messages contenant le texte recherché s'affichent.

# Paramètres de messagerie

Vous pouvez configurer les paramètres des messages texte, multimédias, vocaux et push.

- Dans l'écran d'accueil principal, touchez Messagerie
   → □ → Paramètres.
- 2. Les paramètres offerts sont :

#### Affichage :

- Style de bulle : pour choisir parmi différents styles de bulle pour votre message. Les bulles sont ces formes ovales qui circonscrivent chaque message.
- Style de l'arrière-plan : pour choisir parmi différents styles d'arrière-plan pour vos messages.

#### Paramètres généraux :

- Supprimer les anciens messages : pour supprimer les vieux messages lorsque le nombre maximum est atteint, plutôt que d'afficher un message d'erreur.
- Limite de message texte : pour déterminer le nombre maximum de messages texte autorisés dans une conversation.
- Limite de message multimédia : pour déterminer le nombre maximum de messages multimédias autorisés dans une conversation.

 Modèles texte : pour modifier ou ajouter de nouveaux modèles de texte à utiliser dans vos messages.

#### Paramètres de message texte :

- Rapports de remise : pour envoyer une demande de rapport de remise pour chacun des messages que vous envoyez.
- Gérer les messages de la carte SIM : pour gérer les messages que vous avez stockés dans votre carte SIM.
- Centre de messagerie : pour afficher ou modifier le numéro du centre de messagerie, l'emplacement où sont stockés vos messages avant qu'ils ne soient livrés.
- Mode de saisie : pour choisir le type d'alphabet utilisé dans vos messages. Les options sont : Alphabet GSM, Unicode ou Automatique.

#### Paramètres de message multimédia :

- Rapports de remise : pour envoyer une demande de rapport de remise pour chacun des messages que vous envoyez.
- Confirmations de lecture : pour envoyer une demande de confirmation de lecture pour chacun des messages que vous envoyez.
- Récupération automatique : pour autoriser le système de messagerie à récupérer les messages automatiquement.

- Récupération automatique en itinérance : pour autoriser le centre de messagerie à récupérer les messages automatiquement lorsque vous êtes en itinérance.
- Mode de création : pour choisir le mode de création. Les options sont : Restreint, Avertissement ou Libre.
  - Restreint : pour créer et envoyer des messages dont le contenu correspond au Core MM Content Domain.
  - Avertissement : pour vous aviser que vous êtes en train de créer un message ne correspondant pas au Core MM Content Domain.
  - Libre : pour ajouter n'importe quel contenu dans le message.
- Alerte MMS : pour afficher une notification lorsque le mode de création du message passe à message multimédia.

#### Paramètres des messages Push :

- Messages Push : pour recevoir des messages poussés de la part du réseau.
- Chargement du service : pour définir le type de notification de chargement de service. Les options sont : Toujours, Invite ou Jamais.

Paramètres de diffusion :

- Activation des messages de diffusion : pour recevoir des messages de diffusion.
- Configuration de la chaine : pour déterminer le canal sur lequel vous recevrez des messages de diffusion.
  Paramètres de notification :

## Notifications : pour voir les notifications de message dans la barre d'état

- Sélectionner une sonnerie : pour choisir la sonnerie pour les notifications de message.
- Vibreur : pour activer le mode vibration lors d'alertes de message.
- Répétition d'alerte message : pour définir la fréquence de notification de réception de nouveaux messages. Les options sont : Une fois, Toutes les 2 min, Toutes les 10 min.
- Aperçu du message : pour afficher un aperçu d'un nouveau message texte dans la barre d'état.

#### Paramètres de signature :

- Ajouter une signature : pour créer une signature personnalisée que vous pouvez ajouter dans vos messages sortants.
- Texte de la signature : pour saisir ou modifier le texte de la signature insérée dans vos messages.

# Gmail

Envoyez ou recevez des messages courriel via votre compte Gmail, la messagerie Web de Google.

- Astuce : Pour configurer votre compte Google sur votre tablette, allez aux paramètres Comptes. Pour tout renseignement, consultez la rubrique « *Comptes* » à la page 160.
  - Dans un écran d'accueil, touchez Applis → Gmail.

#### Configurer votre compte Gmail

Si vous n'avez pas configuré un compte Gmail lors de la configuration initiale de la tablette, vous serez invité à le faire lors de la première utilisation de l'application.

- Nota : Vous pouvez utiliser plus d'un compte Google sur votre tablette. Pour ajouter un autre compte, touchez Menu → Paramètres → AJOUTER UN COMPTE.
  - Dans un écran d'accueil, touchez Applis → M Gmail.

L'écran Ajouter un compte Google s'affiche.

- Touchez Compte existant pour vous connecter à votre compte.
  - Dans l'écran Connexion, utilisez le clavier tactile pour saisir votre adresse courriel et votre mot de passe, et touchez
     .

– ou –

Touchez Nouveau pour créer un nouveau compte Google.

- Dans l'écran Votre nom, entrez votre prénom et votre nom, et touchez
- À l'invite Sélectionner un nom d'utilisateur, suivez les directives à l'écran pour ajouter un compte Google L'écran Sauvegarder et restaurer s'affiche.
- Lisez l'information sur la sauvegarde et la restauration, touchez l'option pour l'activer ou la désactiver, puis touchez
   .
- 4. Votre tablette établit la communication avec le serveur Google afin de configurer votre compte et synchroniser vos courriels. Lorsque la configuration est terminée, la Boite de réception Gmail s'affiche.

## Actualiser la messagerie Gmail

Actualisez la messagerie pour télécharger les nouveaux messages sur votre tablette.

- Dans un écran d'accueil, touchez Applis → Gmail.
- Touchez Menu → Actualiser.

# Gérer votre compte Gmail

Utilisez les options du menu pour gérer votre compte Gmail.

- Dans un écran d'accueil, touchez Applis → M Gmail.
- 2. Touchez Menu pour afficher les options suivantes :
  - Actualiser : pour actualiser votre appareil à partir des serveurs Grnail.
  - Gérer les libellés : pour définir les paramètres de chacun des libellés.
  - Paramètres : pour configurer les paramètres. Pour tout renseignement, consultez la rubrique « Paramètres de votre compte Gmail » à la page 59.
  - Envoyer des commentaires : pour envoyer un commentaire à Google.
  - · Aide : pour ouvrir la page du centre d'aide de Gmail.

# Gérer vos conversations Gmail

En plus de gérer votre compte Gmail, vous pouvez changer le statut de vos conversations dans un compte.

- Dans un écran d'accueil, touchez Applis → M Gmail.
- Touchez la case colorée à gauche d'une conversation, puis choisissez l'une des options suivantes :
  - Archiver 2: pour archiver le courriel sélectionné. Les conversations archivées apparaissent dorénavant dans le dossier Archive.

  - Déplacer vers : pour déplacer la conversation vers un dossier.
  - Modifier les libellés *(ipage: pour déplacer les conversations dans les dossiers Boite de réception, Personnel, Reçus, Voyage, ou Travail, puis touchez OK.*

Astuce : Pour déplacer une conversation vers un autre dossier, touchez et tirez la conversation vers l'onglet du dossier désiré.

- 3. Touchez 🚦 Menu pour afficher les options suivantes :
  - Supprimer : pour supprimer les conversations. Les conversations supprimées sont déplacées dans le dossier Corbeille.
  - Activer le suivi / Désactiver le suivi : pour activer ou désactiver le suivi des conversations. Les conversations suivies apparaissent dans le dossier Suivis.

  - Ignorer : les nouveaux messages ajoutés aux conversations ignorées sont automatiquement archivés dans le dossier Tous les messages.
  - Signaler comme spam : pour signaler le message comme message indésirable, car le contenu contrevient aux politiques ou aux conditions d'utilisation de Gmail.

 Signaler comme phishing : pour signaler le message comme tentative d'harneçonnage (demande de collecte d'information, comme nom d'utilisateur, mot de passe ou numéros de carte de crédit).

## Rédiger et envoyer un message

- Dans un écran d'accueil, touchez Applis → Gmail.
- 2. Touchez 🖳 Nouveau message.
- Saisissez les adresses courriel des destinataires dans le champ À. Au fur et à mesure de la saisie, les contacts correspondants apparaissent. Touchez un contact pour l'ajouter dans le champ.
- 4. Touchez le champ Objet pour saisir un objet.
- Touchez le champ Composez un message pour rédiger votre message.
- Pendant la rédaction du message, les options suivantes apparaissent :
  - + CC/CCI : pour ajouter les champs Cc (copie conforme) ou Cci (copie conforme invisible) dans le message. Après l'ajout des champs, touchez-les pour y ajouter des destinataires.

- Pièce jointe : pour ouvrir Galerie pour sélectionner une photo afin de l'ajouter au message.
- 7. Touchez Menu pour afficher les options suivantes :
  - Enregistrer le brouillon : pour enregistrer le brouillon du message.
  - Joindre une vidéo : pour joindre une vidéo à partir de Galerie.
  - · Supprimer: pour supprimer le message.
  - Paramètres : pour configurer les paramètres. Pour tout renseignement, consultez la rubrique « Paramètres de votre compte Gmail » à la page 59.
  - Envoyer des commentaires : pour envoyer un commentaire à Google.
  - · Aide : pour ouvrir la page du centre d'aide de Gmail.
- 8. Touchez ENVOYER pour envoyer le message.

# Paramètres de votre compte Gmail

- Dans un écran d'accueil, touchez Applis → Gmail.
- Touchez Menu → Paramètres pour accéder aux paramètres Gmail.

# Courriel

Utilisez cette application pour afficher et gérer tous vos comptes courriel en un seul endroit.

## Configurer des comptes courriel

- 1. Dans un écran d'accueil, touchez 2 Courriel.
- Dans l'écran Configurer la messagerie, entrez une adresse courriel et un mot de passe, puis touchez Suivant.
- Les paramètres de serveur entrant varient selon le type de service courriel de votre compte. S'il vous est demandé Quel type de compte?, touchez le type de compte : compte POP3, compte IMAP, ou Microsoft Exchange ActiveSync.
- Si vous configurez un compte Microsoft Exchange ActiveSync, touchez Config. manuelle au haut de l'écran.

L'écran Paramètres du serveur s'ouvre.

- Entrez les paramètres requis et touchez Suivant. L'écran Options du compte s'ouvre.
- Entrez l'information désirée dans les différents champs, puis touchez Suivant.

- Nota : Pour les comptes Exchange ActiveSync, l'écran Activer l'administrateur du périphérique? peut apparaitre. Lisez l'information et touchez Activer pour continuer.
  - Entrez un nom de compte pour le compte ajouté, qui s'affichera dans l'écran courriel, et votre nom, au besoin.
  - 8. Touchez OK.

Votre tablette établit la communication avec le serveur approprié afin de configurer votre compte et de synchroniser vos courriels. Lorsque la configuration est terminée, la Boite de réception de votre messagerie s'affiche.

Nota : Pour configurer les paramètres de messagerie, touchez Menu → Paramètres. Touchez un compte pour afficher les paramètres du compte.

## Ajouter d'autres comptes courriel

Pour ajouter d'autres comptes :

- 1. Dans un écran d'accueil, touchez 10 Courriel.
- 2. Touchez I Menu → Paramètres → Ajouter un compte.

3. Entrez l'adresse courriel, le mot de passe, etc.

# Gérer les comptes de messagerie

Vous pouvez voir les messages reçus de tous les comptes dans l'écran Vue combinée ou voir ceux d'un seul compte à la fois.

- 1. Dans un écran d'accueil, touchez 1 Courriel.
- Touchez le menu déroulant adans le coin supérieur gauche de l'écran pour sélectionner :
  - Vue combinée : pour afficher les messages de tous les comptes.
  - Boite récept. expéd. prior. : pour définir un compte courriel pour tous les messages sortants.
  - <Nom du compte> : pour afficher les messages de ce compte seulement.

# Gérer vos conversations Courriel

En plus de gérer votre compte Courriell, vous pouvez changer le statut de vos conversations dans un compte.

- 1. Dans un écran d'accueil, touchez 🔯 Courriel.
- Touchez la case à gauche d'une conversation, puis choisissez l'une des options suivantes :

- Suivi ★ : pour marquer le courriel comme important ou en faire le suivi.
- Déplacer vers : pour déplacer les conversations vers un autre dossier du compte courriel actuel ou dans un dossier d'un autre compte.
- Supprimer III : pour supprimer les conversations.
- 3. Touchez Menu pour afficher les options suivantes :
  - Trier par : pour choisir un mode de triage des conversations.
  - Mode d'affichage : pour choisir le mode d'affichage des conversations. Les options sont : Vue standard et Vue conversations.
  - Supprimer tout : Supprimer tous les éléments de ce compte courriel.
  - Taille de police : pour sélectionner la taille de police des courriels. Les options sont : Utiliser taille de police appareil, Minuscule, Petite, Normale, Grand ou Immense.

 Paramètres : pour afficher les paramètres de ce compte courriel.

# Rédiger et envoyer un message courriel

- 1. Dans un écran d'accueil, touchez 2 Courriel.
- Si vous avez configuré plus d'un compte, sélectionnez un compte dans le menu déroulant, puis touchez Nouveau message.
- Saisissez les adresses courriel des destinataires dans le champ Å.
  - Si vous envoyez un message à plusieurs destinataires, séparez les adresses par une virgule (.). Vous pouvez ajouer autant de destinataires que vous voulez.
  - Touchez pour ajouter un contact dans le champ.
  - Touchez +Cc/Cci pour ajouter des destinataires en copie conforme.
    - Utilisez le champ Cc pour ajouter des destinataires en copie conforme.
    - Utilisez le champ Cci pour ajouter des destinataires en copie conforme invisible.
    - Touchez +Moi pour vous ajouter comme destinataire.
- 4. Touchez le champ Objet pour saisir un objet.

- Touchez le corps du message pour rédiger votre message. Touchez les boutons d'option de texte pour modifier la police et le format de votre message texte.
- Pendant la rédaction du message, les options suivantes apparaissent :

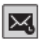

Options de programmation : pour sélectionner l'heure et la date d'envoi du courriel.

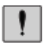

Priorité : pour définir la priorité du courriel. Les options sont : Élevée, Normale ou Faible.

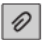

Joindre : pour choisir un fichier à joindre au message à partir des applications suivantes : Mes fichiers, Images, Prendre une photo, Vidéo, Enregistrer une vidéo, Audio, S Note, Calendrier, Contacts et Emplacement.

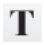

Mode texte : pour entrer du texte.

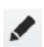

Mode dessin : pour tracer un croquis à l'aide des outils de dessin.

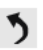

Annuler : pour effacer la saisie précédente.

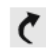

Rétablir : pour rétablir la saisie annulée précédemment.

- **\_**
- Insérer : pour choisir un élément à insérer dans le message à partir des applications suivantes : Images, S Note, Calendrier, Contacts et Emplacement.
- T<sup>t</sup> Insérer une réponse rapide : pour insérer du texte que vous utilisez souvent dans les courriels.
- <sup>9px</sup> Taille de police : pour choisir une taille de police :
   9, 10,12, 14, 17, 21, 24, 28 ou 36 points.
- B Gras : pour mettre le texte suivant en caractère gras. Touchez de nouveau pour désactiver la fonction.
- I Italique : pour mettre le texte suivant en italique.
  - Touchez de nouveau pour désactiver la fonction.
- **Couleur de police** : pour définir la couleur de la police.
- Т
- Couleur d'arrière-plan : pour définir la couleur de l'arrière-plan.

#### Messagerie 62

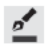

Paramètres du trait : pour choisir le type et la couleur du trait.

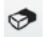

Gomme : pour effacer le croquis ou définir la taille de la gomme à effacer.

 Touchez Sauv. pour enregistrer le message dans le dossier Brouillons, Researcher pour envoyer le message, ou Supprimer pour supprimer le courriel.

## Paramètres de votre compte courriel

- 1. Dans un écran d'accueil, touchez 🔯 Courriel.
- Touchez Menu → Paramètres pour accéder aux paramètres de votre compte courriel.

# **Google Talk**

Talk est une application Web gratuite de messagerie instantanée offerte par Google. Vous pouvez communiquer en temps réel avec d'autres personnes connectées à Talk sur un appareil Android (tablette, téléphone) ou un ordinateur. Astuce : Pour ce faire, vous devez disposer d'un compte Google sur votre tablette. Pour configurer un compte Google, allez aux paramètres Comptes. Pour tout renseignement, consultez la rubrique « *Comptes* » à la page 160.

# Lancer Talk et s'y connecter

 Dans un écran d'accueil, touchez Applis → Talk.

Si vous n'êtes pas connecté à un compte Google, l'écran Ajouter un compte Google s'affiche.

 Touchez Compte existant pour vous connecter à votre compte ou Nouveau pour créer un nouveau compte Google.

Pour tout renseignement, consultez la rubrique « Configurer votre compte Gmail » à la page 56.

Nota : Si vous avez déjà configuré un compte Google, vous êtez automatiquement connecté. Vous n'avez qu'à toucher un compte.

Lorsque vous êtes connecté, l'écran Talk s'ouvre.
#### Inviter un ami à clavarder

Vous pouvez inviter toute personne disposant d'un compte Google à devenir votre ami sur l'application Talk afin de pouvoir clavarder ensemble et voir vos statuts respectifs.

- Dans l'écran de la liste des amis, touchez Ajouter un ami.
- Entrez l'adresse de votre ami et touchez TERMINÉ. L'adresse de votre ami est la même que celle de son compte Gmail ou l'adresse courriel configurée pour se connecter à son compte Google.

Lorsque votre ami accepte l'invitation, son nom s'ajoute dans la liste des amis Talk et vous pouvez ainsi partager vos statuts respectifs.

#### Afficher et accepter une invitation

Lorsqu'un de vos contacts vous envoie une invitation dans l'application Talk, celle-ci s'affiche dans les notifications de la barre du système et dans la liste de vos amis.

1. Touchez une invitation.

 Touchez Accepter pour accepter l'invitation à clavarder, Ignorer si vous ne voulez pas clavarder ou partager votre statut avec ce contact maintenant, ou Bloquer pour ne plus recevoir d'invitation de ce contact. Si vous touchez Accepter, votre ami est ajouté dans votre liste d'amis et vous pouvez ainsi partager entre vous vos statuts.

## Options pendant le clavardage

Diverses options sont offertes pendant une séance de clavardage.

- Touchez Q pour chercher un mot dans vos conversations, Q pour inviter un autre ami à clavarder, pour inviter cet ami à joindre un vidéoclavardage ou pour inviter cet ami à un audioclavardage.
- Touchez Menu pour accéder aux options suivantes pendant le dialogue : Pour tout renseignement, consultez la rubrique « Options supplémentaires » à la page 65.

- · Arrêter le chat : pour mettre fin au dialogue.
- Ne plus chatter en mode pr.. / Passer en mode privé : pour ne pas enregistrer votre dialogue dans l'historique de clavardage.
- Infos sur l'ami : pour afficher l'information sur l'ami avec qui vous clavardez. Les options suivantes s'affichent également :
  - Bloquer : pour bloquer les messages de ce contact et retirer ce contact de la liste d'arnis.
  - Supprimer : pour retirer ce contact, comme si vous n'aviez jamais accepter d'invitation de sa part. Cependant, l'ami n'est pas bloqué.
- Ajouter au chat : pour ajouter d'autres amis au dialogue en ligne.
- Effacer l'historique de chat : pour supprimer ce dialogue de votre tablette.
- Paramètres : pour afficher les paramètres de Google Talk.
   Pour tout renseignement, consultez la rubrique
   « Paramètres Google Talk » à la page 66.
- Aide : pour afficher de l'information supplémentaire sur l'application.
- Envoyer un commentaire : pour envoyer vos commentaires à Google.

Nota : Si vous avez touché l'option Supprimer, touchez Ajouter un ami → Envoyer une invitation à pour afficher de nouveau votre ami.

## **Options supplémentaires**

- Dans l'écran de la liste d'amis, touchez Q pour effectuer une recherche dans vos messages Talk. Utilisez le clavier pour entrer le terme recherché. Touchez Q sur le clavier pour lancer la recherche dans vos messages Talk.
- Touchez Menu pour accéder aux options suivantes:
  - Options d'affichage : pour régler le mode d'affichage de vos amis. Touchez Disponible, Nom ou Dernière visite.
  - Quitter tous les chats : pour mettre fin à tous les dialogues auxquels vous prenez part.
  - Se déconnecter : pour vous déconnecter de Google Talk et afficher l'écran d'accueil Talk.
  - Paramètres : pour afficher les paramètres de Google Talk. Pour tout renseignement, consultez la rubrique « Paramètres Google Talk » à la page 66.

- Aide : pour afficher de l'information supplémentaire sur l'application.
- Envoyer des commentaires : pour envoyer vos commentaires à Google.
- Touchez le nom d'un ami pour afficher les dialogues avec cet ami.

## Paramètres Google Talk

Vous pouvez configurer les paramètres de votre compte Talk. SI vous possédez plus d'un compte, chacun conserve ses propres paramètres.

- - Indicateur de mobile : pour afficher votre statut Disponible dans la liste de vos amis lorsque vous êtes connecté sur une tablette ou un téléphone Android.
  - "Absent" si écran éteint : pour changer votre statut à Absent, lorsque votre écran est éteint. Si l'option est décochée, votre statut ne changera pas.

- Notifications d'invitation : pour afficher une notification lorsque de la réception d'une invitation d'un ami. NOTIFICATIONS DU CHAT
- Notifications : pour ouvrir un dialogue, afficher une notification dans la barre du système lors de la réception d'un message.
- Sonnerie de notification : pour régler une sonnerie associée à la réception d'un message.
- Vibreur : pour choisir le type de vibration. Les options sont : Toujours, En mode silencieux ou Jamais.

## CHAT AUDIO ET VIDÉO

- Notifications de chat vidéo : pour ouvrir un dialogue, afficher une notification dans la barre du système lors de la réception d'une invitation à un vidéoclavardage.
- Sonnerie du chat vidéo : pour régler une sonnerie associée à la réception d'une iinvitation à un vidéoclavardage.
- Vibreur : pour choisir le type de vibration. Les options sont : Toujours, En mode silencieux ou Jamais.
- · Effet vidéo par défaut : pour stabiliser l'image.

#### COMPTE

- Amis bloqués : pour afficher la liste des amis que vous avez bloqués. Touchez le nom d'un ami, puis OK pour le débloquer.
- Historique de recherche : pour effacer l'historique de recherche. Toutes les recherches antérieures sont effacées.
- Gérer le compte : pour afficher les paramètres de Compte et synchro. Pour tout renseignement, consultez la rubrique « Comptes » à la page 168.

## À PROPOS DE

 Conditions d'utilisation et confidentialité : pour afficher les conditions générales et les règles de confidentialité de Google Talk.

## Google+

Partagez avec vos amis vos publications, vos commentaires.

- · Partagez vos idées et vos positions
- · Mettez en ligne vos photos et vos vidéos instantanément
- · Recevez des nouvelles de vos cercles
- Enregistrez-vous à un hôtel
- · Faites des plans de dernière minute avec la messagerie de groupe
- · Consultez les publications de vos amis

Pour démarrer :

- 1. Dans un écran d'accueil, touchez **Applis** 
  - → 8+ Google+.

L'écran Google+ s'ouvre.

 Touchez Menu → Aide, puis sélectionnez une rubrique.

## Chat+

Cette application permet de regrouper des amis en une seule conversation. Lorsque vous recevez une nouvelle conversation, Google+ envoie une mise à jour à votre tablette.

Pour commencer, touchez l'icône Chat+ dans l'écran de l'application Google + ou l'icône Chat+ dans l'écran des applications.

Dans un écran d'accueil, touchez IIII Applis → C
 Chat+.

L'écran Chat+ s'ouvre.

 Touchez Menu → Aide pour en savoir davantage sur l'application.

## ChatON

Cette application intelligente permet d'interagir instantanément avec vos amis et les membres de votre famille, peu importe l'appareil ou la plateforme qu'ils utilisent. Partagez des éléments, comme des photos, des vidées, des messages animés (gribouillages), des clips audios, des contacts, des évènements au calendrier, et des adresses

- Dans un écran d'accueil, touchez Applis → ChatON.
- Dans l'écran ChatON, touchez Connexion pour vous connecter à votre compte Samsung, si ce n'est déjà fait. Pour tout renseignement, consultez la rubrique « Créer un compte Samsung » à la page 7.

- ou -

Touchez Ignorer si vous êtes déjà connecté à votre compte Samsung.

- Entrez votre nom et touchez V OK.
- Suivez les directives à l'écran pour ajouter un ami et lancez une séance de discussion.

# **Chapitre 6 : Musique**

Ce chapitre explique comment utiliser les fonctionnalités musicales de la tablette y compris l'application Musique et le lecteur de musique.

# Écouter de la musique

Vous pouvez écouter de musique au moyen des hautparleurs intégrés à votre tablette, de votre casque d'écoute à fil ou avec un casque stéréo sans fil Bluetooth.

Pour tout renseignement, consultez la rubrique « Bluetooth » à la page 97.

Pressez le **bouton de volume** sur le côté de la tablette pour activer le contrôle de volume à l'écran, puis touchez et glissez le curseur gradué pour régler le volume. Vous pouvez également presser le bouton de volume pour ajuster le volume du son.

# **Play Musique**

Cette application permet d'écouter tout fichier audio que vous aurez téléchargé ou copié de votre ordinateur. Vous pouvez aussi écouter la musique copiée de votre ordinateur, si vous êtes hors ligne.

## Lancer l'application Musique

 Dans un écran d'accueil, touchez IIII Applis → Play Musique.

Toute la musique enregistrée sur votre tablette et votre carte SD externe apparait, incluant les dossiers musicaux contenant plusieurs fichiers musicaux.

- 2. Touchez un titre pour lancer la lecture.
- Dans l'écran principal Play Musique, vous pouvez touchez l'un des onglets (Listes de lecture, Récents, Artistes, Albums, Titres et Genres) pour afficher la liste des fichiers musicaux.
- Touchez Menu pour accéder aux options suivantes :
  - Paramètres : pour afficher les licences Open Source et la version de l'application.
  - Aide : pour afficher de l'information supplémentaire sur l'application à partir du site Web Google Support.

## Lecteur de musique

Le lecteur de musique fait jouer les morceaux ou chansons stockés dans votre tablette ou dans une carte mémoire insérée.

- 1. Dans un écran d'accueil, touchez H Applis
  - → [5] Lecteur de musique.

L'application Lecteur de musique explore le stockage interne de la tablette et la carte mémoire installée dans la tablette à la recherche de morceaux de musique (ou chansons) et listes de lecture. Cela peut prendre quelques secondes à plusieurs minutes, selon la quantité de nouvelle musique ajoutée depuis la dernière fois que vous avez ouvert l'application. Votre musique est affichée de différentes façons.

- Touchez un onglet, comme Chansons, Listes de lecture ou Albums, pour changer la façon d'afficher les contenus de votre bibliothèque.
- Touchez l'icône de l'application Musique ) dans le coin supérieur de la barre des applications pour revenir à l'écran précédent Musique.

## Chercher de la musique

Pour trouver de la musique dans votre bibliothèque :

- 1. Dans un écran d'accueil, touchez **H Applis** 
  - → () Lecteur de musique.
- Touchez Q Recherche et utilisez le clavier pour entrer le nom d'un artiste ou d'un morceau (ou chanson).

## Options et paramètres du lecteur de musique

Pour utiliser les options et configurer les paramètres du lecteur de musique :

- 1. Dans un écran d'accueil, touchez in Applis
  - → () Lecteur de musique.
- 2. Touchez I Menu pour afficher les options suivantes:
  - Supprimer : pour supprimer une chanson, un album ou toutes les chansons ou tous les albums.
  - Partager via : pour partager votre musique. Sélectionnez les chansons que vous voulez partager, et touchez Partager, touchez une option, comme Bluetooth, et suivez les directives à l'écran.
  - Définir comme tonalité d'alarme : pour utiliser une chanson comme tonalité d'alarme, choisissez une chanson et touchez Régler.

- Rechercher des périphériques à proximité : pour trouver des appareils à proximité et s'y connecter directement.
- Paramètres : pour afficher les paramètres suivants :

Paramètres avancés

- Paramètres du son : pour régler les paramètres SoundAlive et Vitesse de lecture.
- Paroles : pour afficher les paroles de la chanson si disponibles.
- Arrêt auto de la musique : pour choisir un délai après lequel la musique s'arrête automatiquement. Vous pouvez aussi désactiver l'arrêt automatique.

Menu Musique

- Menu Musique : pour activer ou désactiver les options d'affichage qui apparaissent dans l'écran principal de l'application Musique. L'option est activée si elle apparait cochée .
- Fin : pour revenir à l'écran d'accueil.

## Gérer les listes de lecture

Pour créer, gérer ou supprimer une liste de lecture :

■ Dans un écran d'accueil, touchez Applis → → → Lecteur de musique. Créer une liste de lecture

■ Touchez Touchez Touchez Touchez Touchez Touchez Touchez Touchez I ecture et utilisez le clavier pour entrer un nom pour la liste de lecture.

#### Renommer une liste de lecture

- 1. Touchez l'onglet Listes de lecture.
- Touchez une liste de lecture, touchez ■ Menu → Renommer la liste de lecture et utilisez le clavier pour entrer un nouveau nom pour la liste de lecture.

## Ajouter des chansons aux listes de lecture

– ou –

Toutes les chansons sont affichées.

 Touchez 
 à côté de la chanson que vous voulez ajouter ou à côté de Ajouter tout pour ajouter les chansons à la Liste de lecture.
 3. Touchez OK pour enregistrer la liste de lecture.

#### Retirer des chansons des listes de lecture

- 1. Touchez To Ajouter à la liste de lecture et touchez une liste de lecture.
- Touchez pour retirer une chanson de la liste de lecture.
- 3. Touchez OK pour enregistrer la liste de lecture.

## Changer l'ordre de la liste de lecture

- Touchez l'onglet Listes de lecture et touchez une liste de lecture.
- Touchez to Changer l'ordre ou Menu → Changer l'ordre en mode Portrait.
- 3. Touchez la grille pour une entrée et glissez l'entrée vers une nouvelle position dans la liste.
- 4. Touchez OK pour enregistrer le nouvel ordre.

## Faire jouer une liste de lecture

- 1. Touchez l'onglet Listes de lecture.
- Touchez Favoris, Les plus écoutés ou Ajoutés récemment ou touchez un titre de liste de lecture que vous avez créée.

 Touchez une chanson pour démarrer la lecture de la liste de lecture à cette chanson.

#### Supprimer une liste de lecture

- 1. Touchez l'onglet Listes de lecture et touchez une liste de lecture.
- Touchez T Supprimer dans la barre des applications.
- Cochez un titre de liste de lecture et touchez Retirer, puis touchez OK.

## Faire jouer de la musique

Pour faire jouer une chanson :

1. Dans un écran d'accueil, touchez iii Applis

→ () Lecteur de musique.

 Touchez une chanson ou touchez un album ou genre et touchez une chanson de la liste de chansons sur l'album. La chanson commence à jouer. Les pistes de la liste en cours jouent dans l'ordre jusqu'à la fin de la liste (à moins que vous n'ayiez sélectionné l'option Répéter). Si vous avez sélectionné l'option Répéter, la lecture de la musique se poursuivra jusqu'à ce que vous l'arrêtiez, même si vous quittez l'application Lecteur de musique pour passer à d'autres applications.

#### Accéder au lecteur de musique

Si vous quittez l'application Lecteur de musique alors que la musique joue toujours, l'icône de notification Musique s'affiche dans la zone de notification.

Vous pouvez facilement changer de chansons ou revenir au Lecteur de musique :

- Touchez la zone de notification et tirez-la vers le bas pour ouvrir le panneau des paramètres rapides.
- Touchez l'image de l'album pour afficher le Lecteur de musique. Vous pouvez également mettre la lecture en pause, reprendre la lecture, ou sauter au morceau suivant ou précédent dans le panneau. Pour tout renseignement, consultez la rubrique « Notifications » à la page 19.

## Boutons de contrôle du lecteur de musique

Lorsqu'une chanson joue, l'écran Lecteur de musique s'affiche et différents boutons de contrôle sont disponibles.

- Dans un écran d'accueil, touchez IIII Applis
   → C Lecteur de musique.
- 2. Touchez une chanson ou une liste de lecture pour lancer la lecture.

Le lecteur de musique s'affiche en bas (en mode Portrait) ou à droite de la liste de musique (en mode Paysage).

 Touchez le lecteur de musique pour l'agrandir et touchez l'écran pour afficher les boutons de contrôle du son et de la liste de lecture.

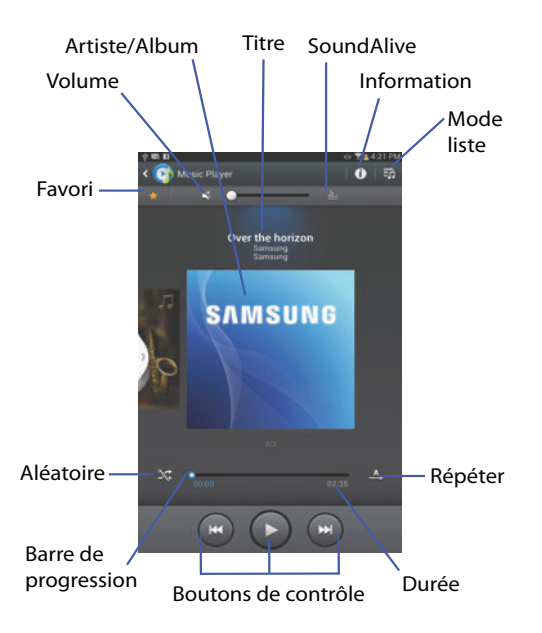

- 4. Pendant la lecture, utilisez les boutons de contrôle du son et de la liste de lecture :
  - Favori : pour marquer le morceau en cours comme un favori, touchez l'étoile <del>\*</del>.
  - Volume : pour permuter entre le mode Silencieux et le mode Son. Touchez, puis touchez et glissez le curseur gradué pour régler le volume. Vous pouvez également presser le bouton de volume sur le côté de la tablette pour ajuster le volume du son.
  - SoundAlive : pour voir et régler les options SoundAlive.
  - Info : pour afficher l'information relative à la chanson en cours.
  - Mode Liste : pour passer à la liste des chansons.
  - Aléatoire : Si l'option est activée, les chansons jouent en ordre aléatoire. Si l'option est désactivée, les chansons jouent dans l'ordre dans lequel elles apparaissent dans la liste.
  - Barre de progression : Touchez et glissez l'extrémité de la barre de progression pour avancer ou reculer dans la chanson en cours.
  - Boutons de contrôle : Ces boutons contrôlent la lecture des chansons :

- Touchez pour avancer à la prochaine chanson. Touchez longuement pour avancer dans la chanson en cours.
- Touchez K pour reculer à la chanson précédente. Touchez longuement K pour reculer dans la chanson en cours.
- Touchez III pour arrêter la lecture. Touchez pour reprendre la lecture.
- Répéter : pour répéter la chanson en cours, répéter toutes les chansons ou désactiver le mode Répéter.

## Options pendant la lecture d'une chanson

Plusieurs options et possibilités de contrôle sont disponibles pendant la lecture d'une chanson :

- 1. Dans un écran d'accueil, touchez III Applis
  - → [5] Lecteur de musique, touchez une chanson ou un album, puis une chanson.
- 2. Touchez le Lecteur de musique pour agrandir la fenêtre.
- 3. Touchez I Menu pour afficher les options suivantes:
  - Ajouter à la liste de lecture : pour ajouter la chanson à une nouvelle liste de lecture ou à une liste de lecture existante.
  - Par Bluetooth : pour faire jouer la chanson en cours sur un appareil Bluetooth.

- Partager via : pour partager votre musique. Touchez une option, comme Bluetooth, sélectionnez les chansons que vous voulez partager et touchez Partager.
- Définir comme tonalité d'alarme : pour utiliser la chanson comme tonalité d'alarme.
- Rechercher des périphériques à proximité : pour trouver des appareils à proximité et s'y connecter directement.
- Paramètres : pour afficher les paramètres du lecteur de musique. Pour tout renseignement, consultez la rubrique « Options et paramètres du lecteur de musique » à la page 70.
- · Fin : pour revenir à l'écran d'accueil.

# Chapitre 7 : Photos et vidéos

Ce chapitre explique comment utiliser l'appareil photo/vidéo intégré à votre tablette, ainsi que les applications Lecteur vidéo qui permet de visionner et de gérer les vidéos et Galerie qui permet de voir, de saisir et de gérer les photos et les vidéos.

# **Appareil photo**

Utilisez l'appareil photo/vidéo intégré à votre tablette pour prendre des photos et enregistrer des vidéos.

- 1. Dans un écran d'accueil, touchez **HE Applis** 
  - → Image: Appareil photo.
- 2. Si une carte mémoire est insérée, la fenêtre contextuelle Emplacement de stockage s'affiche lors de la première utilisation de l'application. Touchez OK pour changer l'emplacement de stockage à Carte mémoire ou touchez Annuler pour utiliser la mémoire interne de la tablette pour stocker les photos et vidéos.

Nota : Si le stockage de la carte mémoire est utilisé, les photos sont stockées dans le dossier /storage/sdcard0/DCIM/ Camera en format jpg. Pour tout renseignement, consultez la rubrique « Mes fichiers » à la page 118.

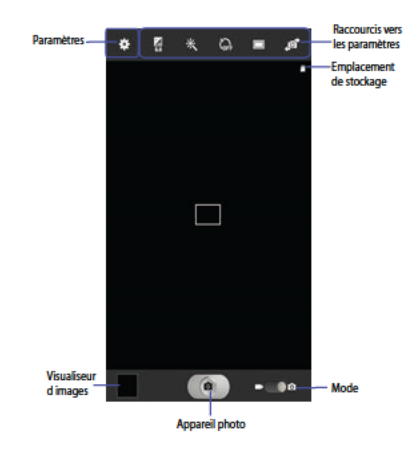

## Prendre des photos

Pour prendre une photo :

- 1. Dans un écran d'accueil, touchez **Applis** 
  - → ) Appareil photo.
- En utilisant le visualiseur comme viseur, cadrez votre sujet.

Utilisez les boutons de volume ou rapprochez ou éloignez les doigts sur l'écran pour faire un zoom avant ou arrière.

Pour configurer les paramètres, consultez la rubrique « Paramètres de l'appareil photo » à la page 77.

- Pour prendre la photo, touchez le bouton Appareil photo.
- Touchez T Retour pour quitter le mode Appareil photo et revenir à l'écran précédent.

Important! Ne prenez pas de photos de personnes sans leur autorisation.

> Ne prenez pas de photos en des endroits où les appareils photo sont interdits.

Ne prenez pas de photos en des endroits où cela pourrait compromettre la vie privée des personnes.

# Paramètres de l'appareil photo

Vous pouvez configurer les paramètres de l'appareil photo pour obtenir les meilleurs résultats possible. Les paramètres de l'appareil photo sont représentés par les icônes à gauche de l'écran.

Modifier les raccourcis de paramètre de l'appareil photo

Les cinq premières icônes sont des raccourcis des paramètres de l'appareil photo. Ces cinq raccourcis peuvent être personnalisés selon vos préférences.

Autoportrait, D Mode prise de vue, Retardateur, Effets et Aleur d'exposition sont des paramètres-raccourcis par défaut. Pour personnaliser ces raccourcis :

Touchez Paramètres → Modifier les raccourcis.
 - ou -

Touchez longuement l'une des icônes de raccourcis.

 Touchez longuement un paramètre, puis glissez-le et relâchez-le au-dessus de l'un des cinq paramètresraccourcis à gauche. Le paramètre remplacé prend place dans la liste modifiée.

#### Configurer les paramètres de l'appareil photo

Pour configurer les paramètres de l'appareil photo :

- Lorsque vous êtes en mode Appareil photo, touchez un paramètre-raccourci ou touchez Paramètres pour configurer les paramètres suivants :
  - Modifier les raccourcis : pour personnaliser vos raccourcis de paramètres. Pour tout renseignement, consultez la rubrique « Modifier les raccourcis de paramètre de l'appareil photo » à la page 77.
  - Util. tche volume comme : pour faire un zoom avant ou arrière, pressez le bouton de volume.
  - Balises GPS : pour ajouter des informations de localisation aux détails de la photo.

- Autoportrait : pour permuter vers l'objectif avant afin de prendre des photos de vous-même.
- Avertissement! Lorsque la pile est faible, le flash ne fonctionne pas. Pour tout renseignement, consultez la rubrique « Charger la pile » à la page 3.
  - Mode prise de vue : pour choisir un mode de prise de vue automatique parmi les suivants :
    - Unique : pour prendre une seule photo.
    - Panorama : Touchez le bouton Appareil pour prendre une photo, puis suivez les directives à l'écran pour déplacer le viseur et prendre jusqu'à 13 clichés automatiquement.
    - Partager la photo : pour partager la photo avec d'autres personnes par Wifi Direct. Une connexion Wifi est requise.
    - Partage de photo d'ami : pour prendre des photos et les partager entre amis par le biais de la détection des visages.
    - Sourire : l'appareil photo détecte les visages de vos sujets.
       Lorsqu'il détecte un sourire, il prend la photo.
    - Dessin animé : pour prendre une photo avec un effet de dessin animé.
  - · Effets : pour appliquer un effet aux photos.

- Mode scène : pour choisir un mode scène correspondant au type de photos que vous voulez prendre.
- Valeur d'exposition : pour régler la valeur d'exposition de -2.0 à +2.0 à l'aide du curseur.
- Mode Mise au point : pour régler la mise au point à Autofocus ou Macro.
- Retardateur : pour régler un temps d'attente avant la prise de la photo.
- Résolution : pour définir la taille de l'image.
- Équilibre des blancs : pour régler l'équilibre des blancs selon les conditions de luminosité.
- ISO: pour ajuster la sensibilité du capteur d'images de l'appareil photo. Utilisez une valeur faible dans des conditions d'éclairage intense, une valeur élevée dans des conditions d'éclairage faible ou Auto pour un ajustement automatique de chacun des clichés.
- Mesure : pour régler la mesure de la source d'éclairage.
- Visibilité extérieure : pour augmenter la luminosité de l'écran en extérieur.

Nota : Ce que vous voyez à l'écran diffère de la luminosité réelle de l'image prise.

- Grille repère : pour activer ou désactiver la grille qui s'affiche afin de faciliter la composition de la photo.
- Nom de fichier contextuel : pour saisir un nom de fichier personnalisé.
- Prendre des photos via la commande vocale : pour activer ou désactiver la commande vocale de prise de photo.
- Enregistré comme retourné : pour prendre et enregistrer le reflet (image miroir) en mode autoportrait.
- Qualité d'image : pour définir la qualité de l'image.
- Stockage : pour définir l'emplacement par défaut pour les photos ou vidéos dans Périphérique ou Carte mémoire (si insérée).
- Réinitialiser : pour ramener tous les paramètres de l'appareil photo/vidéo aux paramètres par défaut.

## Voir les photos avec le visualiseur d'images

Après avoir pris une photo, utilisez le visualiseur d'images pour voir, partager, supprimer ou modifier les photos.

1. Touchez Visualiseur d'images pour voir la photo.

- Touchez l'écran pour afficher ou masquer les options du visualiseur d'images.
- Touchez l'écran avec deux doigts ou touchez deux fois l'écran pour effectuer des zooms avant ou arrière. Pour tout renseignement, consultez la rubrique « *Pincer* » à la page 17.
- Glissez l'index sur l'écran pour afficher la photo suivante ou précédente. La photo en cours est marquée d'un cadre dans les miniatures au bas de l'écran. Touchez une miniature pour afficher la photo correspondante.
- Pour ajouter une photo dans vos favoris, touchez Favoris.
- Pour supprimer la photo affichée, touchez Supprimer puis touchez Supprimer pour confirmer la suppression ou Annuler pour quitter.

- Touchez Diaporama pour afficher un diaporama des photos et vidéos disponibles.
- Touchez 

   Menu pour s

   électionner D

   éfinir comme afin d'assigner la photo 
   à un contact ou comme fond d'
   écran 
   à Écran d'accueil, Écran verrouill
   é ou 
   Écran d'
   accueil et 
   écran verrouill
   é.

Pour tout renseignement, consultez la rubrique « Voir des photos et vidéos » à la page 88.

- Nota: Les photos sont stockées en format jpg dans le dossier / storage/sdcard0/DCIM/Camera du périphérique ou le dossier /storage/extSdCard/DCIM/Camera de la carte mémoire. Pour tout renseignement, consultez la rubrique « Mes fichiers » à la page 118.
  - Pressez Retour pour revenir à l'appareil photo et prendre d'autres photos.

## Appareil vidéo

Utilisez l'appareil vidéo intégré à votre tablette pour enregistrer des vidéos haute-définition avec une résolution de 1080p.

- 1. Dans un écran d'accueil, touchez 🧱 Applis
  - → ) Appareil photo.
- Glissez le bouton Mode pour le régler en position
   Appareil vidéo.

L'appareil vidéo s'affiche à l'écran.

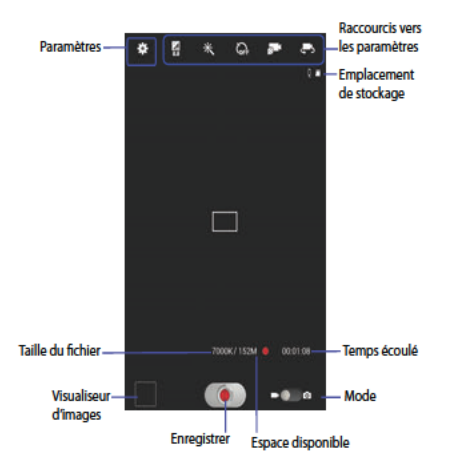

## Enregistrer des vidéos

- 1. Dans un écran d'accueil, touchez III Applis
  - → ) Appareil photo.
- Glissez le bouton pour le régler à Appareil vidéo.
- Utilisez le visualiseur comme viseur et cadrez votre sujet pour composer la première image de votre enregistrement vidéo.
  - Pour configurer les paramètres, consultez la rubrique « Paramètres de l'appareil vidéo » à la page 82.
- Pour commencer l'enregistrement, touchez 
   Enreg.

   Pendant l'enregistrement, le bouton Enreg. clignote.
- 5. Pour arrêter momentanément l'enregistrement, touchez Pause.
- 6. Pour arrêter l'enregistrement, touchez (E) Enreg. .
- Touchez T Retour pour quitter le mode appareil vidéo et revenir à l'écran précédent.

Important! N'enregistrez pas de vidéo de personnes sans leur autorisation.

> N'enregistrez pas de vidéo en des endroits où les appareils photo/vidéo sont interdits.

N'enregistrez pas de vidéo en des endroits où cela pourrait compromettre la vie privée des personnes.

## Paramètres de l'appareil vidéo

Vous pouvez configurer les paramètres de l'appareil vidéo pour obtenir les meilleurs résultats possible. Les paramètres de l'appareil vidéo sont représentés par les icônes à gauche de l'écran.

#### Modifier les paramètres-raccourcis de l'appareil vidéo

De même que pour l'appareil photo, les cinq premières icônes sont en fait des raccourcis pour les paramètres de l'appareil vidéo. Ces cinq raccourcis peuvent être personnalisés selon vos préférences.

Vidéo autoportrait, Mode d'enregistrement, Retardateur, CEffets et Valeur d'exposition sont des paramètres-raccourcis par défaut. Pour personnalsier ces raccourcis, consultez la rubrique « Modifier les raccourcis de paramètre de l'appareil photo » à la page 77.

#### Configurer les paramètres de l'appareil vidéo

Pour configurer les paramètres de l'appareil vidéo :

- En mode Appareil vidéo, touchez un paramètreraccourici ou touchez
   Paramètres pour configurer les paramètres suivants :
  - Modifier les raccourcis : pour personnaliser vos raccourcis de paramètres. Pour tout renseignement, consultez la rubrique « Modifier les raccourcis de paramètre de l'appareil photo » à la page 77.
  - Util. tche volume comme : pour faire un zoom avant ou arrière, pressez le bouton de volume.
  - Balises GPS : pour ajouter des informations de localisation aux détails de la vidéo.
  - Vidéo autoportrait : pour permuter vers l'objectif avant afin de vous enregistrer ou de clavarder avec la vidéo.

- Mode d'enregistrement : pour définir le mode d'enregistrement. Les options sont : Normal, Limite MMS et Limite pour courriel, qui limite la taille d'une vidéo à 50 mégaoctets.
- Effets : pour appliquer des effets aux vidéos.
- Valeur d'exposition : pour régler la valeur d'exposition de -2.0 à +2.0 à l'aide du curseur.
- Retardateur : pour régler un temps d'attente avant l'enregistrement de la vidéo.
- Résolution : pour définir la taille de la vidéo.
- Équilibre des blancs : pour régler l'équilibre des blancs selon les conditions de luminosité.
- Visibilité extérieure : pour augmenter la luminosité de l'écran en extérieur.
- Nota : Ce que vous voyez à l'écran diffère de la luminosité réelle de la vidéo enregistrée.
  - Grille repère : pour activer ou désactiver la grille qui s'affiche afin de faciliter la composition de l'image vidéo.
  - Nom de fichier contextuel : pour saisir un nom de fichier personnalisé.

- Enregistré comme retourné : pour prendre et enregistrer le reflet (image miroir) en mode vidéo autoportrait.
- Qualité de la vidéo : pour définir la qualité de la vidéo.
- Stockage : pour définir l'emplacement par défaut pour les photos ou vidéos dans le Périphérique ou la Carte mémoire (si insérée).
- Réinitialiser : pour ramener tous les paramètres de l'appareil photo/vidéo aux paramètres par défaut.

## Visionner les vidéos avec le visualiseur d'images

Après l'enregistrement d'une vidéo, utilisez le visualiseur d'images pour faire jouer votre vidéo, la partager ou la supprimer.

- 1. Touchez Visualiseur d'images pour faire jouer la vidéo.
- 2. Touchez l'écran pour afficher ou masquer les options du visualiseur d'images.
- Glissez l'index sur l'écran pour afficher la vidéo suivante ou précédente. La vidéo en cours est marquée d'un cadre dans les miniatures au bas de l'écran. Touchez une miniature pour afficher la vidéo correspondante.

- Pour ajouter une vidéo dans vos favoris, touchez Favoris.
- Touchez Partager pour partager la vidéo. Touchez une option, comme Bluetooth, et suivez les directives à l'écran. Après l'utilisation de l'une des options, la plus récente option de partage apparait dans la barre des applications.
- 6. Touchez Diaporama pour afficher un diaporama des photos et vidéos disponibles.
- Pour supprimer la vidéo affichée, touchez Supprimer.
- Nota : Les vidéos sont stockées en format mp4 dans le dossier /Storage/sdcard0/DCIM/Camera du périphérique ou le dossier /storage/extSdCard/DCIM/Camera de la carte mémoire. Pour tout renseignement, consultez la rubrique « Mes fichiers » à la page 118.
  - Pour faire jouer une vidéo, touchez Lire. Touchez
     Pause pour arrêter la vidéo et touchez
     Reprendre pour reprendre la lecture de la vidéo.
  - 9. Touchez E SoundAlive pour régler la qualité du son.

10. Touchez et glissez le point qui apparait sur la barre de progression pour avancer ou reculer rapidement dans la vidéo. Touchez l'extrémité gauche la barre de progression pour redémarrer la vidéo. Touchez l'extrémité droite la barre de progression pour mettre fin à la lecture de la vidéo.

– ou –

Touchez Rembobiner pour redémarrer la vidéo ou Avance rapide pour mettre fin à la lecture de la vidéo.

- Pour changer le format de l'écran de la vidéo, touchez
   Plein écran (tout l'écran est utilisé, ce qui peut causer une certaine distorstion), 
   Format original ou 
   Plein écran selon le rapport (la vidéo s'agrandit au maximum sans distorsion).
- 12. Touchez E Lire fenêtre contextuelle pour faire jouer une vidéo dans une petite fenêtre tout en affichant une autre fenêtre. Touchez et glissez la fenêtre contextuelle où vous voulez. Touchez deux fois la fenêtre contextuelle pour afficher en mode plein écran.

- Touchez l'icône Favoris pour marquer le segment de vidéo en cours comme favori.
- 14. Pressez T Retour pour revenir à l'appareil vidéo. Lecteur vidéo

Votre écran ACL de 8,0 po 1280x800 WXGA TFT (PLS) de votre tablette permet d'y faire jouer des vidéos. Utilisez le lecteur de vidéos pour faire jouer et gérer les vidéos stockées dans votre tablette.

- Dans un écran d'accueil, touchez Applis
   → Lecteur vidéo.
- 2. Touchez les onglets : Miniatures, Liste ou Dossiers.
- 3. Touchez Q Recherche et utilisez le clavier pour effectuer la recherche au moyen d'un terme. La recherche s'effectue dans le dossier sélectionné et les résultats sont affichés. Touchez X pour effacer le champ de recherche.
- Lorsque la liste s'affiche, touchez Menu pour afficher les options suivantes :
  - Accder à Video Hub : pour ouvrir l'application Video Hub.
  - Trier par : pour afficher les vidéos par Nom (par défaut), Date, Taille ou Type.

- Partager via : pour partager la vidéo. Touchez une option, comme Bluetooth, et suivez les directives à l'écran.
- Supprimer : Cochez les vidéos que vous souhaitez supprimer ou Sélectionner tout pour supprimer toutes les vidéos.
- Retouche vidéo : pour lancer l'application Retouche vidéo (non préchargée, doit être téléchargée et installée à partir de Samsung Apps).
- Lire automatiquement le fichier suivant : pour activer ou désactiver la lecture automatique des vidéos dans l'ordre où elles apparaissent.
- Rechercher des périphériques à proximité : pour trouver des appareils à proximité et s'y connecter directement.
- Touchez une vidéo à faire jouer. Lors de la lecture d'une vidéo, touchez l'écran pour afficher ou masquer les commandes de contrôle à l'écran.
- 6. Pour changer le format de l'écran de la vidéo, touchez

Plein écran (tout l'écran est utilisé, ce qui peut causer une certaine distorstion), T Format original

ou Plein écran selon le rapport (la vidéo s'agrandit au maximum sans distorsion).

- 7. Touchez E SoundAlive pour régler la qualité du son.
- Touchez I Lire fenêtre contextuelle pour faire jouer une vidéo dans une petite fenêtre tout en affichant une autre fenêtre. Touchez et glissez la fenêtre contextuelle où vous voulez. Touchez deux fois la fenêtre contextuelle pour afficher en mode plein écran.
- Lorsqu'une vidéo joue, touchez Favoris pour marquer votre segment favori de la vidéo en cours. Une marque jaune s'affiche sur la barre de progression.
- Durant la lecture, pressez Menu pour afficher les options suivantes :
  - Partager via : pour partager la vidéo. Touchez une option, comme Bluetooth et suivez les directives à l'écran.
  - Aperçu du chapitre : pour afficher les différents segments de la vidéo. Touchez un segment pour lancer la lecture de la vidéo à partir de ce point.
  - Modifier : pour roggner ou éditer la vidéo au moyen d'Éditeur de vidéos (téléchargé de Samsung Apps).
  - · Identification : pour identifier une personne dans la photo.
  - Ajouter un tag météo : pour identifier le temps sur la photo (Ensoleillé, Nuageux, Pluvieux, Jour neigeux ou Nuit claire).

- · Par Bluetooth : pour activer et utiliser les services Bluetooth.
- Vidéo auto désactivée (Arrêt auto de la vidéo) : pour choisir un délai après lequel arrêter automatiquement la vidéo. Les options sont : Désactivé, À la fin de la lecture, Après 15 min, Après 30 min, Après 1 heure, Après 1 h 30 min et Après 2 heures.
- Rechercher des périphériques à proximité : pour trouver des appareils à proximité et s'y connecter directement.
- · Paramètres : pour afficher les paramètres suivants :
  - Vitesse de lecture : pour diminuer ou augmenter la vitesse de lecture en faisant glisser le curseur.
  - Sous-titres : pour afficher les sous-titres de la vidéo, si disponible.
  - Lire automatiquement le fichier suivant : pour lire automatiquement la vidéo suivante.
  - Saisie : pour activer ou désactiver le mode capture.
  - Teinte : pour régler la teinte de la vidéo. Les options sont : Normal, Chaud ou Froid.
  - Visibilité extérieure : pour augmenter la luminosité de l'écran en extérieur.

 Détails : pour afficher les détails : Nom, Taille, Résolution et autres.

Pour tout renseignement, consultez la rubrique « Faire jouer des vidéos » à la page 91.

## Galerie

Utilisez l'application Galerie pour voir, saisir et gérer les photos et vidéos.

Nota : Les photos et vidéos sont stockées en format jpg et mp4 dans le dossier /Storage/sdcard0/DCIM/Camera du périphérique ou le dossier /storage/extSdCard/DCIM/ Camera de la carte mémoire. Pour tout renseignement, consultez la rubrique « Mes fichiers » à la page 118.

## Sélectionner des photos et vidéos à voir

Dans un écran d'accueil, touchez Applis → K
 Galerie.

Tous les albums s'affichent.

 Sélectionnez les éléments à afficher dans le menu déroulant : Albums, Heure, Emplacements, Personne, Groupe ou Favoris.

- Touchez Appareil photo pour lancer l'application Appareil photo.
- Touchez l'icône à côté de celle de l'appareil photo pour changer le mode d'affichage des images (Grille, Échelle de temps ou Spirale).
- 5. Touchez Menu pour afficher les options suivantes :
  - Diaporama : pour afficher un diaporama des photos et vidéos disponibles.
  - · Identification : pour identifier une personne dans la photo.
  - Nouvel album : pour créer un album. Utilisez le clavier pour entrer le nom de l'album.
  - · Éléments masqués : pour afficher les éléments masqués.
  - Afficher par : pour afficher les contenus de toutes les sources ou d'une seule source, comme le contenu de votre tablette.
  - Sélectionner album : pour sélectionner un ou plusieurs albums ou groupes que vous voulez partager, transférer à un autre appareil ou supprimer.
  - Rechercher des périphériques à proximité : pour trouver des appareils à proximité et s'y connecter directement.
  - Afficher/Masquer les appareils à proximité : pour afficher ou masquer la liste des appareils à proximité pouvant recevoir ou afficher les photos et les vidéos.

 Paramètres : pour définir le compte avec lequel synchroniser les photos et les vidéos et activer la synchronisation uniquement via Wifi.

## Voir des jeux de photos et de vidéos

- Dans un écran d'accueil, touchez IIII Applis → K
   Galerie.
- Touchez une catégorie, puis un jeu dont vous voulez afficher les miniatures.

Les miniatures de toutes les photos et vidéos du groupe s'affichent.

- Touchez Appareil photo pour lancer l'application Appareil photo et prendre des photos ou enregistrer des vidéos.
- Touchez Lancer le diaporama pour afficher un diaporama des photos et vidéos disponibles.
- Touchez Nouvel album pour créer un album. Saisissez un titre d'album et touchez OK.
- 6. Touchez E Menu pour accéder à ces options :
  - Sélectionner élément : pour sélectionner un ou plusieurs éléments que vous voulez partager, supprimer ou inclure dans un diaporama.

## Voir des photos et vidéos

- Dans un écran d'accueil, touchez Applis → Galerie.
- Touchez une catégorie, puis un groupe dont vous voulez afficher les miniatures, puis touchez une miniature de photo ou vidéo.
- Touchez l'écran pour afficher ou masquer les options de Galerie.
- 4. Touchez l'écran pour afficher les options de l'application Galerie. Touchez l'écran avec deux doigts ou touchez deux fois l'écran pour effectuer des zooms avant ou arrière. Pour tout renseignement, consultez la rubrique « *Pincer* » à la page 17.
- Pour ajouter une vidéo dans vos favoris, touchez Favoris.

- Touchez Diaporama pour afficher un diaporama des photos et des vidéos du groupe. Touchez l'écran pour arrêter le diaporama et ouvrir la photo ou vidéo affichée.
- Pour supprimer la photo ou vidéo affichée, touchez Supprimer.
- Touchez 

   Menu pour afficher les options suivantes pour les photos:
  - Identification : pour définir la reconnaissance ou non des visages dans cette photo.
  - · Identification : pour identifier une personne dans la photo.
  - Ajouter un tag météo : pour identifier le temps sur la photo (Ensoleillé, Nuageux, Pluvieux, Jour neigeux ou Nuit claire).
  - Cadre photo : pour ajouter un cadre à la photo sélectionnée.
     Pressez Enreg. pour confirmer ou Annuler.
  - · Note photo : pour ajouter une note sur la photo.
  - Copier dans le presse-papier : pour copier la photo en cours dans le presse-papier.

- Pivoter vers la gauche : pour pivoter la photo de 90 degrés dans le sens antihoraire.
- Pivoter vers la droite : pour pivoter la photo de 90 degrés dans le sens horaire.
- Rogner : pour rogner la vidéo originale et créer une nouvelle vidéo. Touchez et glissez le cadre ou les côtés ou les coins du cadre pour définir la zone à rogner, puis touchez OK. Touchez X pour annuler le rognage de la photo.
- Modifier : pour modifier votre photo ou vidéo à l'aide de Retouche photo ou Paper Artist.
- Définir comme : pour utiliser cette photo comme identifiant de contact, ou de fond d'écran d'accueil, d'écran verrouillé ou des deux écrans (accueil et verrouillé).
- Partage de photo d'ami : si cette option est activée, l'appareil peut détecter les visages dans la photo et envoyer le courriel à la personne ainsi identifiée.
- Imprimer : pour imprimer la photo en cours au moyen d'une imprimante Samsung.
- Renommer : pour entrer un nouveau nom.

- Rechercher les périphériques à proximité : pour trouver des appareils à proximité et s'y connecter directement.
- Détails : pour afficher des détails sur la photo Titre, Heure de saisie, Taille et autres.

Il n'y a que quatre options pour les vidéos lorsqu'elles ne sont pas en cours de lecture :

- · Identification : pour identifier une personne dans la photo.
- Renommer : pour entrer un nouveau nom.
- Rechercher les périphériques à proximité : pour trouver des appareils à proximité et s'y connecter directement.
- Détails : pour afficher des détails sur la vidéo : Titre, Heure, Durée et autres.

Pour des options de menu pendant la lecture de vidéos et d'autres vidéos, consultez la rubrique « Lecteur vidéo » à la page 85.

11. Pressez 📩 Retour pour revenir à l'écran Catégorie.

# Définir une photo comme image de contact ou fond d'écran

Vous pouvez définir les photos que vous prenez comme identifiant images pour vos contacts ou comme papier peint pour l'écran d'accueil ou pour l'écran verrouillé :

- Dans un écran d'accueil, touchez IIII Applis → Galerie.
- 2. Touchez une catégorie, puis un groupe que vous voulez afficher, puis touchez la photo voulue.
- 3. Touchez I Menu → Définir comme.
- Touchez Photo du contact puis touchez une entrée de contact.

– ou –

Touchez Écran d'accueil, Écran verrouillé ou Écran d'accueil et écran verrouillé.

Une photo rognée s'affiche à l'écran.

 Touchez et glissez le cadre ou les côtés ou les coins du cadre pour défnir la zone à rogner, puis touchez OK pour enregistrer la photo rognée comme icône de contact ou fond d'écran. Touchez Annuler pour annuler le rognage de la photo.

Astuce : Pour retirer une photo de contact, consultez la rubrique « Mettre à jour un contact » à la page 37. Astuce : Pour changer un fond d'écran, consultez la rubrique « Fond d'écran » à la page 27.

## Faire jouer des vidéos

- Dans un écran d'accueil, touchez Applis → Galerie.
- Touchez une catégorie puis un groupe de vidéos dont vous voulez afficher les miniatures, puis touchez une miniature de vidéo pour la faire jouer.

Nota : Les vidéos affichent un bouton D Lire.

- Touchez Pause pour arrêter la vidéo.
- Touchez S Reprendre pour reprendre la lecture de la vidéo.
- 5. Touchez et glissez le point qui apparait sur la barre de progression pour avancer ou reculer rapidement dans la vidéo. Touchez l'extrémité gauche la barre de progression pour redémarrer la vidéo. Touchez l'extrémité droite la barre de progression pour mettre fin à la lecture de la vidéo.

Touchez C Rembobiner pour redémarrer la vidéo ou Avance rapide pour mettre fin à la lecture de la vidéo.

#### Partager des photos et des vidéos

Partagez des photos et vidéos avec vos amis.

- Dans un écran d'accueil, touchez Applis → Galerie.
- Touchez une catégorie puis un groupe dont vous voulez afficher les miniatures.
- 3. Touchez I Menu → Sélectionner élément.
- Touchez une ou plusieurs photos que vous souhaitez partager.
- 5. Touchez < Partager.
- Touchez une option, comme Bluetooth et suivez les directives à l'écran.

- ou -

# **Chapitre 8 : Connexions**

Votre tablette comprend des fonctionnalités lui permettant de se connecter à Internet et à d'autres appareils au moyen de du réseau Wifi, de la technologie Bluetooth et d'un câble USB.

## Internet

Votre tablette est dotée d'un navigateur Internet afin d'accéder au Web.

Dans un écran d'accueil, touchez internet.

## Parcourir le Web

Les options suivantes sont offertes pour la navigation Web. Boutons de commande

- Touchez Touchez Retour ou pour revenir à la page précédente.
- Touchez longuement Retour pour afficher l'historique de navigation.
- Touchez Suivante pour aller à la page suivante.
- Touchez Actualiser pour actualiser la page actuelle.

## Toucher et tirer

 Touchez l'écran et glissez l'index pour parcourir les pages et les déplacer dans l'écran.

#### Entrer du texte dans une zone de texte

 Pendant la navigation, touchez une zone de texte pour afficher le clavier tactile afin de saisir du texte.

#### Zoom

- · Touchez deux fois l'écran pour faire un zoom avant ou arrière.
- Placez deux doigts sur l'écran, généralement l'index et le pouce, et rapprochez-les pour faire un zoom arrière ou éloignez-les pour faire un zoom avant.

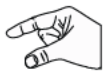

Astuce : Pour faciliter la navigation, vous pouvez pivoter votre tablette en mode paysage.

#### Sélectionner un élément dans une page

Pendant la navigation, utilisez les gestes et les menus pour parcourir les pages :

- Touchez un élément de menu pour le sélectionner.
- Touchez un hyperlien pour ouvrir le lien.

 Touchez longuement un hyperlien ou une image pour afficher les options.

## Utiliser plusieurs fenêtres

Vous pouvez ouvrir plusieurs fenêtres et passer de l'une à l'autre facilement.

- Dans un écran d'accueil, touchez 🚱 Internet.
- Pour ouvrir une nouvelle fenêtre, touchez au haut de l'écran.
- Pour changer de fenêtre, touchez l'onglet de la fenêtre désirée au haut de l'écran.
- 4. Pour supprimer une fenêtre ouverte, touchez l'onglet de la fenêtre au haut de l'écran, puis touchez X.

## Saisir une URL

Vous pouvez accéder à un site Web en saisissant une URL.

- 1. Dans un écran d'accueil, touchez 🐳 Internet.
- Touchez le champ URL au haut de l'écran, puis entrez l'adresse à l'aide du clavier tactile QWERTY. Au fur et à mesure de la saisie, les résultats correspondants s'affichent.
- Nota : Touchez X pour effacer le contenu du champ URL, au besoin.

Touchez un résultat pour compléter l'adresse URL.
 – ou –

Continuez à entrer les caractères et touchez Aller pour afficher la page.

## Ajouter des favoris

Pendant la navigation, ajoutez une page dans vos favoris pour y accéder plus rapidement ultérieurement.

- Ouvrez une page Web, touchez 
   <u>h</u> Ajouter un marquepage à droite du champ d'adresse, entrez l'information requise, et touchez OK.

Une étoile jaune ★ apparait dans la page favorite.

## Menu Internet

Dans une page Web :

Touchez Menu pour afficher les options.

Pour configurer les paramètres Web :

■ Touchez Menu → Paramètres.
Suivez les directives à l'écran

#### **Contrôles rapides**

Utilisez les commandes rapides pour maximiser la zone d'affichage lorsque vous naviguez sur Internet.

- 1. Dans un écran d'accueil, touchez 🚱 Internet.
- Dans une page Web, touchez Menu → Paramètres → Laboratoires, et touchez Contrôles rapides pour activer la fonction.

L'application et le champ URL sont masqués.

 Glissez lentement un doigt de la marge de gauche ou de droite vers l'intérieur de l'écran pour afficher les commandes rapides.

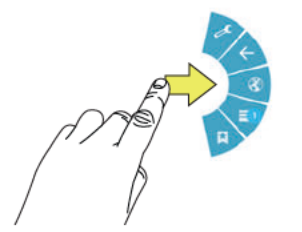

 Sans soulever le doigt, glissez-le vers une option, puis soulevez-le pour activer l'option sélectionnée. 

# Wifi

Wifi est une technologie de réseau sans fil qui permet l'accès à des réseaux locaux. Utilisez la fonctionnalité Wifi de votre tablette pour :

- Accéder à Internet pour naviguer ou envoyer et recevoir des courriels.
- Accéder à votre réseau d'entreprise.
- Utiliser des points d'accès mobiles fournis par des hôtels ou aéroports lors de vos déplacements.

La communication Wifi requiert l'accès à un point d'accès mobile (WAP). Les WAP peuvent être ouverts (non sécurisés) ou Sécurisé (un mot de passe est requis pour s'y connecter). Votre tablette prend en charge le protocole Wifi 802.11 b/g/n.

## Configurer les paramètres Wifi

Pour de plus amples détails sur la configuration des paramètres Wifi de votre tablette, consultez la rubrique « Wifi » à la page 130.

### Trouvez des réseaux Wifi

Votre tablette peut vous avertir automatiquement lorsque des réseaux sont disponibles. Pour tout renseignement, consultez la rubrique « *Paramètres avancés* » à la page 131.

#### Activer Wifi

Par défaut, la fonction Wifi de votre tablette est désactivée. Activez-la pour connecter la tablette aux points d'accès sans fil détectés.

- Touchez l'icône Désactivé / Activé pour activer la fonction.

## Rechercher et se connecter à un réseau Wifi

Lorsque vous activez Wifi, votre tablette recherche des connexions Wifi disponibles, puis les affiche à l'écran.

- Touchez l'icône Désactivé / Activé pour activer la fonction. Votre tablette recherche automatiquement des points d'accès mobiles (WAP).

 Lorsque la recherche de réseau est terminée, touchez un réseau Wifi auquel vous connecter. Si le réseau Wifi est ouvert, votre tablette s'y connecte. automatiquement. Si le réseau Wifi est sécurisé, entrez le mot se passe à l'invite de connexion.

## Ajouter un réseau Wifi manuellement

- 1. Dans un écran d'accueil, touchez **Applis** 
  - → (O) Paramètres → Wifi.
- Touchez l'icône Désactivé / Activé pour activer la fonction.
- Touchez Ajouter un réseau wifi, puis entrez l'information du réseau :
  - SSID du réseau : pour entrer le nom du point d'accès mobile (WAP) Wifi.
  - Sécurité : pour sélectionner le type de sécurité utilisé pour le point d'accès mobile.
- Nota : Selon le protocole de sécurité utilisé par le point d'accès mobile, des informations de réseau supplémentaires peuvent être requises, comme un mot de passe.

- Mot de passe : pour entrer le mot de passe ou la clé, si le point d'accès mobile est sécurisé.
- 4. Touchez Enreg. pour enregistrer les paramètres.

# Wifi Direct

Wifi Direct permet aux appareils Wifi de communiquer entre eux sans la nécessité de points d'accès mobiles Wifi de sorte que vous pouvez transférer de grandes quantités de données par le biais d'une connexion Wifi.

- Dans un écran d'accueil, touchez IIII Applis → IIII Applis → IIIII Applis → IIIIII
- Touchez l'icône Désactivé / Activé pour activer la fonction.
- Touchez Wifi Direct pour afficher les appareils disponibles.

Votre tablette recherche d'autres appareils dotés de capacités de connexion Wifi Direct.

- Activez Wifi Direct (même chose que les étapes 1 à 3) sur l'appareil que vous voulez connecter.
- 5. Lorsque le nom de l'appareil auquel vous voulez vous connecter s'affiche, touchez-le.

Une invitation à vous connecter s'affiche sur l'appareil auquel vous voulez vous connecter.

#### 6. Sur cet appareil, touchez Accepter.

Vous avez 30 secondes pour toucher Accepter sur l'appareil auquel vous voulez vous connecter pour que la connexion se fasse.

Une fois la connexion établie, l'autre appareil affichera Connecté dans la liste de vos appareils Wifi Direct et l'icône s'affichera au bas de l'écran.

## Partager l'information avec votre appareil connecté

Pour partager des vidéos, photos ou autres informations avec votre appareil connecté, suivez les étapes suivantes :

- Voyez l'information que vous voulez partager. Par exemple, si vous voulez partager des photos, trouvez la photo dans la visionneuse de votre appareil photo ou dans le dossier Mes fichiers, puis touchez l'option Partager, Patager via ou Envoyer.
- 2. Touchez l'option Wifi Direct.

L'écran des paramètres Wifi Direct s'affiche, Wifi Direct est activé et votre tablette recherche d'autres appareils.

- Touchez le nom d'un appareil connecté. Par exemple, Android\_XXXX.
- L'autre appareil affiche une fenêtre contextuelle indiquant la réception de fichiers.

Le fichier est transféré et se trouve dans le sous-dossier Mes fichiers du dossier ShareViaWifi.

Nota : Selon le modèle de l'autre appareil, les invites et l'information sur le dossier de partage peuvent différer.

## Bluetooth

Bluetooth est une technologie de communication sans fil à courte portée qui permet d'échanger de l'information à une distance d'environ 10 mètres sans la nécessité d'une connexion physique.

Vous n'avez pas à aligner les périphériques ensemble pour transférer de l'information en utilisant Bluetooth. Si les périphériques se trouvent dans la portée l'un de l'autre, vous pouvez échanger de l'information entre eux, même s'ils se situent dans des pièces différentes.

#### Configurer les paramètres Bluetooth

Configurez les paramètres Bluetooth de votre tablette. Pour tout renseignement, consultez la rubrique « *Bluetooth* » à la page 132.

## Activer ou désactiver la fonction Bluetooth

Pour activer ou désactiver Bluetooth :

- 1. Dans un écran d'accueil, touchez iii Applis
  - → (Q) Paramètres.
- Sous Sans fil et réseau, dans l'onglet Bluetooth, touchez l'icône Désactivé / Activé pour activer ou désactiver Bluetooth.

Nota : Lorsque Bluetooth est activé, l'icône Bluetooth s'affiche dans la barre d'état.

## Coupler la tablette avec un appareil Bluetooth

Recherchez un appareil Bluetooth et couplez-y la tablette pour échanger des données entre la tablette et l'appareil cible.

- Astuce : Après le couplage, votre tablette et l'appareil cible se reconnaissent entre eux et peuvent échanger de l'information sans que vous ayez à saisir un mot de passe ou NIP.
  - Dans un écran d'accueil, touchez Applis
     → ô Paramètres → Bluetooth.
  - Touchez l'icône Désactivé / Activé pour activer la fonction.
  - 3. Activez le mode de visibilité de l'appareil cible.
  - Touchez Rechercher. Touchez Arrêter pour interrompre la recherche en tout temps.
  - Dans la liste des appareils trouvés, touchez l'appareil cible, puis suivez les invites pour compléter le couplage :
    - Si l'appareil cible requiert un NIP, saisissez le NIP correspondant à cet appareil et touchez OK. Lorsque demandé, saisissez le NIP sur l'appareil cible.

 Si l'appareil autorise le couplage automatique ou intelligent, votre tablette tente de s'y coupler automatiquement. Suivez les invites sur votre tablette et sur l'appareil cible pour compléter le couplage.

## Partager des données avec un appareil Bluetooth

Pour envoyer des données à un appareil Bluetooth :

- 1. Sélectionnez un fichier ou un élément d'une application.
- Sélectionnez une option pour le partage des données au moyen de la fonctionnalité Bluetooth.
- Nota : La méthode de sélection d'une option peut différer selon le type de données.
  - Recherchez un appareil Bluetooth et couplez-y la tablette. Pour tout renseignement, consultez la rubrique « Coupler la tablette avec un appareil Bluetooth » à la page 97.

## Recevoir des données d'un appareil Bluetooth

Pour recevoir des données d'un appareil Bluetooth :

- Activez Bluetooth. Pour tout renseignement, consultez la rubrique « Activer ou désactiver la fonction Bluetooth » à la page 97.
- - Couplez votre tablette avec l'appareil Bluetooth duquel vous voulez recevoir des données. Pour tout renseignement, consultez la rubrique « *Coupler la tablette avec un appareil Bluetooth »* à la page 97. Une demande d'autorisation Bluetooth s'affiche lorsqu'un appareil Bluetooth envoie des données à votre tablette.
  - Sélectionnez J'accepte pour confirmer que vous voulez recevoir les données.

Le message Fichier reçu s'affiche.

Nota : Les données reçues sont stockées dans le dossier Bluetooth. Si vous recevez un contact, celui-ci est automatiquement enregistré dans les contacts.

## Gérer les téléchargements

Les fichiers, applications et autres éléments que vous téléchargez depuis Internet, Gmail, Courriel ou par tout autre moyen sont stockés dans la mémoire interne de votre tablette. Vous pouvez utiliser l'application Téléch. pour voir, ouvrir ou supprimer les éléments que vous avez téléchargés.

Pour répondre aux demandes de données sur leur réseau ou pour vous éviter des frais imprévus, certains réseaux mobiles limitent la taille des fichiers que vous téléchargez. Lorsque vous êtes connecté à de tels réseaux et vous tentez de télécharger des fichiers dépassant la limite, il vous sera demandé de reporter le téléchargement jusqu'à ce que vous soyez connecté à un réseau Wifi. Et le téléchargement reprendra automatiquement. Vous pouvez également utiliser l'application Téléch. pour afficher et gérer les fichiers en attente.
Les fichiers téléchargés sont stockés dans le répertoire Download de la mémoire interne de votre tablette. Vous pouvez voir et copier des fichiers de ce répertoire lorsque vous branchez la tablette à un ordinateur au moyen d'un câble USB.

#### Désinstaller une application

Certaines applications sont préinstallées dans votre tablette, et vous pouvez télécharger d'autres applications à partir de Google Play et d'autres sources. Vous pouvez en tout temps désinstaller les applications que vous avez téléchargées.

Il existe plusieurs façons de désinstaller une application :

- Dans un écran d'accueil, touchez Applis →
   Paramètres → Gestionnaire d'applications.
- 2. Touchez l'onglet Télécharg.
- 3. Touchez l'application que vous voulez désinstaller.
- Touchez le bouton Désinstaller. Une fenêtre contextuelle affiche le message L'application sera désinstallée.
- 5. Touchez OK pour confirmer que vous voulez désinstaller l'application.

Vous pouvez aussi utiliser Google Play pour désinstaller les applications que vous avez téléchargées depuis cette source (consultez la rubrique « *Play Musique* » à la page 121).

# Kies via Wi-Fi

Samsung Kies est un logiciel qui vous permet de mettre à jour le micrologiciel de votre tablette, de synchroniser et de transférer des fichiers directement de votre tablette à un ordinateur auquel elle est connectée, et vice versa.

- Nota : Certaines fonctionnalités seront, dans le futur, prises en charge par le biais des mises à jour du système. Pour tout renseignement, consultez la rubrique « Mise à jour logicielle » à la page 169.
- Nota : Samsung Kies fonctionne autant sur les ordinateurs PC que MacIntosh.

#### Se connecter à Samsung Kies au moyen du Wifi

 À partir de votre ordinateur, téléchargez l'application Samsung Kies, si elle n'est pas encore installée, à partir de <u>samsung.com</u>.

Avertissement! Veuillez fermer toute les applications actives avant de connecter votre tablette à un ordinateur.

- À partir de votre ordinateur, lancez l'application Samsung Kies.
- À partir de votre ordinateur, connectez-vous à un réseau Wifi.
- Dans un écran d'accueil, touchez IIII Applis
   → ô Paramètres.
- Touchez Paramètres supplémentaires → Kies via Wi-Fi.
- À partir de votre tablette, connectez-vous au même réseau Wifi que celui de l'ordinateur.

### Synchroniser avec le lecteur Windows Media

Assurez-vous que le lecteur Windows Media Player est bien installé sur votre ordinateur.

 Branchez votre tablette à l'ordinateur au moyen du câble USB.
 Votre ordinateur reconnait la connexion et affiche l'écran

Votre ordinateur reconnait la connexion et affiche l'écran AutoPlay.

- Cliquez sur l'option Sync digital media files to this device pour synchroniser les fichiers musicaux.
- Sélectionnez et glissez les fichiers musicaux voulus dans la liste de synchronisation et commencez la synchronisation.
- Lorsque terminé, quittez le lecteur Windows Media et débranchez le câble USB.

# Connecter la tablette en tant que mémoire auxiliaire

Vous pouvez connecter votre tablette à un ordinateur en tant que disque amovible et accéder au répertoire de fichiers. Si vous insérez une carte mémoire dans la tablette, vous pouvez aussi accéder au répertoire de fichiers à partir de la carte mémoire en utilisant la tablette comme un lecteur de carte mémoire.

- Nota : Le répertoire de fichiers de la carte mémoire s'affiche comme le dossier Carte, distinct de la carte mémoire interne, qui est le dossier Tablette.
  - Branchez votre tablette à l'ordinateur au moyen du câble USB.

Votre ordinateur reconnait la connexion et affiche l'écran AutoPlay.

- Cliquez sur l'option Open device to view files. Vous devriez voir le dossier Tablette et le dossier Carte, si une carte mémoire est insérée.
- 3. Copiez les fichiers de l'ordinateur sur la tablette ou la carte mémoire.
- Lorsque terminé, fermez le dossier de l'ordinateur et débranchez le câble USB.

# **Chapitre 9 : Applications**

Ce chapitre explique le fonctionnement de l'écran Applis et la façon d'y naviguer, il décrit les applications qui y sont offertes de même que différents widgets. Lorsqu'une application est déjà décrite dans un autre chapitre de ce guide d'utilisation, une référence croisée vous y conduit.

Astuce : Pour ouvrir rapidement certaines applications, ajoutez les icônes des applications les plus fréquemment utilisées dans l'un des écrans d'accueil, si elles n'y sont pas par défaut. Pour en savoir davantage, consultez la rubrique « Raccourcis vers les applications » à la page 26.

### Mettre à jour les applications

Une fois votre tablette enregistrée (consultez la rubrique « *Mise à jour logicielle* » à la page 169) et connectée à votre compte Google (consultez la rubrique « *Configurer votre compte Gmail* » à la page 56), vous pouvez voir la notification **Mise à jour des applications** dans la barre d'état si une nouvelle version d'une ou plusieurs applications sont disponibles, ou un message **Mise à jour disponible** lorsque vous ouvrez une appli qui est préchargée sur la tablette. Pour mettre à jour les applications :

- Touchez le haut de l'écran et tirez vers le bas. La zone d'état s'affiche.
- 2. Touchez Mises à jour disponibles.

Pour tout renseignement, consultez la rubrique « Mises à jour des Applications téléchargées » à la page 122.

# **Applications GPS**

Les applications GPS permettent d'obtenir des services de navigation en temps réel avec instructions pas-à-pas, basées sur les GPS et d'effectuer des recherches locales à partir d'une variété de paramètres.

Pour une meilleure réception du signal GPS, évitez d'utiliser cette fonctionnalité dans les conditions suivantes :

- à l'intérieur ou entre des édifices
- · dans un tunnel ou dans un passage souterrain
- dans de mauvaises conditions météo
- dans un environnement à haute tension ou à champs électromagnétiques
- dans un véhicule aux fenêtres teintées

La navigation pas-à-pas GPS, les cartes et les Points d'intérêt sont disponibles sur trois continents Amérique du Nord (États-Unis, Canada et Mexique), l'Europe de l'Ouest et la Chine, là où la couverture sans fil est offerte.

Important! Si vous touchez ou couvrez l'antenne interne GPS alors que vous utilisez les services GPS, cela peut nuire à la réception du signal GPS et empêcher le fonctionnement optimal des services GPS. Consultez l'illustration suivante pour voir l'emplacement approximatif de l'antenne interne GPS.

### Alarme

Réglez des alertes de rappel ou heures de réveil.

#### Ajouter et configurer des alarmes

- Dans un écran d'accueil, touchez Applis → Alarme.
- Touchez + Créer une alarme pour ouvrir l'écran Créer une alarme.

– ou –

 Touchez une alarme existante pour afficher l'écran Modifier une alarme. Touchez les champs à l'écran pour configurer l'alarme.

- Certains champs ont des valeurs prédéfinies. Touchez le champ et touchez la valeur souhaitée.
- D'autres champs n'ont pas de valeurs prédéfinies, vous devez entrer vous-même une valeur. Touchez le champ et utilisez le clavier tactile pour saisir l'information.
- Si vous cochez certains champs, vous avez accès à d'autres champs disponibles.
- Touchez Enreg. pour enregistrer l'alarme. L'écran principal des alarmes s'affiche avec la nouvelle alarme ou l'alarme mise à jour.

#### Activer les alarmes

- Touchez O Activer l'alarme pour activer l'alarme. Une icône d'alarme en tons de gris signifie que l'alarme est désactivée.
- Touchez une alarme pour changer l'un ou l'autre des paramètres, puis touchez Enreg. pour enregistrer les modifications.

#### Modifier ou supprimer les alarmes

- Dans un écran d'accueil, touchez applis → Alarme
- Touchez longuement une alarme, puis touchez l'une des 2 options suivantes :
  - · Modifier : pour modifier l'alarme. Pour tout renseignement, consultez la rubrique « Aiouter et configurer des alarmes » à la page 104.
  - Supprimer : pour supprimer l'alarme.
  - ou -

Touchez T Supprimer, touchez les alarmes existantes que vous voulez supprimer ou touchez Sélectionner tout, puis touchez Supprimer.

### Éteindre une alarme

Lorsqu'une alarme sonne, pour éteindre l'alarme :

- Touchez et glissez vers la droite.

# Régler la répétition

Pour activer la fonctionnalité de répétition après l'émission d'une alarme :

Touchez et glissez vers la gauche. L'option Répétition doit d'abord être activée dans les paramètres d'alarme

# aNote HD

Utilisez cette application pour gérer facilement et efficacement votre vie quelque soit l'endroit où vous vous trouviez. Utilisez les onglets pour choisir les catégories de notes, par exemple une liste d'achats ou de choses à faire, et cochez les éléments ou fur et à mesure que vous les réglez.

- 1. Dans un écran d'accueil, touchez 🗰 Applis → 🔤 aNote HD.
- Parmi les onglets à la gauche de l'écran, touchez la catégorie que vous souhaitez utiliser. Choisissez parmi les optons suivantes :
  - Mémo rapide Calendrier
  - Mes idées Mon iournal
  - Journal de vovage Magasinage
  - À faire Anniversaire
  - Mon agenda Travail

- Études
   Brouillons
- Courriel/Impression
   Recettes
- Pensées

#### Paramètres

- Touchez l'icône \* pour accéder aux Paramètres:
  - O Aide & Support : pour accéder aux conseils d'écran, au guide de l'utilisateur, au site Web BRID et aux informations relatives au droit d'auteur. Suivez les directives à l'écran pour plus de détails.
  - 🔛 Général : pour ajuster la qualité d'image.
    - Qualité d'image : Les options sont Faible qualité, Qualité normale et Haute qualité. Touchez l'icône pour effectuer votre sélection.
    - Enregistrer les images dans la Galerie lors de la prise de photo : Utilisez l'icône Désactivé / Activé repour enregistrer automatiquement vos images dans la Galerie.
    - Fond d'écran : Choisir les options d'arrière-plan de l'écran.
       Touchez l'image d'arrière-plan pour faire votre sélection.

- Overrouillage par code : pour définir un mot de passe pour cette application.
  - Verrouillage par code : Utilisez l'icône Désactivé / Activé
     pour activer ou désactiver l'option.
  - Modifier le code : Utilisez cette option pour définir ou changer la clé de verrouillage. Saisissez la clé dans l'écran éclair.
- Démarrage : Utilisez cette option pour verrouiller les dossiers individuellement, pour verrouiller l'application en entier et pour définir le moment d'utilisation de l'application. Utilisez l'icône Désactivé / Activé

Astuce : Utilisez l'icône Désactivé / Activé pour activer ou désactiver les options.  Réglages des tâches : pour configurer les options suivantes :

Pastille : Les options offertes sont : En retard+Aujourd'hui, En retard+Aujourd'hui+Demain ou En retard. Touchez l'icône our effectuer votre sélection.

Définir alarme pour date limite : Utilisez l'icône Désactivé / Activé pour activer ou désactiver l'option.

Tâches : Les options offertes sont : Alarme standard 1, Alarme standard 2, Oiseaux, Réveille-matin et Trompette. Touchez l'icône M pour effectuer votre sélection.

Anniversaire : Les options offertes sont : Cloche, Piano, Joyeux anniversaire. Touchez l'icône pour effectuer votre sélection.

 Bauvegarde et restauration via USB : pour sauvegarder et restaurer les fichiers.

Touchez le bouton Créer une nouvelle sauvegarde pour créer une sauvegarde de votre note dans son état actuel. Touchez le bouton Restaurer pour sélectionner la sauvegarde à restaurer.  Esperatage Web via Wi-Fi : pour lancer les options Démarrer la sauvegarde ou Démarrer la restauration au moyen d'une connexion Wifi.

# Calculatrice

La calculatrice permet d'effectuer des fonctions arithmétiques de base (addition, soustraction, multiplication et division), ainsi que des fonctions scientifiques. Elle garde un historique de vos calculs récents.

- Dans un écran d'accueil, touchez Applis
   → Calculatrice.
- Saisissez le premier nombre avec les touches numériques.
- Sélectionnez l'opérateur en touchant la touche + (addition), - (soustraction), × (multiplication) ou ÷ (division).
- 4. Saisissez le deuxième nombre.
- 5. Pour afficher le résultat, touchez la touche = (égale).
- 6. Répétez les étapes 3 à 5, au besoin.
- 7. Touchez C pour effacer les résultats.

- Pour accéder aux fonctions mathématiques scientifiques telles que sin, In, cos, log, tan, etc., pivotez la tablette en mode paysage.
- 9. Touchez longuement les entrées du champ d'affichage pour copier ou coller son contenu.

Les icônes et is s'affichent. Utilisez ces icônes pour sélectionner le contenu à Coller ou Copier. Sélectionnez — pour voir le contenu du pressepapier.

Calendrier

Votre tablette comprend un puissant agenda pour vous aider organiser vos activités et vos rendez-vous de façon pratique et efficace. Familiarisez-vous avec la gestion des évènements et des tâches, de même que la configuration d'alarmes pour vous rappeler tout évènement important.

- Dans un écran d'accueil, touchez Applis
   → 31 Calendrier.
- Touchez le menu déroulant au haut de l'écran pour choisir un type d'affichage de calendrier. Le type Mois est le type d'affichage par défaut. Les options suivantes sont offertes :

- Année : pour afficher les douze mois de l'année en cours. Glisser horizontalement au bas de l'écran pour afficher une autre année.
- Mois : pour afficher le mois en cours. Touchez un mois et une année au bas de l'écran pour afficher un autre mois.
- Semaine : pour afficher la semaine en cours. Touchez une semaine au bas de l'écran pour afficher une autre semaine.
- Jour : pour afficher l'horaire du jour par heure. Touchez une date au bas de l'écran pour afficher un autre jour.
- Liste : pour n'afficher que les noms des tâches et les dates pour une année en particulier. Touchez une année au bas de l'écran pour afficher une autre année. Touchez une date pour masquer ou montrer le nom de l'évènement ou de la tâche.
- Tâche : pour afficher votre liste de tâches. Touchez le champ de tri pour modifier le type de tri voulu. Les tâches peuvent être triées par date d'échéance, priorité, date, semaine, mois ou groupe.
- Pour afficher d'autres jours, semaines ou mois, glissez l'index sur l'écran vers la gauche ou la droite. Glissez l'index vers le haut ou le bas de l'écran pour voir d'autres évènements.

 Pour trouver un évènement ou une tâche, touchez Recherche.

Utilisez l'écran tactile pour entrer un mot clé recherché. Les possibilités s'affichent à mesure que vous entrez des caractères.

#### Touchez Q pour afficher le clavier.

Touchez un évènement à envoyer, à modifier ou à supprimer.

- 5. Touchez , puis sélectionnez Ajouter un évènement, Ajouter une tâche ou Ajouter une note, puis touchez Enreg. pour ajouter un nouvel évènement à votre calendrier. Pour tout renseignement, consultez la rubrique « Créer un évènement, une tâche ou une note » à la page 109.
- Touchez Menu pour accéder aux options suivantes :
  - Zoom avant : pour amplifier la taille de la zone d'intérêt dans l'affichage Semaine et Jour.
  - Zoom arrière : pour réduire la taille de la zone d'intérêt dans l'affichage Semaine et Jour.

- Ouvrir : pour ouvrir la fenêtre contextuelle Définir la date afin d'entrer une date, puis touchez Régler pour afficher la date sur votre calendrier.
- Supprimer : pour supprimer des évènements.
- Synchro. : pour synchroniser manuellement les entrées de calendrier avec d'autres appareils ou comptes.
- Paramètres : pour personnaliser le calendrier avec des options d'affichage, de notification d'évènements, des paramètres de synchronisation et les comptes de courriels associés à ce calendrier. Pour tout renseignement, consultez la rubrique « Paramètres du calendrier » à la page 110.
- 7. Touchez Aujourd'hui pour revenir à la date actuelle.
- Touchez Calendriers pour configurer quels évènements afficher. Touchez Ajoute un compte pour ajouter des comptes supplémentaires pour lesquels la synchronisation peut se faire avec les évènements du calendrier.

#### Créer un évènement, une tâche ou une note

Pour créer un évènement, une tâche ou une note :

Dans un écran d'accueil, touchez Applis
 → 31 Calendrier.

 Touchez deux fois la date à laquelle vous voulez ajouter un évènement ou une tâche pour toute la journée.
 – ou –

Touchez la date pour laquelle vous voulez entrer un évènement ou une tâche et touchez 4.

- Touchez l'onglet Ajouter un évènement, Ajouter une tâche ou Ajouter une note.
- Entrez les détails de l'évènement, de la tâche ou de la note.
- 5. Touchez Enreg..

#### Ajouter d'autres comptes au calendrier

Dans un écran d'accueil, touchez Applis
 → 31 Calendrier → Calendriers → Ajouter un compte.

– ou –

Dans un écran d'accueil, touchez **ﷺ** Applis → () Paramètres → Ajouter un compte.

L'écran Ajouter un compte s'affiche.

 Touchez un type de compte et entrez vos informations d'identification.

#### Paramètres du calendrier

Pour régler vos préférences :

- 1. Dans un écran d'accueil, touchez **Applis** 
  - → IIII Calendrier.
- Touchez Menu → Paramètres.
- Au côté gauche de l'écran, touchez Paramètres d'affichage, Notification d'évènements, Paramètre de synchronisation ou l'un de vos comptes. Les options s'affichent à la droite de l'écran.
- Touchez les champs à l'écran pour configurer le calendrier.
  - Certains champs ont des valeurs prédéfinies. Touchez le champ et touchez la valeur souhaitée.
  - D'autres champs n'ont pas de valeurs prédéfinies, vous devez entrer vous-même une valeur. Touchez le champ et utilisez le clavier tactile pour saisir l'information.
  - Si vous cochez certains champs, vous avez accès à d'autres champs disponibles.

# Appareil photo

Prenez des photos et saisissez des vidéos avec l'appareil photo/vidéo intégré à la tablette.

Pour tout renseignement, consultez la rubrique « Appareil photo » à la page 76.

■ Dans un écran d'accueil, touchez Applis → Appareil photo.

# ChatON

Utilisez cette fonction pour échanger (envoyer et recevoir) des messages instantanés avec d'autres appareils dotés d'un numéro de téléphone mobile.

Pour tout renseignement, consultez la rubrique « ChatON » à la page 68.

■ Dans un écran d'accueil, touchez mathematica Applis → ChatON.

### Chrome

Utilisez Chrome pour naviguer dans internet et amener les données de vos onglets ouverts, signets et omnibox de votre ordinateur à votre tablette.

 Dans un écran d'accueil, touchez III Applis → O Chrome.

#### 2. Suivez les directives à l'écran.

# Contacts

Cette fonctionnalité stocke l'information de contact de vos amis, des membres de de votre famille et de vos collègues de sorte que vous puissiez y accéder rapidement pour l'envoi de messages.

Pour tout renseignement, consultez la rubrique « Contacts » à la page 36.

Dans un écran d'accueil, touchez Applis
 > Applis

# **Téléchargements**

Les fichiers, applications et autres éléments que vous téléchargez depuis Intenet, Gmail, Courriel ou tout autre moyen sont conservés dans le stockage interne de votre tablette. Utilisez l'application Téléch. pour voir, rouvrir ou supprimer les contenus que vous avez téléchargés.

- Dans un écran d'accueil, touchez **Applis** → U Téléch.
- 2. Touchez un élément pour l'ouvrir.
- Touchez les onglets pour afficher les collections des téléchargements antérieurs.

- Cochez les éléments que vous voulez envoyer, puis touchez Partager. Touchez une option de partage. Les options sont les suivantes : aNote HD, Bluetooth, ChatON, Ajouter à Dropbox, Courriel, Flipboard, Gmail, Google+, Group Play, Messagerie, Paper Artist, Picasa, S Note, Wifi Direct ou YouTube (vidéos seulement).
- Cochez les éléments que vous voulez supprimer, puis touchez in Supprimer.

Les éléments sont supprimés de votre tablette.

 Touchez Trier par taille ou Trier par date au bas de la fenêtre contextuelle Téléch. pour permuter entre les deux modes de tri. Touchez Effacer la liste pour annuler le téléchargement et effacer l'historique de téléchargement.

#### Dropbox

Ce service gratuit vous permet de regrouper vos photos, documents et vidéos. Tout fichier que vous enregistrez ou modifiez dans votre compte est automatiquement synchronisé sur tous vos ordinateurs, appareils mobiles et le site Web Dropbox.

- Dans un écran d'accueil, touchez applis → \$\$ Dropbox.
- Suivez les directives à l'écran pour vous connecter à votre compte Dropbox.

### Courriel

Échangez (envoyez et recevez) des courriels avec des services de courriel populaires. Pour tout renseignement, consultez la rubrique « *Courriel* » à la page 59.

■ Dans un écran d'accueil, touchez Applis → Courriel.

# Flipboard

Cette application permet de créer un journal sous forme de magazine de tout ce que vous partagez. Vous pouvez voir les nouvelles histoires, les commentaires personnels et autres publications. Parcourez les publications de votre compte Facebook, les tweets de votre compte Twitter, les photos publiées par vos amis, etc.

 Dans un écran d'accueil, touchez IIII Applis → Flipboard III.  Touchez Commencer, sélectionnez les catégories voulues et touchez Construisez votre Flipboard pour créer un nouveau profil.

– ou –

Touchez Connectez-vous pour vous connecter à un profil que vous avez créé précédemment.

3. Suivez les directives à l'écran.

### Galerie

Utilisez cette option pour saisir et gérer des photos et vidéos. Pour tout renseignement, consultez la rubrique « Galerie » à la page 87.

■ Dans un écran d'accueil, touchez IIII Applis → K
Galerie.

# Game Hub

Joignez-vous à Game Hub et jouez à des jeux haut de gamme avec vos amis.

- 1. Dans un écran d'accueil, touchez **Applis** 
  - → 💌 Game Hub.
- 2. Lisez l'avis de dénégation de responsabilité et touchez Confirmer.

- Touchez Menu pour afficher les options suivantes :
  - · Désinstaller : pour désinstaller un jeu installé précédemment.
  - Avis juridiques : pour les infos légales relatives à Game Hub.
- 4. Touchez un jeu et suivez les directives à l'écran.

# Gmail

Échangez (envoyez et recevez) des courriels avec Gmail, le service de courriel de Google. Pour tout renseignement, consultez la rubrique « *Gmail* » à la page 56.

■ Dans un écran d'accueil, touchez Applis → Gmail.

### Google

Effectuez des recherches Internet avec le moteur de recherche de Google.

 Dans un écran d'accueil, touchez IIII Applis → 8 Google.

– ou –

Dans l'écran d'accueil principal, glissez votre tablette vers la gauche, puis touchez Google & Google.

 Utilisez le clavier pour saisir un mot clé afin d'afficher les résultats de la recherche correspondante.
 – ou –

Touchez U et prononcez clairement et lentement un mot clé correspondant à votre recherche. Google recherche l'information et affiche les résultats.

Des suggestions s'affichent sous la zone de saisie de texte.

 Touchez un terme suggéré pour lancer la recherche correspondante.

- ou -

Touchez Q le clavier pour lancer la recherche.

Une fenêtre de navigateur affiche les résultats de la recherche.

Pour utiliser la recherche vocale directement :

- 1. Dans un écran d'accueil, touchez iii Applis
  - → ↓ Recherche vocale.

 Touchez U et prononcez clairement un mot clé correspondant à votre recherche. Google recherche l'information et affiche les résultats ou affiche Réessayez. Touchez D pour réessayer de prononcer le(s) mots recherché(s).

# Paramètres Google

Cette application offre des raccourcis vers les paramètres des applications exploitant la connexion avec Google+, Google+, Play Jeux, Position, Maps et Latitude, Recherche et Annonces. Vous pouvez déjà accéder à toutes ces options ailleurs sur votre tablette, à l'exception des applications exploitant la connexion avec Google+. Vous pouvez ainsi gérer les applications que vous utilisez pour vous connecter et partager de l'information avec votre compte Google+.

■ Dans un écran d'accueil, touchez Applis → S<sup>\*</sup> Paramètres Google.

### Google+

Partagez des mises à jour et voyez se qui se passe autour de vous avec Google+ pour mobile.

Pour tout renseignement, consultez la rubrique « Google+ » à la page 67.

■ Dans un écran d'accueil, touchez Applis → 8+ Google+.

# **Group Play**

Cette application permet de partager des documents, des images, de la musique en temps réel avec d'autres personnes connectées au même réseau Wifi.

Vous pouvez utiliser Group Play pour des réunions, des présentations commerciales, des conférences et des sessions de formation. Il suffit d'un réseau Wifi fonctionnant avec Group Play, et c'est le cas de la plupart d'entre eux.

### Utiliser Group Play à partir d'une application

Lorsque vous utilisez différentes applications, comme Galerie, lorsque vous touchez **< Partager** afin de partager un fichier, Group Play s'affiche parmi les options.

Pour partager un fichier avec Group Play :

- Dans un écran d'accueil, touchez Applis → Galerie.

 Saisissez le NIP requis et touchez OK. L'exigence d'un code NIP à saisir fait en sorte que seuls les destinataires autorisés puissent voir le fichier partagé.

L'écran Group Play s'affiche et la tablette attend que d'autres destinataires connectés acceptent la connexion et saisissent le NIP à leurs écrans.

Vous pouvez dès lors interagir avec l'image à l'écran et les utilisateurs verront instantanément le geste effectué et pourront eux aussi interagir.

Nota: L'image modifiée lors d'une session Group Play (avec des annotations et commentaires) ne peut être enregistrée, mais vous pouvez faire une capture d'écran de l'image actuelle et l'enregistrer dans votre pressepapier. Pour tout renseignement, consultez la rubrique « Capture d'écran » à la page 19.

### Utiliser Group Play directement

Vous pouvez aussi accéder à Group Play à partir des écrans d'applications.  Dans un écran d'accueil, touchez Applis → III Group Play.

L'écran Group Play s'affiche.

 Si le message Non connecté s'affiche à la gauche de l'écran, touchez Paramètres Wifi pour vous connecter à un réseau Wifi.

Une fois votre tablette connectée à un réseau Wifi, le nom du réseau s'affiche.

- Touchez Début pour partager une image, un document ou de la musique.
- Touchez Rejoindre pour vous joindre à une session Group Play en cours. Saisissez le NIP requis et touchez OK.

# Aide

Utilisez cette application pour en apprendre davantage sur votre appareil photo, pour changer des paramètres importants, utiliser des applications de pointe et vous relier à des produits vidéos.

Dans un écran d'accueil, touchez Applis
 → Aide.

 Touchez un thème à gauche de l'écran pour afficher l'information à droite.

# Internet

Votre tablette comprend un navigateur HTML pleinement fonctionnel pour accéder à Internet.

Pour tout renseignement, consultez la rubrique « Internet » à la page 92.

■ Dans un écran d'accueil, touchez Applis → ③ Internet.

# Learning Hub

Cette application vous permet d'accéder gratuitement à plus de 6 000 documents pédagogiques provenant de trente fournisseurs de contenu.

■ Dans un écran d'accueil, touchez Applis →
☑ Learning Hub.

### Local

Cette application utilise Google Maps et votre position pour vous aider à trouver des destinations, comme des restaurants, bars, hôtels, attractions, guichets automatiques et stationsservice. Vous pouvez également y ajouter vos adresses personnelles.

- Nota : Vous devez activer les services de localisation pour utiliser cette application. Certaines fonctions exploitent une application autonome ou les services de localisation Google. Pour tout renseignement, consultez la rubrique « Services de localisation » à la page 148.
  - Dans un écran d'accueil, touchez Applis → Local.
  - 2. Touchez pour choisir ou saisir un endroit.
  - Touchez l'une des catégories commerciales pour rechercher un commerce en particulier.
  - Touchezun commerce dans la liste pour afficher plus de détails à son sujet.
  - Touchez votre position au bas de la fenêtre éclair Local pour voir les commentaires ou en ajouter un, faire une réservation ou autre.
  - Pour tout renseignement, touchez Menu → Aide.

### Maps

Utilisez Google Maps pour déterminer votre position actuelle, obtenir un itinéraire et d'autres informations basées sur la géolocalisation.

- Nota : Vous devez activer les services de localisation pour utiliser cette application. Certaines fonctions exploitent une application autonome ou les services de localisation Google. Pour tout renseignement, consultez la rubrique « Services de localisation » à la page 148.
  - Dans un écran d'accueil, touchez Applis → Maps.

#### Dans une carte

#### Zoom

- · touchez deux fois l'écran rapidement pour effectuer un zoom avant.
- Posez deux doigts sur l'écran, l'index et le pouce, par exemple, puis rapprochez-les pour effectuer un zoom arrière, et éloignez-les les deux doigts pour effectuer un zoom avant.

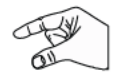

Astuce : Pour faciliter la navigation, vous pouvez pivoter la tablette en mode paysage.

#### Se déplacer dans la carte

 Touchez et glissez l'index sur la carte pour repositionner la carte à l'écran.

#### Toucher

 Touchez une icône sur la carte pour afficher de l'information sur cet endroit. Par exemple, votre position est indiquée par une icône qui clignote.

#### Menu Maps

Dans une carte :

- 1. Touchez Menu pour afficher des options.
- Touchez Menu → Paramètres pour configurer les paramètres de Maps.
- 3. Pour tout renseignement, touchez I Menu → Aide.

### Messagerie

Utilisez cette application pour échanger (envoyer et recevoir) de courts messages texte avec d'autres appareils mobiles.

Vous pouvez aussi échanger (envoyer et recevoir) des messages multimédias (comme des messages photo, vidéo ou audio) avec d'autres appareils mobiles.

■ Dans un écran d'accueil, touchez Applis → Messagerie.

Pour tout renseignement, consultez la rubrique « Messagerie » à la page 49.

# Chat+

Cette application permet de regrouper des amis en une seule conversation.

Pour tout renseignement, consultez la rubrique « Chat+ » à la page 67.

- Dans un écran d'accueil, touchez Applis
  - → 🏹 Chat+.

# Lecteur de musique

Vous pouvez faire jouer de la musique et d'autres fichiers audios copiés depuis votre ordinateur. Pour tout renseignement, consultez la rubrique « Lecteur de musique » à la page 70.

■ Dans un écran d'accueil, touchez Applis
 → Lecteur de musique.

# Mes fichiers

Vous pouvez trouver, voir et gérer des dossiers et des fichiers, tels que des fichiers musicaux, des fichiers vidéos et autres stockés dans votre tablette. Si le fichier est associé à une application de votre tablette, vous pouvez lancer le fichier voulu depuis cette application.

- 1. Dans un écran d'accueil, touchez **Applis** 
  - → Mes fichiers.

- Touchez un dossier pour l'ouvrir et le parcourir verticalement pour y trouver un fichier.
- Nota : Vous pourriez avoir à ouvrir un ou plusieurs sousdossiers pour trouver les fichiers.
  - Touchez un fichier à lancer dans l'application associée si le fichier est associé à une application.
  - Lorsque vous parcourez les fichiers, utilisez les commandes suivantes de contrôle suivantes :

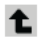

- Haut : pour afficher un répertoire supérieur.
- Q

Recherche : pour utiliser le clavier et effectuer une recherche de contenu avec un mot clé. La recherche s'effectue dans le dossier en cours et les résultats s'affichent. Touchez X pour restaurer le champ de recherche.

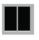

Mode d'affichage : pour active le mode Miniature - ou -

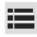

pour activer le mode Liste.

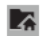

Racine : pour afficher le répertoire racine.

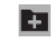

Ajouter un dossier : pour ajouter un nouveau dossier dans le dossier en cours.

- Marquer les fichiers : Cochez chacun des fichiers voulus, ou le dossier pour sélectionner tous les fichiers de ce dossier. Puis touchez Envoyer, Copier, Couper ou Supprimer dans la barre Applications.
- 5. Pour voir un fichier photo :
  - Touchez le fichier.
- 6. Pour voir un fichier vidéo :
  - Touchez le fichier.

Le lecteur vidéo est lancé et la vidéo joue. Pour tout renseignement, consultez la rubrique « *Lecteur* vidéo » à la page 85.

### Navigation

Utilisez Navgation pour trouver une destination ou obtenir un itinéraire en voiture, à la marche ou en vélo.

L'application fonctionne mieux si la fonction Wifi est activée. Pour tout renseignement, consultez la rubrique « Activer ou désactiver Wifi » à la page 130.

- Nota : Vous devez activer les services de localisation pour utiliser cette application. Certaines fonctions exploitent une application autonome ou les services de localisation Google. Pour tout renseignement, consultez la rubrique « Services de localisation » à la page 148.
  - Dans un écran d'accueil, touchez Applis
    → ▲ Navigation.

### Menu Navigation

Dans une carte :

- 1. Touchez E Menu pour afficher des options.
- Pour en savoir davantage sur l'application, touchez
   Menu → Aide.

# **Paper Artist**

Ajoutez des effets de bandes dessinées et plusieurs autres effets à des photos existantes ou à des photos que vous prenez avec Paper Artist.

- 1. Dans un écran d'accueil, touchez H Applis
  - → 💐 Paper Artist.

Touchez Menu → Aide pour vous lancer.
 Play Livres

Cette application est un nouveau moyen de découvrir, acheter vos livres préférés et en profiter en ligne ou hors ligne.

- Dans un écran d'accueil, touchez Applis
   → Play Livres.
- Nota : Vous serez invité à créer un compte Google ou à vous y connecter si vous disposez d'un compte. Pour tout renseignement, consultez la rubrique « *Créer un compte Google* » à la page 6.

### Menu Play Livres

À partir de l'écran Play Livres :

- 1. Touchez E Menu pour afficher des options.
- Touchez Menu → Paramètres pour configurer les paramètres de Play Livres.
- 3. Pour tout renseignement, touchez I Menu → Aide.

# **Play Magazines**

Play Magazines vous aide à vous abonner à vos magazines préférés de sorte que vous puissiez les lire sur votre tablette.

#### Dans un écran d'accueil, touchez **₩ Applis** → **1** Play Magazines. Play Films

Play Films est une nouvelle appli pour les appareils Android haut de gamme. Tout film que vous louez par le biais de Google Play Store peut être téléchargé au moyen de cette application. En outre, l'appli Play Films peut être utilisée pour diffuser tant votre film loué dans Google Play que n'importe quelles de vos vidéos personnelles stockées dans votre tablette.

- 1. Dans un écran d'accueil, touchez **Applis** 
  - → 📕 Play Films.
- Pour plus d'informations, touchez Menu → Aide.

# **Play Musique**

Faites jouer de la musique et d'autres fichiers audios que vous copiez depuis votre ordinateur.

Pour tout renseignement, consultez la rubrique « *Play Musique* » à la page 69.

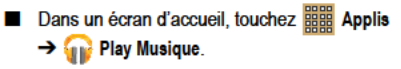

# **Play Store**

Google Play Store vous permet d'accéder à des applications et à des jeux à télécharger sur votre tablette. Vous pouvez également y laisser votre rétroaction et vos commentaires sur une application, ou signaler une application qui serait incompatible avec votre tablette.

- 1. Dans un écran d'accueil, touchez Him Applis
  - → play Store.

Si vous n'êtes pas déjà connecté à votre compte Google, l'écran Ajouter un compte Google s'affiche.

 Touchez Existant, si vous avez déjà un compte Google de configuré, ou Nouveau pour créer un nouveau compte Google.

Pour tout renseignement, consultez la rubrique « Configurer votre compte Gmail » à la page 56.

- La première fois que vous ouvrez Play Store, lisez les les diverses conditions d'utilisation, puis touchez J'accepte pour continuer.
- Pour obtenir de l'aide pour utiliser Google Play, touchez
   Image: Menu → Aide.

#### Mises à jour des Applications téléchargées

Vous pouvez vérifier la disponibilité de nouvelles versions pour les applications en visitant Google Play Store. Les applications pour lesquelles une nouvelle version est disponible afficheront Mise à jour.

Vous pouvez aussi sélectionner des applications dont vous souhaitez les mises à jour automatiques. Pour ce faire :

- 1. Dans un écran d'accueil, touchez 🗰 Applis
  - → play Store.
- Touchez Applications installées.
- Touchez l'onglet Applications installées pour ouvrir la liste des Applications Play Store installées dans votre tablette. Le bouton Mises à jour s'affiche en haut de la liste des applications si des mises à jour sont disponibles.
- Touchez OUVRIRr pour ouvrir l'application sur votre tablette.
- Touchez MISE À JOUR pour immédiatement mettre à jour l'application sur votre tablette.

# **Polaris Office**

Cette application est une suite de bureau compatible à Microsoft Office qui fournit un guichet central pour la gestion de vos documents en ligne ou hors ligne.

Cette application peut aussi ouvrir des fichiers Adobe PDF (Portable Document Format).

- 1. Dans un écran d'accueil, touchez H Applis
  - → √ Polaris Office.
- Entrez vos informations de courriel, si désiré, et touchez Enregistrer pour compléter le processus.
   – ou –

Touchez Ignorer pour ignorer l'enregistrement.

L'écran principal de Polaris Office s'affiche.

### **Readers Hub**

Cette application est un guichet unique vers les livres, les magazines et les journaux provenant du monde entier.

■ Dans un écran d'accueil, touchez Applis → Readers Hub. Important! Des frais pour le téléchargement de données peuvent vous être facturés. Des frais peuvent aussi vous être facturés pour du matériel payant. Vérifiez auprès de votre fournisseur de services pour plus d'information.

# S Note

Utilisez S Note pour créer des notes avec vos outils de productivité qui transforment une note manuscrite en texte dactylographié, corrige la forme des traits dessinés et formules pour une présentation parfaite.

- Dans un écran d'accueil, touchez III Applis → S S Note.
- Lisez la fenêtre En savoir plus sur l'application, puis touchez OK pour lancer l'application.

# S Voice

Cette application de reconnaissance vocale vous permet d'utiliser votre voix pour initier des actions normalement exécutées manuellement

 Dans un écran d'accueil, touchez Applis → S Voice.

L'avis de non-responsabilité Samsung s'affiche.

- Touchez Confirmer. Les conditions d'utilisation d'affichent.
- Lisez les Conditions d'utilisation et la Politique de confidentialité, puis touchez Accepter pour continuer. La fenêtre éclair À propos de S Voice s'affiche.
- Touchez Suivant pour afficher un tutoriel ou touchez Ignorer pour afficher l'écran principal S Voice.
- Touchez (2) au coin inférieur gauche de l'écran S Voice pour afficher les phrases que vous pouvez utiliser pour ouvrir différentes applications.
- Touchez Menu → Paramètres pour afficher et gérer les paramètres S Voice. Touchez les champs à l'écran pour configurer les paramètres.
  - Certains champs ont des valeurs prédéfinies. Touchez le champ, puis touchez la valeur souhaitée.
  - D'autres champs sont à définir. Touchez le champ et utilisez le clavier pour saisir l'information.
  - Cochez les différents champs affichés pour accéder à des options supplémentaires.

### Samsung Apps

Connectez-vous à Samsung Apps et rendez votre appareil intelligent encore plus intelligent. Téléchargez simplement et facilement une panoplie d'applications (jeux, nouvelles, réseaux sociaux et plus) dans votre tablette.

- Connectez-vous à votre compte Samsung si ce n'est déjà fait.
- 2. Dans un écran d'accueil, touchez H Applis
  - → Samsung Apps.
- Touchez une application que vous souhaitez acquérir, puis touchez Téléch.
- 4. Touchez Accepter et télécharger.

L'application est téléchargée dans votre tablette. Vous pouvez trouver l'icône des applications dans votre menu des applications.

 Touchez Menu → Aide et avis pour plus d'information.

### Samsung Link

Cette application synchronise (sans fil) votre tablette Samsung avec votre télé. Elle diffuse le contenu tout en vous avisant en temps réel à l'écran de vos appels et de vos messages. Il devient si facile de rester connecté.

Samsung Link vous permet de partager le contenu de la mémoire de votre tablette (photos, musique et vidéos) avec d'autres appareils DLNA (Digital Living Network Alliance) certifiés compatibles. Les téléviseurs peuvent aussi être dotés de la fonctionnalité Wifi au moyen d'une passerelle multimédia.

- Important! Vous devez d'abord connecter vos deux appareils au même réseau Wifi et utiliser un compte Samsung actif et enregistré pour utiliser cette application. Pour tout renseignement, consultez la rubrique « Wifi » à la page 94. Pour tout renseignement, consultez la rubrique « Créer un compte Samsung » à la page 7.
  - Dans l'écran d'accueil, touchez Applis → Samsung Link (>).

- Touchez Se connecter pour vous connecter à votre compte Samsung, si ce n'est déjà fait.
- Si demandé, lisez le message à l'écran au sujet des frais d'internet et touchez OK pour continuer et revenir à l'écran principal Samsung Link.
- 4. Touchez Démarrer et suivez les directives à l'écran.
- 5. L'écran contient deux options de diffusion média :
  - Stockages enregistrés : pour recevoir et faire jouer des médias stockés à l'extérieur de la tablette (serveur, ordinateur, etc.) directement sur votre tablette en ajoutant un service de stockage Internet pour du contenu de diffusion.
  - Appareils enregistrés : pour diffuser/partager des contenus multimédias sélectionnés de votre tablette sur un appareil compatible DLNA connecté au même point d'accès mobile.

#### Configurer les paramètres de Samsung Link

L'application Samsung Link doit d'abord être configurée avant de pouvoir être utilisée pour la première fois. Vous devez régler des paramètres tels que la connexion Wifi, les éléments à partager, l'adresse du serveur source et l'acceptation des droits par l'appareil cible.

 Dans l'écran d'accueil, touchez Applis → Samsung Link ().

- Pressez et configurez les paramètres suivants comme souhaité :
  - · Actualiser : pour actualiser l'écran.
  - Enregistrer stockage : pour ajouter un emplacement de stockage Web. Sans l'ajout d'un service de stockage, vous ne pourrez utiliser Samsung Link.
  - · appareils à proximité : pour afficher les appareils détectés.
  - Mon compte : pour afficher et mettre à jour l'information relative à votre compte.
  - Réglages :
    - Stockages enregistrés : pour ajouter un emplacement de stockage sur Internet. Sans l'ajout d'un service/emplacement de stockage, vous ne pourrez utiliser Samsung Link.
    - Appareils enregistrés : pour afficher le nom de tous les appareils enregistrés à des fins d'utilisation sur Samsung Link. Touchez le nom d'un appareil pour le modifier.
    - Configurer les services Web : pour établir une connexion avec vos comptes Facebook, Twitter, YouTube, Picasa et Flickr.

- Charger automatiquement : pour régler le chargement automatique d'images depuis votre tablette aux emplacements de stockage Internet spécifiés dans la liste de stockage Internet.
- Réglages de la qualité de lecture vidéo : pour configurer la qualité de vidéo pour le contenu vidéo diffusé. Cochez la case pour activer le réglage.
- Verrouiller Samsung Link : pour restreindre l'accès à Samsung Link requérant la saisie du mot de passe associé au compte Samsung actif. Cochez la case pour activer le réglage.
- Langue : pour choisir la langue d'affichage de Samsung Link.
- À propos de ce service : pour afficher la version et l'information sur la licence de Samsung Link.
- Service client : pour accéder à de l'information supplémentaire.
- · FAQ : pour accéder à la foire aux questions.

#### Partager du contenu média via samsung Link vers un appareil cible

#### Important! Assurez-vous que les appareils qui doivent communiquer entre eux sont connectés au même réseau Wifi.

- 1. Lancez Samsung Link sur l'appareil cible (TV Internet, tablette Samsung, etc.).
- Dans l'écran d'accueil, touchez IIII Applis → Samsung Link ().
- Touchez le nom de votre tablette dans la liste des appareils.
- Touchez un onglet de catégorie disponible (Images, Musique, Films, Fichiers) et sélectionnez un fichier.
  - Touchez longuement pour sélectionner plusieurs fichiers.
  - Un fichier présentant l'icône N dans son coin gauche est stocké à distance dans un emplacement Internet. La sélection de ce média signifie que votre tablette accède à un fichier habituellement stocké sur un serveur de service.
- Touchez un fichier, une image ou une vidéo pour le cocher et ainsi le sélectionner.

- Touchez pour commencer la diffusion des fichiers sélectionnés.
- Sur un périphérique cible, (ex: TV Internet), sélectionnez le bouton Autoriser qui apparait à l'écran pour continuer.
- Nota : À cette étape, votre tablette demande l'accès au partage média avec une source externe.

# **Paramètres**

Configurez votre tablette selon vos préférences.

Pour tout renseignement, consultez la rubrique « *Paramètres* » à la page 130.

■ Dans un écran d'accueil, touchez Applis
→ ô Paramètres.

# Télécommande intelligente

Cette application vous permet de localiser et de visualiser la programmation de votre télé, et ainsi de contrôler votre système de divertissement avec des gestes sur votre tablette. Découvrez et contrôlez la programmation de votre télé directement de votre tablette. Égarez votre télécommande une bonne fois pour toutes. Vous n'aurez plus à parcourir d'interminables grilles horaires. Trouvez ce que vous cherchez du bout des doigts : vos émissions, vos commandes et vos amis.

Peel suggère des émissions de télé Top Pick pour vous, à partir de ce que vous regardez et aimez. Au lieu des longues et ennuyeuses grilles horaires, Peel présente une mosaïque facile à utiliser de vos émissions favorites, filtrées par type et genre dans l'ordre de votre choix.

- 1. Dans un écran d'accueil, touchez Him Applis
  - → m Télécommande intelligente.

La clause de non-responsabilité Samsung s'affiche.

- 2. Touchez J'accepte.
- 3. Touchez le bouton Choisissez votre pays/région.
- 4. Suivez les directives à l'écran.

### Talk

Utilisez cette application pour parler avec d'autres utilisateurs de Google Talk.

Pour tout renseignement, consultez la rubrique « Google Talk » à la page 63.

■ Dans un écran d'accueil, touchez Applis → Talk.

# Video Hub

Cette application permet de télécharger et visionner des films, séries télé et autres médias.

Note: Le service Video Hub requiert un compte Samsung.

- Suivez les directives à l'écran pour louer ou acheter un contenu média.

# Lecteur vidéo

Voyez et gérez les vidéos stockées dans votre tablette.

Pour tout renseignement, consultez la rubrique « *Lecteur vidéo* » à la page 85.

■ Dans un écran d'accueil, touchez Applis
→ ► Lecteur vidéo.

# **Recherche vocale**

Pour utiliser Recherche vocale :

- 1. Dans un écran d'accueil, touchez **HIII** Applis
  - → ↓ Recherche vocale.
- Touchez U et énoncez l'objet de votre recherche clairement. Google recherche l'information voulue et affiche les résultats ou affiche Réessayez.

# Horloge mondiale

Cette application affiche la date et l'heure dans n'importe quel fuseau horaire.

- 1. Dans un écran d'accueil, touchez **H Applis**

Une mapemonde s'affiche avec les régions que vous avez pointées.

- Touchez ( Ajouter pour ajouter une ville à afficher. Une liste des villes du monde s'affiche en mode paysage.
- 3. Parcourez la liste et touchez la ville que vous voulez ajouter.
- Astuce : Pour trouver la ville plus rapidement, touchez la première lettre du nom de la ville voulue à la droite de la liste

- ou -

En mode portrait ou paysage, touchez et faites tourner le globe terrestre pour localiser une ville et touchez la ville que vous voulez ajouter.

Une fenêtre contextuelle affiche le nom de la ville, l'heure et la date en ce moment dans cette ville et l'écart avec l'heure GMT.

- Pour ajouter une ville, touchez + Ajouter dans la fenêtre contextuelle.
- Pour changer l'ordre des villes, touchez Modifier l'ordre. Touchez la grille sur une entrée et glissez l'entrée vers une autre position dans la liste. Touchez OK pour enregistrer les modifications.
- Touchez Transformer Retirer pour effacer les entrées. Cochez Supprimer, puis touchez Supprimer.
- Touchez longuement une entrée pour la retirer ou régler les Paramètres HA, afin d'activer ou désactiver les paramètres de réglage automatique de l'heure d'été.

# YouTube

Visionnez des vidéos téléchargées de YouTube directement sur votre tablette.

- Dans un écran d'accueil, touchez Applis → YouTube.
- Touchez Recherche YouTube et utilisez le clavier pour entrer un mot clé. Touchez sur le clavier pour lancer la recherche.
- Dans l'écran principal YouTube, touchez Menu pour afficher les options.
- Touchez Menu → Paramètres.
   Suivez les directives à l'écran.
- 5. Plus plus d'information, touchez I Menu → Aide.

# Chapitre 10 : Paramètres

Ce chapitre explique les paramètres qui vous permettent de personnaliser votre tablette.

### Accéder aux paramètres

– ou –

Dans n'importe quel écran, touchez le haut de l'écran et glissez vers le bas pour afficher la fenêtre contextuelle Paramètres rapides, puis touchez **Paramètres**. Pour tout renseignement, consultez la rubrique *« Paramètres rapides »* à la page 20.

L'écran des paramètres s'affiche.

#### Écran des paramètres

L'écran des paramètres présente des onglets à la gauche de l'écran. L'information relative à ces onglets s'affiche à la droite de l'écran. I y a cinq importants groupes de paramètres : Sans fil et réseau, Périphérique, Personnel, Comptes et Système.

### Wifi

Votre tablette prend en charge Wifi b/g/n. Utlisez les paramètres Wifi pour gérer les connexions Wifi de votre tablette.

Pour en savoir davantage sur l'utilisation des fonctions Wifi de votre tablette, consultez la rubrique « Wifi » à la page 94.

#### Activer ou désactiver Wifi

Lorsque le service Wifi est activé, votre tablette recherche automatiquement des points d'accès mobile ou WAP (Wireless Access Points) à sa portée.

 Dans n'importe quel écran, ouvrez le panneau des paramètres rapides, puis touchez Wifi.
 Pour tout renseignement, consultez la rubrique « Paramètres rapides » à la page 20.

– ou –

Dans un écran d'accueil, touchez **mar Applis → Paramètres**. Dans l'onglet Wifi, touchez l'icône **Désactivé / Activé Desactive** nu désactiver la fonction.

#### Chercher des réseaux Wifi

Pour vous assurer d'avoir une liste de réseaux Wifi pertinente.

■ Dans un écran d'accueil, touchez Applis → Paramètres → Wifi, puis touchez Rechercher.

#### Ajouter un réseau Wifi

Pour lancer un dialogue afin d'ajouter un réseau Wifi en entrant son SSID (identité donnée au réseau), son type de sécurité et d'autres caractéristiques :

- Dans un écran d'accueil, touchez Applis → I Applis → I Applis →
- 2. Utilisez le clavier pour entrer le SSID du réseau.
- Touchez le champ Sécurité, puis touchez un type de sécurité.
- Nota : Selon le protocole de sécurité utilisé par le point d'accès mobile (WAP), d'autres informations de réseau peuvent être requises, comme un mot de passe.
  - Si requis, touchez Mot de passe et entrez le mot de passe.
  - 5. Touchez Enreg.

### Paramètres avancés

Configurez et gérez les points d'accès mobiles.

- Dans un écran d'accueil, touchez Applis → Paramètres → Wifi.
- Touchez Menu → Paramètres avancés. Les options suivantes s'affichent :
  - Notification du réseau : pour que votre tablette vous alerte lorsque de nouveaux points d'accès mobiles apparaissent.
     Touchez Notification du réseau pour cocher et ainsi activer ou la fonction
  - Laisser le Wifi activé en mode veille : pour spécifier dans quelles conditions désactiver la connexion Wifi. Les options sont : Toujours, Seulement si branché ou Jamais.
  - Vérifier service Internet : pour vérifier si le service Internet Wifi est disponible lorsque connecté à un point d'accès.
  - Adresse MAC : pour afficher l'adresse MAC de votre tablette, celle-ci est requise lorsque vous vous connectez à des réseaux sécurisés (non configurable).
  - · Adresse IP : pour afficher l'adresse IP de votre tablette.

#### Paramètres Wifi Direct

Vous pouvez configurer votre tablette pour qu'elle se connecte directement avec d'autres appareils dotés d'une capacité de connexion Wifi. La connexion Wifi Direct facilite le transfert de données entre les appareils. Pour ce faire, les appareils doivent tous avoir la fonction de communication Wifi Direct activée. Cette connexion se fait directement sans passer par un point d'accès mobile ou WAP.

Nota : L'activation de cette fonctionnalité déconnecte votre connexion au réseau Wifi en cours.

- Dans un écran d'accueil, touchez IIII Applis → IIII Applis → IIIII
   Paramètres → IIIII Vifi.
- Tirez le bouton vers la droite pour activer la fonction
- Touchez Wifi Direct pour afficher les appareils disponibles.

Votre tablette commence à rechercher d'autres appareils dotés d'une connexion Wifi activée.

- Lorsque la recherche est terminée, touchez le nom d'un appareil pour lancer le processus de connexion à un autre appareil compatible à Wifi.
- Nota : L'appareil cible doit aussi être doté d'un service Wifi Direct actif et en fonction pour être détecté par votre tablette.

Une fois la connexion établie, le champ affiche « Connecté » et votre appareil connecté s'affichera dans la liste des appareils Wifi Direct.

 Touchez Terminer la connexion → OK pour mettre fin à la connexion Wifi Direct.

Pour tout renseignement, consultez la rubrique « Wifi Direct » à la page 96.

#### Bluetooth

Utilisez les paramètres Bluetooth pour gérer les connexions Bluetooth, définir le nom et contrôler la visibilité de votre tablette.

#### Activer ou désactiver Bluetooth

Pour activer ou désactiver le service Bluetooth de votre tablette :

 Dans n'importe quel écran, ouvrez le panneau des paramètres rapides, puis touchez Bluetooth.
 Pour tout renseignement, consultez la rubrique « Paramètres rapides » à la page 20.

– ou –

Dans un écran d'accueil, touchez **Applis → Applis → Paramètres**. Dans l'onglet Bluetooth, tirez le bouton vers la droite pour activer la fonction **Description**.

Pour en savoir davantage sur l'utilisation de Bluetooth afin d'échanger des données avec d'autres appareils Bluetooth, consultez la rubrique « *Bluetooth* » à la page 97.

#### Autres paramètres Bluetooth

Lorsque la fonctionnalité Bluetooth est activée, Paramètres supplémentaires sont disponibles.

 Dans un écran d'accueil, touchez Applis → Paramètres → Bluetooth.

- Touchez Rechercher pour rechercher des appareils visibles à votre portée. Lorsque la recherche est terminée, touchez le nom d'un appareil pour vous y coupler. Pour tout renseignement, consultez la rubrique « Coupler la tablette avec un appareil Bluetooth » à la page 97.
- 3. Touchez Menu et sélectionnez le paramètre Bluetooth que vous voulez modifier :
  - Renommer le périphérique : le nom par défaut de votre tablette s'affiche à l'écran. Touchez pour modifier le nom de votre tablette. Cette option est disponible lorsque Bluetooth est activé.
  - Délai d'expiration de la visibilité : pour contrôler à quel moment désactiver automatiquement l'option de visibilité : 2 minutes, 5 minutes, 1 heure ou Aucun délai d'expiration.
  - Fichiers reçus : pour afficher la liste des fichiers reçus au moyen de Bluetooth.

### Utilisation des données

Faites un suivi et la gestion de la consommation de données de votre tablette.

Vous pouvez activer ou désactiver la fonctionnalité des données mobiles, définir une période de temps pour l'accès aux données mobiles et voir l'utilisation des données mobiles par application.

Dans un écran d'accueil, touchez Applis → 
 Paramètres → 
 Utilisation des données.

Pour activer/désactiver l'utilisation des données mobiles :

- Touchez Données mobiles pour cocher et ainsi activer la fonction.

Pour limiter l'utilisation des données :

- Touchez Définir limite données mobiles pour cocher et ainsi activer la fonction
- 3. Lisez l'avis et touchez OK.

- Touchez et tirez les barres horizontales rouge et orange pour défnir les limites maximale et d'avertissement.
- Touchez et tirez les barres verticales blanches pour changer les dates de début et de fin du cycle.
- Touchez le bouton Cycle d'util. des données et sélectionnez le cycle actuel ou définissez un cycle en touchant Modifier le cycle.
- Nota : Les données sont mesurées par votre tablette. Il peut y une différence avec le compte d'utilisation de données fait par votre fournisseur de services.
  - Pressez et sélectionnez des options supplémentaires parmi les suivantes :
    - Itinérance : pour vous connecter aux réseaux partenaires de votre fournisseur de services et accéder aux services de données lorsque vous êtes à l'extérieure de votre zone de couverture.
    - Restr. données arr-plan : pour limiter l'utilisation de données en arrière-plan. Cela permet d'éviter une trop grande utilisation des données mobiles.

- Synchroniser les données automatiquement : pour autoriser la synchronisation automatique des vos données et les mises à jour de vos services.
- Afficher utilisation Wi-Fi : pour afficher un onglet Wifi montrant votre utilisation de Wifi.
- Points d'accès mobiles : pour afficher les points d'accès mobiles disponibles.

### Paramètres supplémentaires

Cet onglet affiche d'autres paramètres Sans fil et réseau.

■ Dans un écran d'accueil, touchez Applis → Paramètres → Paramètres supplémentaires.

Les options sont Mode Avion, Réeaux mobiles, Point d'accès portable et modem, RPV, Appareils à proximité, AllShare Cast et Kies via Wi-Fi.

#### Mode Avion

Le mode Avion vous permet d'utiliser certaines fonctionnalités de votre tablette, comme l'appareil photo, les jeux et d'autres alors que vous êtes dans un avion ou dans d'autres endroits où l'accès à Internet aux données est interdit. Important! Lorsque votre tablette est en mode Avion, vous ne pouvez accéder à de l'information ou à des applications en ligne.

 Pressez longuement le bouton Allumer/Éteindre, puis touchez Mode Avion.

– ou –

Dans un écran d'accueil, touchez **■ Applis →** Paramètres → Paramètres supplémentaires → Mode Avion, cochez, puis touchez OK pour activer le mode Avion.

Cochez l'option pour l'activer M.

#### Réseaux mobiles

Avant de pouvoir utiliser des applications telles que Google Maps pour trouver votre position ou chercher des lieux d'intérêt, vous devez activer option Utilisez les réseaux sans fil.

#### **Données mobiles**

Cette option doit être sélectionnée afin de permettre l'accès aux données au moyen du réseau sans fil. Elle est activée par défaut.
- Dans un écran d'accueil, touchez applis → Q Paramètres → Paramètres supplémentaires → Réseaux mobiles.
- Touchez Données mobiles pour cocher et ainsi activer la fonction.

#### Données en itinérance

Cette option permet de vous connecter aux réseaux des partenaires de votre fournisseur de services et d'accéder à des services de données lorsque vous êtes hors de sa zone de couverture.

- Touchez Itinérance pour cocher et ainsi activer la fonction.

### Noms des points d'accès

Pour accéder à un point d'accès sans fil :

- 2. Touchez Noms des points d'accès.

Une liste des noms des points d'accès disponibles s'affiche. Le point d'accès actif affiche un cercle vert plein à la droite de son nom.

# Mode réseau

I est possible de définir le type de connexion réseau utilisé par la tablette : LT/GSM/WDCMA (mode Automatique), GSM/ AMRC à large bande (mode Automatique), GSM uniquement, AMRC à large bande uniquement ou LTE uniquement.

- 2. Touchez Mode réseau et faites une sélection.
- Nota : La connexion à un réseau 2G ralentit la vitesse de transmission des données, mais permet de réduire la consommation d'énergie.

### Opérateurs de réseaux

Cette fonctionnalité vous permet de voir la connexion de réseau actuelle. Vous pouvez rechercher et sélectionner manuellement un opérateur de réseaux ou opter pour la sélection Automatique.

- Dans un écran d'accueil, touchez applie → Q
   Paramètres → Paramètres supplémentaires → Réseaux mobiles.
- Touchez Opérateurs de réseaux.
   Tous les réseaux disponibles s'affichent. La connexion réseau actuelle s'affiche au haut de la liste.
- Touchez Recherche de réseaux pour rechercher un réseau manuellement.
- Touchez Sélectionner automatiquement pour sélectionner automatiquement une connexion réseau.
- Touchez un opérateur de réseau pour vous connecter manuellement au réseau.

Important! Vous devez désactiver le service de données avant de rechercher un réseau disponible.

Nota : La connexion à un réseau 2G ralentit la vitesse de transmission des données, mais permet de réduire la consommation d'énergie.

# Point d'accès port. et modem

Vous pouvez partager la connexion au réseau mobile de votre tablette avec un ou plusieurs ordinateurs au moyen d'un câble USB ou d'une connexion sans fil.

#### Modem USB

- Dans un écran d'accueil, touchez Applis → Paramètres → Paramètres supplémentaires → Point d'accès port. et modem.
- Branchez la tablette à l'ordinateur au moyen du câble USB.
- Touchez Modem USB pour cocher et ainsi activer cette fonction. L'icône Paparait alors dans la barre d'état.

#### Point d'accès Wifi portable

- Dans un écran d'accueil, touchez Applis → 
   Paramètres → Paramètres supplémentaires → Point d'accès port. et modem → Point d'accès Wifi portable.
- Glissez le bouton O/l du champ Point d'accès Wifi portable pour le mettre à la position I \_\_\_\_\_. L'icône rapparait alors dans la barre d'état.
- 3. Touchez Configurer.

- Entrez ou modifiez le SSID du réseau, Masquer mon appareil, le paramètre de sécurité et le mot de passe.
- Touchez Afficher le mot de passe et Afficher les options avancées pour les afficher.
- 6. Touchez Enreg..
- Pressez pour les options supplémentaires.
  - Param. Désactivation : pour définir la durée pendant laquelle votre tablette est disponible comme point d'accès sans fil.

# Connexion à un point d'accès Wifi à partir d'autres appareils

- Activez la fonction Wifi de l'appareil que vous voulez connecter à la tablette.
- Sélectionnez [AndroidAP] dans la liste des réseaux Wifi pour vous y connecter.

L'appareil connecté peut maintenant utiliser Internet par le biais de votre point d'accès Wifi.

Nota : Les procédures d'activation de Wifi et de connexion à votre tablette peuvent varier selon le type d'appareil utilisé.

# Réseaux privés virtuels (RPV)

Ce menu vous permet de configurer et de gérer les réseaux privés virtuels (RPV).

Important! Vous devez d'abord établir et configurer un RPV, avant de pouvoir l'utiliser.

### Ajouter un **RPV**

Avant d'ajouter un RPV, vous devez déterminer quel protocole RPV vous souhaitez utiliser : PPTP, L2TP/IPSec PSK, L2TP/ IPSec RSA, IPSec Xauth PSK, IPSec Xauth RSA ou IPSec Hybrid RSA.

- Vous devez définir un code NIP de déverrouillage d'écran ou un mot de passe. Pour tout renseignement, consultez la rubrique « Écran verrouillé » à la page 148.
- Dans un écran d'accueil, touchez Applis → Image Applis → Image Applis → Image Applie Applie A
- 3. Touchez Ajouter un réseau RPV.
- Dans le champ Nom, entrez un nom pour le réseau RPV.

- À partir du menu déroulant Type, sélectionnez un type de RPV. Les options sont :
  - PPTP (Point-to-Point Tunneling Protocol)
  - L2TP/IPSec PSK (Layer 2 Tunneling Protocol / Internet Protocol Security Pre-Shared Key)
  - L2TP/IPSec RSA
  - IPSec Xauth PSK
  - · IPSec Xauth RSA
  - · IPSec Hybrid RSA
- Saisissez l'adresse du serveur et remplissez tous les autres champs requis en fonction du Type choisi précédemment.
- Cochez Cryptage (MPPE) pour utiliser les protocoles de cryptage MPPE.
- Cochez Afficher les options avancées pour afficher d'autres options des RPV.
- 9. Touchez Enreg. pour enregistrer vos paramètres RPV.

# Appareils à proximité

Cette option vous permet de partager vos fichiers multimédias avec les appareils DLNA (Digital Living Network Alliance) à votre portée, si la fonction DLNA est activée. Avertissement ! Lorsque l'option de partage est activée, d'autres appareils peuvent accéder à vos données. Soyez diligent lorsque vous utilisez le réseau Wifi et cette option de partage.

Pour configurer cette option :

- Dans un écran d'accueil, touchez Applis → Paramètres → Paramètres supplémentaires → Appareils à proximité.
- Touchez Partage de fichiers pour cocher et ainsi activer la fonction.
- Sous l'onglet Paramètres avancés, définissez les options suivantes :
  - Contenus partagés : pour sélectionner le type de contenu à partager. Les choix offerts sont : Vidéos, Photos et Musique.
  - Nom de périphérique : pour entrer le nom de votre tablette.
     Par défaut, le nom qui apparait est celui du modèle de votre tablette : SGH-I467M.
  - Liste des périphériques autorisés : pour voir les appareils accessibles à votre tablette.
  - Liste des périphériques non autorisés : pour voir les appareils non accessibles à votre tablette.

- Télécharger dans : pour définir l'emplacement où les données téléchargées doivent être stockées : Périphérique ou Carte SD.
- Charger depuis d'autres périphériques : pour définir votre réponse lorsqu'un appareil à proximité tente de charger des données de votre tablette. Les options sont : Toujours accepter, Toujours demander ou Toujours refuser.

# AllShare Cast

Afin de partager l'écran de votre tablette avec un autre appareil, activez AllShare Cast.

- Dans un écran d'accueil, touchez IIII Applis → IIIS Applis → AllShare Cast.
- 2. Tirez le bouton vers la droite pour activer la fonction

### Kies via Wi-Fi

Connectez Kies à votre ordinateur via le réseau Wifi pour gérer les données de votre tablette et les synchroniser avec celles de votre ordinateur.

Dans un écran d'accueil, touchez IIII Applis → IIII Applis → Varamètres → Paramètres supplémentaires → Kies via Wi-Fi.

 Sélectionnez la source de la connexion Wifi pour Kies air.

Pour tout renseignement, consultez la rubrique « Kies via Wi-Fi » à la page 100.

# Mode écran d'accueil

Cette option permet de définir le type d'affichage souhaité pour votre écran d'accueil. Vous pouvez choisir le Mode de base, un type d'affichage conventionnel, ou utiliser le Mode facile, une version plus facile et conviviale destinée aux nouveaux utilisateurs d'appareils intelligents.

- Dans un écran d'accueil, touchez Applis → Paramètres → Mode écran d'accueil.
- Touchez la boite déroulante et sélectionnez l'une des options suivantes :
  - Mode de base : présente l'affichage conventionnel avec les applications et les widgets sur vos écrans d'accueil.
  - Mode facile : offre une expérience plus facile et conviviale pour apprivoiser les écrans d'accueil.
- 3. Touchez Appliquer.

# Mode blocage

Lorsque cette fonction est activée, des notifications pour les fonctionnalités sélectionnées sont désactivées.

- Dans un écran d'accueil, touchez Applis → International Applis → International Applis → International Applis → International Applis → International Applies → International Applies → In
- 2. Tirez le bouton vers la droite pour activer la fonction
- Touchez Désactiver les notifications pour cocher et ainsi activer la fonction.

Cochez l'option pour l'activer M,

 Touchez Désactiver l'alarme pour cocher et ainsi activer la fonction.

Cochez l'option pour l'activer M.

- Sélectionnez l'option Définir l'heure pour définir si vous voulez régler le Mode blocage pour une période de temps déterminée ou Toujours.
- Touchez le champ Toujours pour décocher et ainsi désactiver cette option ou réglez les champs De et À pour définir une période de temps.

# Son

#### Volume

Réglez le niveau de volume pour différents types de sons.

- Nota : Vous ne pouvez régler le volume que lorsque le mode Silencieux est désactivé.
  - Dans un écran d'accueil, touchez Applis → I Applis → I Applis →
  - Touchez et glissez le curseur pour régler les niveaux de volume :
    - Musique, vidéo, jeux et autres médias : Sons émis par les applications Musique, Vidéos et autres.
    - Notifications : les sons pour les alertes de nouveaux messages et autres évènements.
    - Système : les sons des applications et autres sons émis par votre tablette.
- Astuce : Vous pouvez également régler le volume du Système à partir de l'écran d'accueil en pressant le bouton de volume.
  - 3. Touchez OK pour enregistrer vos paramètres.

### Intensité du vibreur

- Dans un écran d'accueil, touchez IIII Applis → III Applis → IIIII Applis → III Applis → III App
- 2. Touchez et glissez les curseurs pour régler l'intensité de la vibration :
  - Notification : Intensité de la vibration pour les alertes d'évènements.
  - · Retour tactile : Intensité de la vibration pour le retour tactile.
- 3. Touchez OK pour enregistrer le réglage.

### Notifications par défaut

Sélectionnez une sonnerie par défaut pour les messages, les alarmes et d'autres notifications.

- Dans un écran d'accueil, touchez Applis → Paramètres → Son → Notifications par défaut.
- Touchez une sonnerie pour en entendre un extrait et la sélectionner.
- 3. Touchez OK pour enregistrer ces paramètres.

### Système

Vous pouvez activer ou désactiver l'émission d'une tonalité pour le clavier et pour l'écran verrouillé.

- Dans un écran d'accueil, touchez IIII Applis → IIII
   Paramètres → Son.
- Touchez l'une des options suivantes pour la cocher et ainsi activer la fonction :
  - Sons tactiles : pour émettre un son lorsque vous touchez l'écran.
  - Son verrouillage écran : pour émettre un son lors du verrouillage/déverrouillage de l'écran.
  - Retour tactile : pour activer l'émission d'une vibration lorsque vous touchez les options de certains éléments de l'interface.

# Affichage

Dans ce menu, vous pouvez changer différents paramètres d'affichage.

- Dans un écran d'accueil, touchez IIII Applis → IIII Applis → IIIII Applis → Affichage :
  - Fond d'écran : pour définir un fond d'écran pour l'écran d'accueil, l'écran verrouillé ou pour les deux.
  - Panneau des notifications : pour régler la luminosité de l'écran à partir du panneau de notification et sélectionner les boutons de configuration rapide qui s'afficheront dans le panneau de notification. Pour tout renseignement, consultez la rubrique « Paramètres rapides » à la page 20.

- Fenêtres multi. : pour activer ou désactiver la fonction de fenêtres multiples.
- Page contextuelle : pour créer des pages contextuelles sur l'écran d'accueil. Vous pouvez sélectionner Page Stylet S, Page Écouteurs, Page Branchement et Page Itinérance. Touchez Aide pour la page contextuelle pour plus de détails. Touchez et glissez le curseur Page contextuelle vers la droite pour activer la fonction.
- · Mode d'écran : pour régler les couleurs de l'écran.
- Mode lecture : pour optimiser la lecture de certaines applications sélectionnées à l'écran. Touchez et glissez le curseur Mode lecture vers la droite pour activer la fonction.
- Luminosité : pour régler le niveau de luminosité de l'écran. Pour ajuster la luminosité, touchez pour décocher la fonction Luminosité automatique, glissez le curseur à la luminosité désirée, puis touchez OK.
- Mise en veille de l'écran : pour régler le délai avant que l'éclairage de l'écran ne s'éteigne automatiquement lorsqu'îl n'est pas utilisé. Les choix sont : 15 secondes, 30 secondes, 1 minute, 2 minutes, 5 minutes, 10 minutes et 30 minutes.
- Veille intelligente : lorsque cette fonction est activée, votre écran reste allumé tant que vous le regardez.

- Type de police : définit les polices utilisées à l'écran de votre tablette. Touchez Obtenir des polices en ligne pour avoir accès une une plus vaste gamme de polices à télécharger.
- Taille de police : permet de sélectionner la taille de police.
- · Améliorer la lisibilité : pour améliorer la clarté du texte.
- Durée de l'éclairage des touches : pour déterminer la durée d'éclairage du clavier tactile.
- Affich. pourcentage pile : pour afficher le pourcentage de charge de la pile au haut de l'écran.

# Stockage

Ce menu permet de voir la mémoire de la tablette, et également d'activer/désactiver ou formater une carte SD.

### Mémoire du périphérique

Dans un écran d'accueil, touchez Applis → 
 Paramètres → Stockage.

L'option Mémoire du périphérique affiche l'info sur l'Espace total et l'espace disponible dans les Applications, les dossiers Photos, vidéos, Audio, Téléchargements et Fichiers divers.

### Carte SD

Lorsqu'une carte SD est insérée dan votre tablette, la mémoire de la carte SD affiche l'Espace total et l'Espace disponible.

#### Activer une carte SD

- Installez une carte SD. Pour tout renseignement, consultez la rubrique « Insérer la carte mémoire » à la page 7.
- Dans un écran d'accueil, touchez Applis → Paramètres → Stockage.
- 3. Touchez Activer la carte SD.

### Désactiver une carte SD

- Dans un écran d'accueil, touchez IIII Applis → IIII
   Paramètres → Stockage.
- 2. Touchez Désactiver la carte SD.
- À l'invite, sélectionnez OK pour désactiver la carte mémoire en toute sécurité.
- Retirez la carte SD de son logement. Pour tout renseignement, consultez la rubrique « Retirer la carte mémoire » à la page 8.

Nota : La désactivation de la carte SD peut empêcher le bon fonctionnement de certaines applications. Certaines applications pourraient être non disponibles jusqu'à ce que la carte SD soit réactivée.

#### Formater une carte SD

Avant de formater une carte SD, il est préférable d'effectuer une copie de sécurité de vos fichiers de musique et de photos stockés dans la carte, car le formatage de la carte SD détruit toutes les données qui y sont stockées.

- Dans un écran d'accueil, touchez Applis → International Applis → International Applis → International Applis → International Applis → International Applies → International Applies → In
- Touchez Formater la carte SD, puis touchez Formater la carte SD de nouveau dans l'écran de confirmation.
- 3. Touchez Supprimer tout.

# Mode économie d'énergie

Lorsque cette option est activée, votre tablette ajuste automatiquement la performance UC et la luminosité de manière à économiser l'énergie de la pile.

 Dans un écran d'accueil, touchez Applis → Paramètres → Mode économie d'énergie.

- Touchez pour activer le mode Économie d'énergie.
- Touchez les paramètres du mode Économie d'énergie (Économie d'énergie UC, Économie d'énergie de l'écran ou Désactiver le retour tactile) pour les activer ou les désactiver.
- Touchez En savoir plus sur le mode économie d'énergie pour afficher d'autres informations sur l'économie d'énergie.

# Pile

Voyez quelle quantité d'énergie est utilisée pour les différentes activités de la tablette.

 Dans un écran d'accueil, touchez Applis → Paramètres → Pile.

Le niveau de charge de la pile s'affiche en pourcentage. La durée d'utilisation de la pile s'affiche également. L'utilisation de la pile s'affiche en pourcentage par application.

 Touchez l'une ou l'autre des applications pour voir sa consommation d'énergie relative. Nota : D'autres applications en cours peuvent aussi utiliser l'énergie de la pile.

# **Gestionnaire d'applications**

Vous pouvez télécharger des applications depuis Google Play ou créer des applications à l'aide de Android SDK et les installer dans votre tablette. Utilisez les paramètres du gestionnaire d'applications pour gérer les applications.

Avertissement ! Cet appareil pouvant être configuré avec des logiciels systèmes non fournis ou non pris en charge par Google ou d'autres entreprises, vous exploitez cet appareil à vos propres risques.

### Utilisation de la mémoire

Voyez quelle quantité de mémoire est utilisée par les applications téléchargées et les applications en cours d'exécution.

Dans un écran d'accueil, touchez IIII Applis → IIII
 Paramètres → Gestionnaire d'applications.

 Touchez Télécharg. ou Exécution pour afficher la quantité de mémoire utilisée par la catégorie d'applications correspondante.

Le tableau au bas de l'onglet Télécharg. illustre la proportion de la mémoire de la tablette qui est utilisée et disponible. Le tableau au bas de l'onglet Exécution illustre la proportion de la mémoire RAM qui est utilisée et disponible.

### Applications téléchargées

Ce menu affiche les applications que vous avez téléchargées dans votre tablette.

- Dans un écran d'accueil, touchez Applis → Paramètres → Gestionnaire d'applications.
- Touchez Télécharg. pour afficher la liste des applications téléchargées dans votre tablette.
- Pour modifier l'ordre des listes affichées dans l'onglet Téléchargés, touchez Menu → Trier par taille ou Trier par nom.

 Touchez une application pour l'afficher et pour mettre à jour l'information relative à cette application, comme l'utilisation de mémoire, les paramètres par défaut et les permissions.

Les options suivantes s'affichent :

- Forcer l'arrêt : pour forcer l'arrêt d'une application qui fonctionne mal. Redémarrez votre tablette si vous une application, un processus ou un service entraine le mauvais fonctionnement de votre tablette.
- Désinstaller les mises à jour : pour supprimer des applications téléchargées ou des mises à jour sur des applications permanentes de la tablette.

Pour tout renseignement, consultez la rubrique « Désinstaller une application » à la page 100.

- Effacer les données : pour effacer de la mémoire des données d'application.
- Vider le cache : si l'application stocke des données dans une zone temporaire de la mémoire de la tablette, et que la quantité d'information ainsi stockée est affichée, touchez ce bouton pour effacer temporairement ce stockage.

- Effacer les valeurs par défaut : si vous avez configuré une application pour qu'elle lance certains types de fichiers par défaut, effacer ce réglage.
- Autorisations : affiche la liste des informations et données relatives à votre tablette auxquelles l'application a accès.
- Touchez Menu → O Réinitialiser les préférences des applications pour réinitialiser les préférences des applications désactivées, les notifications d'applications désactivées, des applications utilisées par défaut et les restrictions de données en arrière-plan des applications.

### Services en exécution

Voyez et contrôlez les services en cours d'exécution sur votre tablette.

- Dans un écran d'accueil, touchez Applis → Paramètres → Gestionnaire d'applications.
- 2. Touchez l'onglet Exécution.

Toutes les applications en cours d'exécution sur votre tablette s'affichent.

 Touchez Affich processus en cache pour afficher tous les processus exécutés en arrière-plan.

- Touchez Affich services utilisés pour revenir à l'affichage précédent.
- Touchez une des applications pour voir l'information. Les options suivantes s'affichent :
  - Arrêter : pour interrompre l'exécution de l'application sur votre tablette. Cela se fait habituellement avant de désinstaller l'application.

Avertissement ! Ce ne sont pas tous les services qui peuvent être interrompus. L'interruption des services peut entrainer des conséquences indésirables pour l'application ou pour le système Android.

> Rapport : pour rapporter un échec ou d'autres informations relatives aux applications.

Nota : Les options diffèrent selon l'application.

# Services de localisation

Votre vie privée vous tient à coeur. Par défaut, votre tablette ne récolte des informations sur votre position que lorsque vous lui permettez de le faire. Afin d'utiliser des services basés sur votre position, vous devez d'abord activer sur votre tablette les services de localisation.

### Réseaux sans fil

Avant de pouvoir utiliser des applications telles que Google Maps pour trouver votre position ou chercher des lieux d'intérêt, vous devez activer option Utilisez les réseaux sans fil ou Utiliser les satellites GPS.

- Dans un écran d'accueil, touchez Applis → Paramètres → Services de localisation.
- Touchez Réseaux sans fil pour cocher et ainsi activer l'utilisation des réseaux sans fil pour accéder à l'information de localisation.

### Satellites GPS

- Dans un écran d'accueil, touchez Applis → Paramètres → Services de localisation. Cochez l'option pour l'activer 
   .
- Touchez Satellites GPS pour cocher et ainsi l'utilisation des satellites.

### Position et recherche Google

- Dans un écran d'accueil, touchez Applis → Paramètres → Services de localisation.
- Touchez Position et recherche Google pour cocher et ainsi utiliser les données de votre position afin d'améliorer les résultats de recherche et d'autres services Google.

# Écran verrouillé

# Verrouillage de l'écran

Choisissez les paramètres pour le déverrouillage de l'écran de la tablette. Pour en savoir davantage sur les fonctions de verrouillage et de déverrouillage, consultez la rubrique « Verrouiller et déverrouiller l'écran tactile » à la page 9.

- Dans un écran d'accueil, touchez Applis → Paramètres → Écran verrouillé.
- 2. Touchez Verrouillage de l'écran pour accéder aux paramètres suivants :
  - · Glisser : Glissez l'écran pour le déverrouiller.
  - Déverrouillage visage : Présentez votre visage à l'écran comme clé de déverrouillage de l'écran. Suivez les directives à l'écran pour configurer la fonction.

- Visage et voix : Présentez votre visage à l'écran de votre tablette et dites une phrase pour le déverrouiller. Suivez les directives à l'écran pour configurer le déverrouillage Visage et voix.
- Modèle : Dessinez un modèle pour déverrouiller l'écran. Suivez les directives à l'écran pour créer ou changer le modèle de déverrouillage.
- NIP : Saisissez un NIP pour déverrouiller l'écran.
- Mot de passe : Saisissez un mot de passe pour déverrouiller l'écran.
- · Aucun : Aucun modèle, NIP ou mot de passe requis.
- Nota : Des options supplémentaires sont disponibles uniquement si vous réglez l'option Écran verrouillé pour afficher l'écran verrouillé (tout autre paramètre que Aucun).

# Options de l'écran verrouillé

Vous pouvez personnaliser l'écran verrouillé avec les options de déverrouillage.

- Touchez Options de l'écran verrouillé et réglez les options suivantes :
  - Raccourcis : Tirez le bouton vers la droite pour activer l'option
     Touchez Raccourcis pour ajouter jusqu'à quatre raccourcis d'application à l'écran verrouillés.
  - Symbole informations : Tirez le bouton vers la droite pour activer l'option
     Définissez le symbole affiché pour les actualités et le cours de la bourse au bas de l'écran verrouillé. Cette option requiert une connexion Wifi.
  - Horloge : pour activer ou désactiver l'horloge de l'écran verrouillé. Cochez l'option pour l'activer M.
  - Double horloge : Tirez le bouton vers la droite pour activer l'option
     Un jeu de deux horloges numériques apparait à l'écran verrouillé lorsque vous êtes en itinérance.
  - Météo : Tirez le bouton vers la droite pour activer l'option
     La météo locale s'affiche sur votre écran verrouillé.
     Cette option requiert une connexion Wifi.
  - Effet d'ondulation : pour afficher un effet d'ondulation sur l'écran verrouillé. Cochez l'option pour l'activer M.
  - Effet encre : pour afficher un effet d'encre sur l'écran verrouillé.

- Texte d'aide : pour afficher un texte d'aide sur l'écran verrouillé. Cochez l'option pour l'activer <sup>™</sup>.
- Réveil dans l'écran de verrouillage : pour déverrouiller l'écran à l'aide d'une commande vocale lorsque les options de déverouillage Glisser ou Mouvement sont activées.
- Définir commande réveil : pour définir une commande de réveil lorsque l'option Réveil dans l'écran de verrouillage est activée.

### Note rapide sur l'écran verrouillé

Cette option permet d'afficher une note éclair sur l'écran verrouillé.

- Dans un écran d'accueil, touchez IIII Applis → IIII
   Paramètres → Écran verrouillé.
- 2. Touchez Note rapide sur écran verr.

Cochez l'option pour l'activer V.

### Utiliser un schéma visible

Lorsque l'option Rendre le modèle visible est activée, la tablette affiche à l'écran le tracé au moment où il est exécuté pour le déverrouillage.

Nota : Cette option n'apparait que si une option de verrouillage de l'écran est activée.

### Verrouiller automatiquement

Cette option permet de définir le délai avant que l'écran ne se verrouille automatiquement après qu'il se soit éteint.

Nota : Cette option n'apparait que si une option de verrouillage de l'écran est activée.

### Verr. inst. ac touche Marche

Si cette option est activée, vous n'avez qu'à presser le bouton Allumer/Verrouiller pour verrouiller l'écran de la tablette.

Nota : Cette option n'apparait que si une option de verrouillage de l'écran est activée.

### Retour tactile

Si cette option est activée, la tablette vibre lorsque vous tracez le modèle ou entrez le NIP ou le mot de passe.

Nota : Cette option n'apparait que si une option de verrouillage de l'écran est activée.

### Information sur le propriétaire

Utilisez cette option pour activer ou désactiver l'affichage de l'information du propriétaire à l'écran verrouillé.

- Dans un écran d'accueil, touchez Applis → 
   Paramètres → Écran verrouillé.
- Touchez Infos propriétaire, puis touchez Afficher infos sur le propriétaire lors du verr. de l'écran pour activer ou désactiver cette option.
- Touchez le champ de texte et utilisez le clavier pour entrer le texte à afficher à l'écran verrouillé.

# Sécurité

# Cryptage

Pour qu'un NIP numérique ou un mot de passe soit requis pour accéder au contenu de votre tablette chaque fois que vous l'ouvrez ou pour crypter les données de votre carte SD à chaque connexion. :

 Dans un écran d'accueil, touchez Applis → Paramètres → Sécurité.

- Touchez Crypter le périphérique. Pour de plus amples détails, veuillez lire l'écran d'aide.
- Touchez Crypter la carte SD externe pour activer le cryptage des données de la carte SD et ainsi faire en sorte qu'un mot de passe soit requis chaque fois que la carte microSD s'active.
- Astuce : Assurez-vous que votre pile est chargée à plus de 80 pour cent ou que le chargeur est branché. Le cryptage peut prendre une heure ou plus.

# Localiser l'appareil mobile Commande à distance

Cette fonction exploite le service SamsungDive pour trouver et contrôler votre tablette à distance. Pour en savoir davantage, visitez www.samsungdive.com.

Pour activer la commande à distance :

- Dans un écran d'accueil, touchez Applis → International Applis → International Applis → International Applis → International Applies → International Applies → I
- 2. Touchez OK.
- 3. Tirez le bouton vers la droite pour activer la fonction

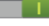

#### Alerte de changement SIM

Si quelqu'un insère une nouvelle carte SIM dans votre tablette, cette fonction envoie automatiquement un message texte aux destinataires prédéfinis.

- Dans un écran d'accueil, touchez Applis → Image Applis → Image Applis → Image Applis → Alerte de changement SIM.
- Touchez Connexion pour vous connecter à votre compte Samsung.

- ou -

Touchez Créer un compte pour configurer un nouveau compte Samsung.

- Tirez le bouton vers la droite pour activer la fonction
- Touchez Message d'alerte, entrez le message à envoyer aux destinataires et touchez OK.
- Touchez Créer et entrez les destinataires du message ou touchez Contacts pour sélectionner les destinataires à partir de la liste de contacts.
- Entrez le numéro et touchez OK, ou sélectionnez le numéro et touchez OK.
- 7. Touchez Enreg.

Nota : Cette fonction requiert un compte Samsung.

### Page Traçage du mobile

Visitez la page Web de SamsungDive (www.samsungdive.com) pour en savoir davantage sur l'utilisation de ce service.

### Définir un code de verrouillage pour la carte SIM

Afin d'éviter l'accès non autorisé à l'information stockée dans la carte SIM, vous pouvez verrouiller votre carte SIM à l'aide d'un code NIP.

Une fois cette fonction activée, la saisie d'un code NIP sera requis à chaque fois que vous utiliserez la tablette. C'est aussi à partir de cette fonction que vous pouvez changer le code NIP de votre carte SIM.

- Dans un écran d'accueil, touchez Applis → Paramètres → Sécurité.
- 2. Touchez Définir le verrouillage de la carte SIM.
- 3. Cochez Verrouiller carte SIM, saisissez le NIP de la carte SIM, puis touchez OK.
- Nota : Vous devez activer la fonction Verrouiller carte SIM avant de changer le NIP de la carte SIM.

- Touchez Modifier le NIP de la carte SIM.
- 5. Saisissez le NIP actuel de la carte SIM et touchez OK.
- Saisissez le nouveau NIP de la carte SIM et touchez OK.
- Resaisissez le nouveau NIP de la carte SIM et touchez OK.

### Afficher les mots de passe

Vous pouvez régler la tablette pour qu'elle affiche votre mot de passe lors de sa saisie, plutôt que d'afficher des étoiles (\*).

- Dans un écran d'accueil, touchez Applis → Paramètres → Sécurité.
- 2. Touchez Afficher les mots de passe pour cocher et ainsi activer la fonction.

# Admin. de périphérique

Pour ajouter ou retirer des administrateurs de périphérique :

- Dans un écran d'accueil, touchez Applis → Paramètres → Sécurité.
- 2. Touchez Admin. de périphérique.

### Sources inconnues

Pour autoriser l'installation d'applications provenant d'autres sources que Google :

- Dans un écran d'accueil, touchez Applis → Paramètres → Sécurité.
- 2. Touchez Sources inconnues. Une fenêtre d'information s'affiche
- Lisez le message, puis touchez OK pour permettre l'installation des applications étrangères à Google Play. Cochez l'option pour l'activer S.

Avertissement! L'activation de cette option entraine une plus grande vulnérabilité de votre tablette et de vos données personnelles à des attaques par des applications de sources inconnues.

# Informations d'identification sécurisées

Si un certificat d'autorisation (CA) est compromis ou si pour quelque raison que ce soit vous avez des doutes sur sa conformité, vous pouvez le désactiver ou le retirer.

 Dans un écran d'accueil, touchez Applis → Paramètres → Sécurité. Touchez Infos d'identif. sécurisées.

L'écran des informations d'identification sécurisées comprend deux onglets :

- Système : affiche les certificats CA qui sont installés de façon permanente dans la mémoire morte (ROM) de votre tablette.
- Utilisateur : affiche tous les certificats CA installés par vous, par exemple, lors de l'installation de certificat client.
- Parcourez l'écran et touchez un certificat CA pour en examiner les détails.
- Touchez Désactiver pour désactiver le certificat Système ou Retirer pour effacer un certificat utilisateur.

Attention! Lorsque vous désactivez un certificat CA Système, le bouton Désactiver change à Activer. Vous pouvez ainsi activer de nouveau le certificat, au besoin. Lorsque vous retirez un certificat CA Utilisateur installé, celui-ci est effacé de façon permanente et doit être réinstallé, en cas de besoin.

 Touchez OK pour revenir à la liste des certificats. Cochez l'option pour l'activer S.

### Installer depuis le stockage du périphérique

Installez des certificats cryptés à partir de la carte mémoire installée.

Nota : Vous devez avoir installé une carte mémoire contenant des certificats cryptés pour utiliser cette fonction.

- Dans un écran d'accueil, touchez IIII Applis → IIII
   Paramètres → Sécurité.
- Touchez Installer depuis stock. périph, puis choisissez un certificat et suivez les invites pour l'installer.

### Effacer les infos d'identification

Effacez les infos d'identification stockées.

Nota : Ce paramètre n'est actif que si des certificats cryptés sont installés.

- Dans un écran d'accueil, touchez Applis → Paramètres → Sécurité.
- Touchez Effacer infos identification pour retirer tous les certificats.

# Langue et saisie

### Langue

Définissez la langue utilisée par votre tablette.

- Dans un écran d'accueil, touchez Applis → Image
   Paramètres → Langue et saisie → Langue.
- 2. Touchez une langue / région dans la liste.

### Claviers et modes de saisie

Réglez le clavier utilisé par votre tablette.

- Touchez Par défaut et sélectionnez un mode de saisie (Clavier Samsung).

- ou -

Touchez Configurer les méthodes de saisie pour configurer les modes de saisie.

# Paramètres de la saisie vocale Google

- Touchez A à côté de Saisie vocale Google. Les options suivantes sont disponibles :
  - Sélect. langues saisie : Touchez Automatique pour utiliser la langue locale ou sélectionnez une langue dans la liste.

- Bloquer termes choquants : pour activer ou désactiver le blocage, parmi les résultats de vos recherches vocales Google, des mots reconnus comme offensants.
- Reconnaissance vocale hors connexion : pour activer la saisie vocale en mode hors ligne. Touchez l'onglet Tout pour télécharger la reconnaissance vocale pour d'autres langues.

# Paramètres du clavier Samsung

Configurez le clavier Samsung :

- Touchez \* près du clavier Samsung pour afficher les options suivantes :
  - Langue de saisie : pour définir la langue de saisie de texte par défaut. Touchez ce champ, parcourez les options, puis sélectionnez la langue de saisie voulue. Si activée, la fonction apparait cochée.
  - Saisie intuitive : pour activer/désactiver le mode de saisie prédictive XT9. Si cette fonction est activée, le système suggère des mots correspondants aux entrées de texte et, optionnellement, complète automatiquement les mots les plus fréquents.

Lorsque l'option est activée, touchez le champ Saisie intuitive pour régler les options suivantes :

- Données personnalisées : pour utiliser les données linguistiques déjà saisies afin d'améliorer le choix des mots suggérés.
- Apprendre à partir de Facebook : pour vous connecter à votre compte Facebook et collecter des informations sur votre style Facebook.
- Apprendre à partir de Gmail : pour vous connecter à votre compte Gmail et collecter des informations sur votre style Gmail.
- Apprendre à partir de Twitter : pour vous connecter à votre compte Twitter et collecter des informations sur votre style Twitter.
- Effacer les données à distance : pour supprimer toutes les données anonymes stockées dans le serveur de personnalisation.
- Effacer données personnalisées : pour supprimer toutes vos données linguistiques personnelles.
- Saisie en continu : pour être en mesure d'entrer du texte en glissant votre doigt d'une lettre à l'autre sur le clavier.
- Contrôle du pointeur : pour déplacer le curseur en faisant glisser un doigt sur le clavier.

- Détection du stylo : pour afficher la zone d'écriture manuscrite dès que le stylet est détecté.
- Saisie manuscrite : Touchez pour afficher les options suivantes :
  - Type de reconnaissance : pour déterminer le type de reconnaissance du tracé pour le contenu.
  - Délai de reconnaissance : pour définir le temps de reconnaissance à 100, 300, 500, 1000 ou 2000 millisecondes.
  - Épaisseur du crayon : pour régler l'épaisseur du trait à 1, 3, 5, 7 ou 9 pixels.
  - Couleur du crayon : pour choisir une couleur de crayon.
  - Guide des mouvements : pour afficher des exemples de gestes à utiliser pour la saisie manuscrite.
  - Didacticiel : pour vous aider à utiliser la reconnaissance manuscrite.
  - À propos : pour afficher de l'information sur l'application. de saisie manuscrite.

- Paramètres avancés : pour accéder aux options supplémentaires :
  - Majuscules auto. : pour mettre automatiquement une majuscule à la première lettre d'une phrase.
  - Espace auto. : pour insérer automatiquement une espace entre les mots.
  - Ponctuation auto. : pour activer/désactiver l'insertion automatique d'un point et d'une espace lors d'une double touche de la barre d'espacement.
  - Aperçu du caractère : pour voir le caractère sélectionné lors de la saisie de texte. Cela est pratique lorsqu'une même touche correspond à plusieurs caractères.
  - Retour tactile : pour activer la vibration lors des saisies de texte sur le clavier.
  - Tonalités des touches : pour l'émission d'une brève tonalité à chaque touche du clavier tactile.
- Didacticiel : pour afficher les astuces sur l'utilisation du clavier Samsung et la saisie intuitive.
- Réinitialiser paramètres : pour réinitialiser les paramètres du clavier à l'exception de Mes mots XT9 et de l'autosubstitution.

### Synthèse vocale

Réglez les paramètres de synthèse vocale.

- Dans un écran d'accueil, touchez Applis → Paramètres → Langue et saisie.
- 2. Touchez Paramètres de recherche vocale pour configurer :
  - · Langue : Choisissez une langue pour la saisie vocale.
  - Sortie vocale : pour choisir si vous voulez que des commentaires audibles soient émis en tout temps (Toujours), ou seulement lorsque vous utilisez la fonction Mains libres.
  - Bloquer termes choquants: Touchez pour cocher et activer le blocage des mots jugés offensants dans les résultats de recherches Google effectuées vocalement.
  - Reconnaissance vocale hors connexion : pour activer la saisie vocale en mode hors connexion.
  - Casque Bluetooth : pour enregistrer les commandes vocales via le casque Bluetooth lorsqu'il est branché.

La synthèse vocale permet à la tablette de lire à voix haute, par exemple, les contenus de messages courriel.

 Dans un écran d'accueil, touchez Applis → Paramètres →Langue et saisie.

- Touchez Synthèse vocale et sélectionnez votre moteur TTS préféré.
- Touchez N à côté de votre moteur TTS préféré et configurez les paramètres.
- 4. Configurez les paramètres suivants :
  - · Vitesse d'élocution : règle le débit d'élocution du texte.
  - Écouter un extrait : permet d'écouter un court extrait de synthèse vocale (disponible si des données vocales sont installées).
  - Mode Voiture : les appels entrants et les nouvelles notifications seront automatiquement lus à haute voix. Tirez le bouton vers la droite pour activer l'option
     , puis touchez Mode Voiture pour afficher les paramètres : Message, Nouveaux courriels, Alarme, Évènement et Déverrouiller l'écran.

# Souris/pavé tactile

Cette option règle la vitesse du pointeur.

- Touchez Vitesse du pointeur puis glissez le curseur à droite pour aller plus vite et vers la gauche pour aller plus lentement.
- 3. Touchez OK pour enregistrer le réglage.

# Nuage

Sauvegardez vos données personnelles au moyen d'un compte Samsung ou utilisez un compte Dropbox pour synchroniser avec le contenu de votre tablette.

- Dans un écran d'accueil, touchez Applis → Paramètres → Nuage.
- Sous Gestion des données personnelles : Si vous ne disposez pas déjà d'un compte Samsung, touchez Ajouter compte.

Si vous disposez d'un compte Samsung :

- Touchez votre compte Samsung pour gérer vos paramètres de synchronisation ou retirer votre compte Samsung.
- Touchez Paramètres de synchronisation pour synchroniser les paramètres de votre calendrier, de vos contacts, d'Internet et de S Note avec votre compte Samsung.
- Touchez Sauvegarde de l'appareil pour gérer vos options de sauvegarde et de restauration.

- 3. Sous l'onglet Synchronisation du contenu (avec Dropbox) :
  - Touchez Définir le compte pour configurer votre compte Dropbox et synchroniser le contenu de la tablette.

# Sauvegarder et réinitialiser

Vous pouvez aussi sauvegarder vos données dans le serveur Google et réinitialiser votre tablette à ses paramètres d'usine par défaut.

### Sauvegarder et restaurer

#### Sauvegarder mes données

Activez ou désactivez la sauvegarde de votre information dans les serveurs Google.

- Dans un écran d'accueil, touchez Applis → Paramètres → Sauvegarder et réinitialiser.
- Touchez Sauvegarder mes données pour activer ou désactiver la sauvegarde des données d'application, mots de passe Wifi et autres paramètres du serveur Google.

#### Compte à sauvegarder

Si vous avez activé l'option Sauvegarder mes données, l'option Compte à sauvegarder s'active.

- Dans un écran d'accueil, touchez Applis → I Applis → I Applis →
- Touchez Compte à sauvegarder puis touchez votre compte Gmail de Google ou touchez Ajouter un compte pour ajouter un compte à sauvegarder dans le serveur Google.

#### Restauration automatique

Lorsque cette option est activée, les paramètres et données sont restaurés lorsque vous réinstallez une application.

- Dans un écran d'accueil, touchez I Applis → I Applis → I Applis
- Touchez Restauration automatique pour activer ou désactiver la restauration automatique des paramètres à partir du serveur Google.

# Données personnelles

#### Réinitialiser les paramètres par défaut

Ce menu permet de restaurer les paramètres par défaut de votre tablette et d'en supprimer toutes les données, y compris celles de vos comptes Google ou d'autres comptes de courriels, de même que les données et paramètres du système et des applications, des applications téléchargées des fichiers de musique, de photos, de vidéos et autres contenus. Si vous réinitialisez la tablette avec cette fonction, la prochaine fois que vous l'allumerez, vous serez invité à entrer de nouveau les mêmes informations que la première fois que vous avez lancé Android.

- Dans un écran d'accueil, touchez Applis → Paramètres → Sauvegarder et réinitialiser.
- Touchez Réinitialiser les paramètres par défaut.
   L'écran Réinitialiser les paramètres par défaut affiche les informations relatives à la réinitialistion.
- Touchez Réinitialiser le périphérique, puis suivez les directives à l'écran pour effectuer la réinitialistion.
- Nota : Si vous avez configuré votre compte Samsung, celui-ci doit être supprimé avant de pouvoir exécuter la réinitialistion. Pour tout renseignement, consultez la rubrique « Ajouter un compte » à la page 160.

# Comptes

Configurez et gérez les comptes, comme les comptes Google, le compte Samsungs et les comptes de courriel. Votre tablette a la capacité de synchroniser l'information d'une variété de comptes, y compris des comptes de courriel, Facebook, Google et votre compte Samsung selon le compte, vous pouvez choisir de synchroniser votre calendrier, vos contacts et d'autres types de contenus.

La synchronisation vous permet de vous assurer que l'information de votre tablette est à jour avec toute modification qui peut survenir dans vos comptes.

### Ajouter un compte

- Dans un écran d'accueil, touchez Applis → Paramètres, puis naviguez jusqu'au champ Comptes.
- Utilisez le clavier et suivez les invites pour entrez les infos d'identité et définir le compte.

Un bouton vert indique que vous avez créé ce type de compte. Votre compte courriel apparait sous le champ **Comptes** du menu Paramètres.

### Supprimer un compte

Important! La suppression d'un compte entraine également la suppression de ses messages, contacts et autres données de la tablette.

- 2. Touchez le nom du compte à supprimer.
- Touchez Supprimer un compte, puis, à l'invite, touchez Supprimer un compte pour confirmer le retrait de ce compte et la suppression de tous ses messages, contacts et autres données.

### Synchroniser les comptes

Par défaut, tous les comptes gérés sont synchronisés. Vous pouvez cependant choisir de synchroniser manuellement tous les comptes actuels.

- Dans l'écran d'accueil, touchez Applis → I Applis → I Applis →
- 2. Touchez le nom du compte à synchroniser.
- Touchez Tout synchroniser pour synchroniser tous les comptes de ce type.

- ou -

Touchez le nom d'un compte. Cochez les options que vous souhaitez synchroniser (pour un compte Gmail, Calendrier, Contacts, Courriels, Photos). Touchez Synchroniser pour lancer la synchronisation.

# Mouvement

Il est possible de contrôler certains aspects de votre tablette simplement en l'inclinant. Vous pouvez ainsi l'incliner pour effectuer un zoom avant ou arrière. Vous pouvez déplacer une icône d'une page d'accueil à une autre en déplaçant la tablette latéralement vers la droite ou la gauche toue en tenant l'icône.

- Dans un écran d'accueil, touchez Applis → Paramètres → Mouvement.
- Tirez le bouton vers la droite pour activer chacune des options suivantes
  - Glissement de paume pour capturer : si l'option est activée, il suffit de glisser la tranche de votre main sur l'écran pour capturer l'écran. Pressez la tranche de votre main sur l'écran et glissez-la de gauche à droite. L'image est enregistrée dans le presse-papier.

- Utilisez l'écran tactile pour désactiver ou mettre en pause : si l'option est activée, il suffit de couvrir l'écran avec votre main pour arrêter temporairement la lecture d'un fichier média ou couper les sons. Dès que vous retirez votre main, la lecture du fichier média reprend et les sons sont réactivés.
- En savoir plus sur les mouvements des mains : pour afficher des instructions à l'écran pour les fonctions Glissement de paume pour capturer et Utilisez l'écran tactile pour désactiver ou mettre en pause.

# **Stylet Samsung**

# Son insertion/retrait du stylet

Pour définir le son émis lorsque le stylet est attaché ou détaché de la tablette :

- Dans un écran d'accueil, touchez Applis → Paramètres → Stylet Samsung.
- 2. Touchez Son insertion/retrait du stylet.
- Touchez Désactivé, Son1, Son2 ou Son3.
   Si un son est sélectionné, le son choisi est émis à titre d'échantillon.
- 4. Touchez OK.

### **Ouvrir une Note rapide**

Lorsque vous retirez le stylet de la tablette, une note éclair s'affiche.

Cochez l'option pour l'activer M.

# Économie de la pile

Pour prolonger la durée de vie de la pile lorsque le stylet est attaché :

Dans un écran d'accueil, touchez Applis → International Applis → International Applis → International Applis → International Applis → International Applis → International Applies → International Applies → Int

### 2. Touchez Économie de la pile.

Cochez l'option pour l'activer S. Quand le stylet est inséré dans la tablette, la tablette n'essaie pas de le détecter.

### Survol

Placez le stylet près de l'écran pour afficher de l'information. Pour activer le pointeur lorsque vous utilisez le stylet :

- Dans un écran d'accueil, touchez Applis → International Applis → International Applis → International Applis → International Applis → International Applies → International Applies → In
- 2. Tirez le bouton vers la droite pour activer la fonction

 Touchez le champ Survol pour activer les options Pointeur, Aperçu des informations, Intitulés icônes (stylet) et Défilement de la liste. Cochez l'option pour l'activer M.

### Retour sonore et tactile

Pour activer et désactiver le son et la vibration lors de l'utilisation du stylet :

- Dans un écran d'accueil, touchez Applis → Paramètres → Stylet Samsung.
- Touchez Retour sonore et tactile.
   Cochez l'option pour l'activer S.

# Paramètres de commandes rapides

Pour créer des gestes avec le stylet pour ouvrir certaines applications sélectionnées ou exécuter des tâches :

- Dans un écran d'accueil, touchez Applis → Image Applis → Image Appl
- 2. Touchez Paramètres de commandes rapides.

L'écran Paramètres des commandes rapides affiche différents gestes existants.

Touchez + Ajouter une commande pour définir un nouveau geste.

# Aide du stylet

Pour afficher l'information sur le stylet :

- Dans un écran d'accueil, touchez Applis → Paramètres → Stylet Samsung.
- 2. Touchez Aide du stylet.
- Touchez Survol, Mouvement ou Commande rapide pour afficher l'information d'aide.

# Accessoire

Ce menu permet de sélectionner le son du branchement, le mode de sortie audio et les options de sortie audio pour la voiture ou pour la station d'accueil.

### Paramètres de branchement

- Dans un écran d'accueil, touchez I Applis → I Applis → I Applis → I Accessoire.
- Touchez Son du branchement pour activer l'émission d'un son lorsque la tablette est branchée ou retirée de la station d'accueil.
- Touchez Mode de sortie audio pour utiliser les hautparleurs externes lorsque la tablette est branchée à la station d'accueil.

### HDMI

Pour configurer le paramètre audio HDMI (High-Definition Multimedia Interface) :

- Dans un écran d'accueil, touchez Applis → Paramètres → Accessoire.
- 2. Touchez Sortie audio.
- Touchez Stéréo ou Ambiance pour définir le paramètre de sortie audio.

# **Date et heure**

Par défaut, cet appareil reçoit la date et l'heure par le biais des réseaux sans fil. Lorsque vous êtes hors de la couverture du réseau, vous pourriez souhaiter régler la date et l'heure manuellement au moyen des paramètres Date et heure.

- Dans un écran d'accueil, touchez IIII Applis → IIII
   Paramètres → Date et heure.
- Touchez Date et heure automatiques pour permettre au réseau de définir la date et l'heure.
- Touchez Fuseau horaire auto pour permettre au réseau de définir le fuseau horaire.

Important! Vous devez désactiver Date et heure automatiques pour définir les options ci-dessous.

- Touchez Définir la date et touchez les flèches du haut et du bas pour définir le Mois, Jour et Année, puis touchez Appliquer.
- Touchez Définir l'heure t touchez les flèches du haut et du bas pour régler Heure, Minute et PM/AM, puis touchez Appliquer.
- Touchez Sélectionner le fuseau horaire pour choisir le fuseau ou zone horaire.
- Touchez Utiliser le format 24 heures pour choisir le format d'affichage de l'heure.
- Touchez Sélectionner un format de date pour choisir le format d'affichage de date.

# Accessibilité

Les services d'accessibilité sont des fonctions spéciales destinées à faciliter l'utilisation de la tablette pour les utilisateurs qui ont certains handicaps. Vous pouvez utiliser les paramètres d'accessibilité pour activer ces services. Nota : Vous pouvez télécharger les applications d'accessibilité de Play Store et gérer leur utilisation ici.

### Système

- Dans un écran d'accueil, touchez Applis → INAPPlis → INAPPlis → Accessibilité.
- 2. Configurez les paramètres suivants :
  - Rotation auto de l'écran pour pivoter automatiquement l'écran lorsque vous faites pivoter la tablette. Si cette option n'est pas cochée, l'orientation de l'écran est fixe (paysage ou portrait) et ne change pas lorsque vous pivotez la tablette.

Astuce : Ouvrez le panneau des Paramètres rapides et touchez Rotation auto pour activer/désactiver cette option. Pour tout renseignement, consultez la rubrique « Paramètres rapides » à la page 20.

- Mise en veille de l'écran : pour désactiver la fonction d'accessibilité après une période donnée d'inactivité.
- Verrouiller automatiquement pour verrouiller automatiquement l'écran après une période de temps déterminée.

- Nota : La fonction Verrouiller automatiquement n'est disponible que si votre tablette utilise la fonction de verrouillage de l'écran.
  - Énoncer les mots de passe : permet d'énoncer les mots de passe pour les saisir.
  - Raccourci accessibilité : ajoute aux paramètres d'accessibilité un raccourci qui s'affiche lorsque vous pressez longuement la touche Allumer/Verrouiller.

#### **Services**

Activez ou désactivez les services d'accessibilité.

- Nota : Vous devez activer Accessibilité avant d'activer les services.
  - Dans un écran d'accueil, touchez IIII Applis → IIII
     Paramètres → Accessibilité.
  - 2. Touchez TalkBack pour activer TalkBack.
- Nota : Lorsque la fonctionnalité TalkBack est installée et insérée, elle émet des commentaires vocaux pour guider les utilisateurs aveugles ou mal voyants.

- Tirez le bouton vers la droite pour activer la fonction
- 4. Touchez Paramètres pour configurer TalkBack.

### Vue

Pour définir la taille de la police :

- Dans un écran d'accueil, touchez IIII Applis → IIII Applis → IIIII
   Paramètres → Accessibilité.
- 2. Touchez Taille de police.
- Touchez une taille de police. Les options sont : Minuscule, Petite, Normale, Grande et Immense.

Pour afficher les couleurs en négatif :

- Dans un écran d'accueil, touchez IIII Applis → IIII
   Paramètres → Accessibilité.
- 2. Touchez Couleurs négatives.

Cochez l'option pour l'activer M.

Pour régler les paramètres vocaux :

- Dans un écran d'accueil, touchez Applis → Image Applis → Image Appl
- Touchez Synthèse vocale et sélectionnez le moteur TTS préféré. Pour tout renseignement, consultez la rubrique « Synthèse vocale » à la page 157.

Pour installer des scripts d'accessibilité :

- Dans un écran d'accueil, touchez Applis → Paramètres → Accessibilité.
- 2. Touchez Améliorer l'accessibilité Web.
- Touchez Autoriser pour permettre aux applications d'installer des scripts Google rendant plus accessible son contenu Web.

### Ouïe

- Dans un écran d'accueil, touchez Applis → Image Applis → Accessibilité.
- Touchez le champ Équilibre du son et glissez le curseur vers la gauche ou la droite pour régler l'équilibre du son sur un appareil stéréo.

Touchez OK pour enregistrer, ou Annuler pour annuler.

 Cochez Audio mono pour permettre que le contenu audio stéréo soit compressé en mono pour une écoute avec une seule oreillette.

Pour désactiver tous les sons y compris ceux du récepteur vocal :

 Dans un écran d'accueil, touchez Applis → Paramètres → Accessibilité.  Touchez Désactivez tous les sons. Cochez l'option pour l'activer V.

### Mobilité

Réglez les options pour la durée de l'appui prolongé.

- Dans un écran d'accueil, touchez Applis → Paramètres → Accessibilité.
- Touchez le champ Durée de l'appui prolongé pour sélectionner la durée de l'action Toucher longuement. Les options sont : Court, Moyen ou Long.

# **Options de développement**

Vous pouvez configurer les options de la fonction de développement d'application.

- Dans un écran d'accueil, touchez Applis → Image Applis → Image Applis → Image Applis → Image Applies
- 2. Tirez le bouton vers la droite pour activer la fonction

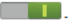

Attention! Ces paramètres sont offerts exclusivement à des fins de développement. Leur utilisation peut entrainer des erreurs de votre tablette et de vos applications. Les options suivantes sont offertes :

- Mot de passe de sauvegarde bureau : afin de protéger le bureau avec un mot de passe de sauvegarde.
- Rester éclairé : pour que l'écran ne se mette pas en mode veille pendant le chargement.
- Protéger la carte SD : pour qu'une permission soit nécessaire avant d'accéder aux données de votre carte SD.
- Débogage USB : pour permettre le débogage lorsque la tablette est branchée à un ordinateur par un câble USB.
- Positions fictives : pour simuler des positions et informations de service fictives lors du développement d'applications basées sur la géolocalisation..
- Sélectionner l'application à déboguer : pour permettre aux développeurs de sélectionner une application spécifique de débogage.
- Attendre le débogage : pour exiger que les applications de débogage spécifiées aient un débogueur d'attaché avant de pouvoir être exécutées.
- · Afficher les touches : pour afficher les interactions tactiles.
- Aff. emplacement pointeur : pour mettre en surbrillance les données pointées à l'écran.

- Afficher les limites d'affichage : pour afficher les bornes et marges des clips et autres.
- Afficher les mises à jour du rendu GPU : pour afficher Flash dans les fenêtres lorsque généré par GPU.
- Afficher mises à jour écran : les zones de l'écran clignotent durant leur mise à jour.
- Échelle animation fenêtre : configure l'échelle pour l'animation (Désactivée à 10x).
- Échelle animation transition : configure l'échelle pour les transitions lorsqu'on utilise l'animation (Désactivée à 10x).
- Échelle de durée animateur : configure l'échelle pour la durée lorsqu'on utilise l'animation (Désactivée à 10x).
- Désactiver les superpositions de matériel : pour utiliser le GPU pour la composition de l'écran.
- Forcer rendu GPU : utilise une accélération 2D dans les applications.
- Mode strict : pour que l'écran clignote lorsque des applications exécute ntde longues opérations sur le fil principal.
- Aff. ut. processeur : l'écran met en surbrillance l'UC en cours d'utilisation.

- Profil de rendu GPU : pour calculer le temps de création du rendu dans adb shell dumpsys gfxinfo.
- Activer le traçage : pour activer/désactiver le traçage à l'écran à partir d'un paramètre disponible.
- Ne pas garder activités: pour éliminer toute activité dès que l'application est fermée.
- Limiter le nombre de processus en arrière-plan : pour définir le nombre d'applications pouvant être exécutées en arrière-plan.
- Afficher toutes les ANR : pour afficher une invite lorsque les applications en cours en arrière-plan ne répondent pas.

# À propos du périphérique

Vous pouvez voir diverses informations sur la tablette, comme le statut, l'utilisation de la pile, les mentions légales, le numéro du modèle, la version du micrologiciel, la version de la bande de base, la version Kernel ou le numéro de la version du logiciel.

- Dans un écran d'accueil, touchez Applis → Paramètres → À propos du périphérique.
- 2. Touchez un élément pour voir l'information :

- Mise à jour logicielle : pour se connecter au réseau et télécharger les mises à jour logicielles. Pour tout renseignement, consultez la rubrique « Mise à jour logicielle » à la page 169.
- État : pour afficher l'état de la pile, le niveau de charge de la pile, le réseau, l'intensité du signal, le type de réseau mobile, l'état du service, l'Itinérance, l'état du réseau mobile, Mon numéro de téléphone, IMEI, IMEISV, l'adresse IP, l'adresse MAC Wifi, l'adresse Bluetooth, le numéro de série, la durée de disponibilité et le statut du périphérique.
- Mentions légales : pour afficher les références sur les licences libres, les infos légales de Google, Samsung juridique et les informations relatives aux Paramètres de licence.
- Astuce : Pour trouver le code d'enregistrement DivX<sup>®</sup> de votre tablette et l'information sur son enregistrement afin de pouvoir lire des vidéos protégées DivX, touchez Paramètres de licence → DivX<sup>®</sup> VOD.
  - Numéro du modèle : pour afficher le numéro du modèle de la tablette.

- Version Android : pour afficher la version Android chargée sur la tablette.
- Version de la bande de base : pour afficher la version de la bande de base chargée sur la tablette.
- Version Kernel : pour afficher la version Kernel chargée sur la tablette.
- Numéro de version : pour afficher le numéro de la version du logiciel.

# Mise à jour logicielle

Cette option vous permet de brancher votre tablette au réseau et d'y télécharger directement les mises à jour. La tablette se met automatiquement à niveau avec le plus récent logiciel.

- 2. Touchez MÅJ.
- À l'invite Mise à jour logicielle, touchez OK pour continuer. La tablette met automatiquement à jour le logiciel (si disponible).

– ou –

À l'invite Les dernières mises à jour ont déjà été installées s'affiche, touchez OK.

4. Lors de la mise à jour logicielle, une fois le fichier de mise à jour téléchargé, vous pouvez reporter la mise à jour dans l'écran de démarrage en la programmant pour une période ultérieure. Si vous voulez reprendre la mise à jour avant le moment sélectionné, touchez Continuer la mise à jour.

# Obtenir la meilleure réception possible

### L'intensité du signal

La qualité sonore de chaque appel effectué ou reçu dépend de l'intensité du signal capté dans votre secteur. Votre tablette vous informe de l'intensité du signal capté au moyen de barres affichées à côté de l'icône d'intensité du signal. Plus il y a de barres, plus le signal est fort. Si vous êtes dans un édifice, la réception pourrait être meilleure près d'une fenêtre.

### Le fonctionnement de votre téléphone

Votre téléphone est en fait un émetteur-récepteur radio. Lorsqu'il est allumé, il reçoit et transmet des fréquences radioélectriques (RF). Pendant l'utilisation, le système traitant votre appel contrôle le niveau de puissance. Cette puissance varie de 0,006 watt à 0,2 watt en mode numérique.

### Assurer le rendement optimal du téléphone

Il existe plusieurs solutions simples pour faire fonctionner le téléphone de façon appropriée et assurer un service sécuritaire et satisfaisant.

Parlez directement dans l'émetteur.

- Évitez d'exposer le téléphone et les accessoires à la pluie et aux autres liquides. Si le téléphone est aspergé de liquide quelconque, éteignez l'appareil immédiatement et retirez la pile. S'il ne fonctionne pas, rapportez-le à un magasin ou appelez le service à la clientèle.
- Nota : Pour assurer le meilleur rendement de votre téléphone, l'entretien de votre téléphone et de ses accessoires doit être confié uniquement à un personnel autorisé. Un entretien de mauvaise qualité pourrait annuler la garantie.

# Utilisation sécuritaire et accès approprié à l'appareil

Une utilisation non conforme à ces règles pourrait causer des blessures corporelles graves et des dommages matériels.

### Utilisation du téléphone au volant

L'utilisation du téléphone au volant (ou l'utilisation du téléphone sans dispositif mains libres) est interdite dans certaines régions. Les lois varient d'un endroit à l'autre. Rappelez-vous que la sécurité est toujours prioritaire.
Si vous utilisez le téléphone au volant:

- Familiarisez-vous avec votre téléphone et ses caractéristiques, comme la composition rapide et la recomposition.
- Si possible, utilisez un ensemble mains libres.
- Placez votre téléphone à portée de la main.
- Dites à la personne à qui vous parlez que vous êtes au volant. Au besoin, interrompez l'appel quand la circulation est dense ou si les conditions météorologiques sont dangereuses.
- Ne prenez pas de notes ou n'essayez pas de lire un numéro de téléphone en conduisant.
- Composez les numéros de téléphone lentement et évaluez la circulation. Si possible, faites vos appels quand vous êtes arrêté ou avant de vous lancer dans la circulation.
- Ne vous engagez pas dans des conversations stressantes ou émotives qui pourraient vous distraire.
- Composez le 911 pour signaler des urgences graves. Ce service est gratuit avec votre téléphone.
- Utilisez votre téléphone sans fil pour aider les autres en cas d'urgence.
- Appelez l'assistance routière ou composez tout autre numéro spécial d'assistance non urgente, le cas échéant.

Nota : Éteignez toujours votre téléphone dans les établissements de soins de santé et demandez la permission avant d'utiliser le téléphone près de matériel médical.

#### Mise hors tension du téléphone avant un vol

Éteignez votre téléphone avant de monter à bord d'un avion. Pour éviter les interférences possibles avec les systèmes d'avionique, les règlements de Transports Canada exigent d'obtenir la permission de l'équipage avant d'utiliser votre téléphone dans un avion au sol. Pour prévenir tout risque d'interférence, ces règlements interdisent d'utiliser votre téléphone dans un avion en vol.

# *Mise hors tension du téléphone dans les endroits dangereux*

Pour éviter de nuire aux opérations de dynamitage, vous devez éteindre le téléphone dans les zones de dynamitage ou dans les zones affichant un avis Éteindre les émetteurs-récepteurs. Les travailleurs de la construction utilisent souvent des appareils RF à distance pour déclencher des explosions.

Éteignez le téléphone dans les zones à atmosphère explosive. Bien que cela arrive rarement, le téléphone et les accessoires peuvent produire des étincelles. Les étincelles pourraient causer une explosion ou un feu causant des blessures corporelles ou même la mort. Les zones à atmosphère potentiellement explosive sont souvent, mais pas toujours, identifiées clairement. Ces zones comprennent :

- · les zones de ravitaillement, comme les stations-service;
- · les cales des bateaux;
- les établissements de transfert ou d'entreposage de carburant ou de produits chimiques;
- les zones où l'atmosphère contient des produits chimiques ou des particules de grain, de poussière ou des poudres métalliques;
- toute autre zone où on vous demanderait normalement d'arrêter le moteur de votre véhicule.

Nota : Dans votre véhicule, ne transportez ni n'entreposez de gaz ou de liquides inflammables et d'explosifs dans le compartiment qui contient le téléphone et les accessoires.

### Restreindre l'accès des enfants au téléphone

Votre téléphone n'est pas un jouet. Les enfants ne devraient pas jouer avec le téléphone parce qu'ils pourraient se blesser et blesser les autres, endommager le téléphone, composer le 911 par erreur ou effectuer des appels qui augmenteront vos frais.

## Avertissement concernant l'écran du téléphone

L'écran de votre appareil est fait de verre ou de résine acrylique et peut se briser si vous l'échappez ou le frappez. N'utilisez pas votre appareil, si l'écran est brisé ou fissuré, car vous pourriez vous blesser.

# Entretien de la pile

# Protection de la pile

Voici les règles à suivre pour obtenir un rendement optimal de votre pile.

- N'utilisez que les piles et les chargeurs de bureau approuvés par Samsung. Ces chargeurs sont conçus pour maximiser la durée utile de la pile. L'utilisation d'autres piles ou chargeurs de bureau pourrait annuler la garantie et causer des dommages.
- Pour éviter de l'endommager, rechargez la pile à des températures entre 0° C et 45° C.

- N'utilisez pas le chargeur au soleil ni dans des endroits très humides, comme la salle de bain.
- Ne jetez pas la pile dans le feu.
- Les contacts métalliques de la base de la pile doivent toujours être propres.
- N'essayez pas de démonter la pile ou de la court-circuiter.
- Il sera peut-être nécessaire de recharger la pile si le téléphone n'a pas servi depuis longtemps.
- Remplacez la pile lorsqu'elle n'offre plus un rendement acceptable.
  Elle peut être rechargée des centaines de fois avant qu'il ne soit nécessaire de la remplacer.
- Ne rangez pas la pile à des températures élevées pendant de longues périodes. Suivez les règles de température de rangement ci-dessous
  - Pendant moins d'un mois : -20 C et 60 C
  - Pendant plus d'un mois : -20 C et 45 C

# Mise au rebut des piles au lithium-ion

Pour vous débarrasser des piles au lithium-ion de façon sécuritaire, consultez votre centre de service local.

Remarque spéciale : Assurez-vous de jeter votre pile de façon appropriée. Dans certaines régions, il se peut qu'il soit interdit de jeter les piles dans les ordures ménagères ou commerciales.

Nota : Pour des raisons de sécurité, ne manipulez pas une pile au lithium-ion endommagée ou qui fuit.

# Précautions spéciales et avis d'Industrie Canada

### Mise en garde

Toute modification apportée à votre téléphone qui n'est pas expressément approuvée dans le présent document pourrait invalider la garantie du téléphone et annuler votre droit de l'utiliser. N'utilisez que les piles, les antennes et les chargeurs approuvés. L'utilisation d'accessoires non autorisés pourrait être dangereuse et invalidera la garantie du téléphone si lesdits accessoires ont causé des dommages ou une défectuosité au téléphone.

Même si votre téléphone est plutôt robuste, c'est un appareil électronique complexe qui peut se briser. Évitez de l'échapper, de le frapper, de le plier ou de vous assoir dessus.

#### Renseignements destinés à l'utilisateur

Cet appareil a subi des tests et répond aux critères d'un dispositif numérique de classe B. Ces critères sont établis afin d'assurer une protection suffisante contre les interférences nocives à l'intérieur d'une résidence. Cet appareil produit, utilise et peut émettre de l'énergie radioélectrique et peut occasionner des interférences nuisibles aux communications radio s'il n'est pas assemblé et utilisé selon les directives. Cependant, il n'y a aucune garantie qu'il ne se produira pas d'interférence dans une installation particulière. Si l'appareil nuit à la réception du signal radio ou de télévision, ce qui peut être vérifié en éteignant puis en rallumant le téléphone, on recommande à l'utilisateur de prendre les mesures correctives suivantes :

- Réorientez ou déplacez l'antenne réceptrice.
- Augmentez la distance séparant l'appareil et le récepteur.
- Branchez l'appareil à un circuit différent de celui où est branché le récepteur.

Consultez le marchand ou un technicien expérimenté en radio et télévision pour obtenir de l'aide.

Avertissement! : L'écoute prolongée avec un casque d'écoute à très haut niveau de volume peut causer des dommages à l'ouïe.

# Débit d'absorption spécifique (DAS) des téléphones sans fil

Le DAS est une valeur qui correspond à la quantité relative d'énergie RF absorbée par la tête de l'utilisateur du dispositif sans fil. L'indice DAS d'un téléphone est obtenu par des tests, des mesures et des calculs complexes. Cet indice ne représente pas la quantité d'énergie RF émise par le téléphone. Tous les modèles de téléphone sont testés en laboratoire à leur indice maximal dans des conditions rigoureuses. Lorsque le téléphone fonctionne, l'indice DAS du téléphone peut être légèrement plus élevé que le niveau indiqué à Industrie Canada. Ce fait est lié à une variété de facteurs, comme la proximité de l'antenne d'une station, la conception du téléphone et d'autres facteurs. Ce qu'il faut retenir, c'est que chaque téléphone respecte des normes fédérales strictes. Les variations de l'indice DAS ne représentent pas des variations de la sécurité d'utilisation. Tous les téléphones doivent respecter la norme fédérale, qui comprend une marge de sécurité substantielle. Tel qu'indiqué

plus haut, les variations de l'indice DAS entre les différents modèles de téléphone ne représentent pas des variations de la sécurité d'utilisation. Les indices DAS égaux ou inférieurs à la norme fédérale de 1,6 W/kg sont considérés comme sécuritaires pour le public.

L'indice DAS connu le plus élevé pour le modèle l467M est 1,09 W/kg près du corps.

Ce téléphone a été testé et satisfait aux directives d'expositions aux fréquences radio lorsqu'il est utilisé avec un accessoire qui ne contient aucun métal et qui place l'appareil mobile à au moins 0,0 cm du corps.

# Renseignements pour le propriétaire

Les numéros de modèle, d'enregistrement et de série du téléphone sont inscrits sur une plaque dans le logement de la pile. Inscrivez ces renseignements dans l'espace ci-dessous. Ils vous seront utiles si vous devez nous téléphoner au sujet de votre téléphone.

Modèle : SGH-I467M

N de série :

# Index

# Α

Accessibilité 164 Ouïe 166 Services 165 Système 165 Vue 166 Adobe PDF 122 Alarme Éteindre 105 Rappel 105 Allumer et éteindre la tablette 5 aNote HD 105 Appareil photo Paramètres 77 Prendre des photos 77 Appareil vidéo Enregistrer des vidéos 81 Paramètres 82 Appareils à proximité État 23 Paramètres 139 Applications 33

Mettre à jour 103 Raccourcis 26 Applications GPS 103 ApplicationsTélécharger 121 Audio Mode de sortie <u>163</u>

#### В

Barre d'état 24 Barre des applications 16 Bluetooth Activer et désactiver la fonction 97 Coupler la tablette avec un appareil 97 Paramètres 132 Bouton Allumer/Verrouiller 12 Bouton de volume 12 Bouton Retour 16 Branchement Son 163

#### С

Capture d'écran 115 Carte mémoire 34

Formater 34 Insérer la carte mémoire 7 Retirer la carte 8 Carte microSD 34 Carte SIM Insérer 4 Verrouiller 152 Cartes de visite envoyer une carte de visite 39 Chat+ 67 Clavier Samsung Configuration 44 Entrée de texte 43 Saisie intuitive 155 Comptes Configuration 35 Connexion USB mémoire auxiliaire 101 Contacts Cartes de visite 39 Contacts favoris 41 Définir une image de contact 90 Exporter et importer des contacts 39 Groupes 40 Lier des contacts 38 Mettre à jour un contact 37 Séparer les contacts 39 Contrôles rapides 94 Coupler avec un appareil Bluetooth 97 Courriel Configurer un compte Courriel 59 Paramètres 63

Rédiger et envoyer un message 61 Vue combinée 60

# D

Débit d'absorption spécifique (DAS) 175 DivX® Code d'enregistrement 169 Données mobiles 135 Données personnelles Réinitialiser les paramètres par

défaut 159

# E

Écran Parcourir 16 Écran d'accueil Ajouter des widgets 25 Fond d'écran 27 Raccourcis principaux 25 Écran d'accueil Dossiers 26 Écran verrouillé Modèle 150 Symbole 149 Entrée de texte Clavier Samsung 43

#### F

Fenêtres multiples 28 Activer ou désactiver 28 Agrandir la fenêtre d'une application 32 Changer l'ordre des applications 30 Changer l'affichage des applications 32 Déplacer l'onglet 29 Déplacer la barre des applications 29 Exécuter plusieurs applications 31 Personnaliser 30 Retirer une application 30 Fenêtres multiplesSéparer les applications 32 Fenêtres mutiples Restaurer une application 30 Flipboard 112

#### G

Galerie 87 Partager des photos et des vidéos 91 Voir des photos et des vidéos 88 Gestionnaire d'applications Services en exécution 147 Gmail Actualiser la messagerie 57 Configurer un compte Gmail 56 Paramètres 59 Rédiger et envoyer un message 58 Google Chat+ 67

Gmail 56 Play Store 121 Recherche 113 Saisie vocale 43 YouTube 129 Google Play 121 Google+ 67 Groupes Créer un aroupe 40 н Horloge mondiale 128 Image de contact Définir 90 Internet Contrôles rapides 94 Saisir une URI 93 Κ **Kies** 100 via Wi-Fi 140 Langue et saisie Langue 155

Lecteur de musique 70 Lecteur Windows Media Synchroniser 101 Liste de lecture Créer 71 Μ Maps 117 Messagerie Ajouter une signature 55 Courriel 59 Gmail 56 Options 50 Paramètres 54 Rechercher un message 53 Rédiger et envoyer un message 50 Supprimer les messages 53 Types 49 Mise à jour logicielle 100, 169 Mode Avion 135 Modem USB 137 Modes de saisie de texte 43 Musique

Créer une liste de lecture 71 Lecteur de musique 70

Ν Notifications 19 O Options de développement Débogage USB 167 Options des messages 50 Ρ Panneau des notifications 19 Paramètres 130 Options de déveoppement 167 Paramètres USB Lecteur Windows Media 101 Mémoire auxiliaire 101 Photos Galerie 87 Partager 91 Prendre des photos 77 Pile Charger 3 Insérer et retirer 3 Mise au rebut 174 Protection 173 Témoin 3

Play Store 121 Point d'accès Wifi portable 137 Polaris Office 122

#### R

Raccourcis principaux 25 Readers Hub 122 Recherche vocale 114, 128 Renseignements pour le propriétaire 176 Réseau sans fil Bluetooth 97 Wifi 94 Réseaux mobiles 135 Réseaux privés virtuels 138 S

#### S Voice

Définir commande réveil 150 Saisie manuscrite 47 Saisie vocale 43 Saisie vocale Google 48 Samsung Kies 100 Samsung Link Paramètres 125 Partager un contenu média 126

#### Sécurité

Administrateur de périphérique 153 Informations d'identification sécurisées 153 Verrouiller et déverrouiller l'écran tactile 9 Services de localisation 148 Son Notifications par défaut 142 Volume 141

# т

Tablette Allumer et éteindre 5 Parcourir 16 Téléchargements Gérer 99 Télécommande intelligente Configurer 127 V

Video Hub 128 Vidéos Enregistrer 81 Galerie 87

Partager 91

#### W

Widgets 25 Wifi Activer et désactiver la fonction 95, 130 Aiouter un réseau Wifi manuellement 95

Paramètres 130 Rechercher et se connecter à un réseau Wifi 95 Wifi Direct 23, 96

Paramètres 132

YouTube 129

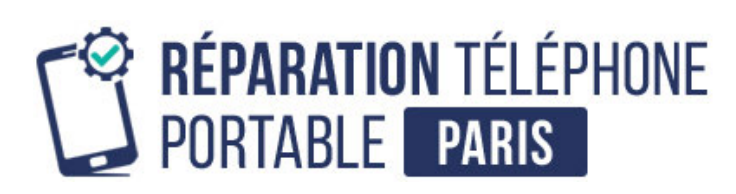

Conseils, informations et solutions de réparation pour smartphones

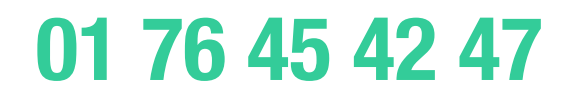